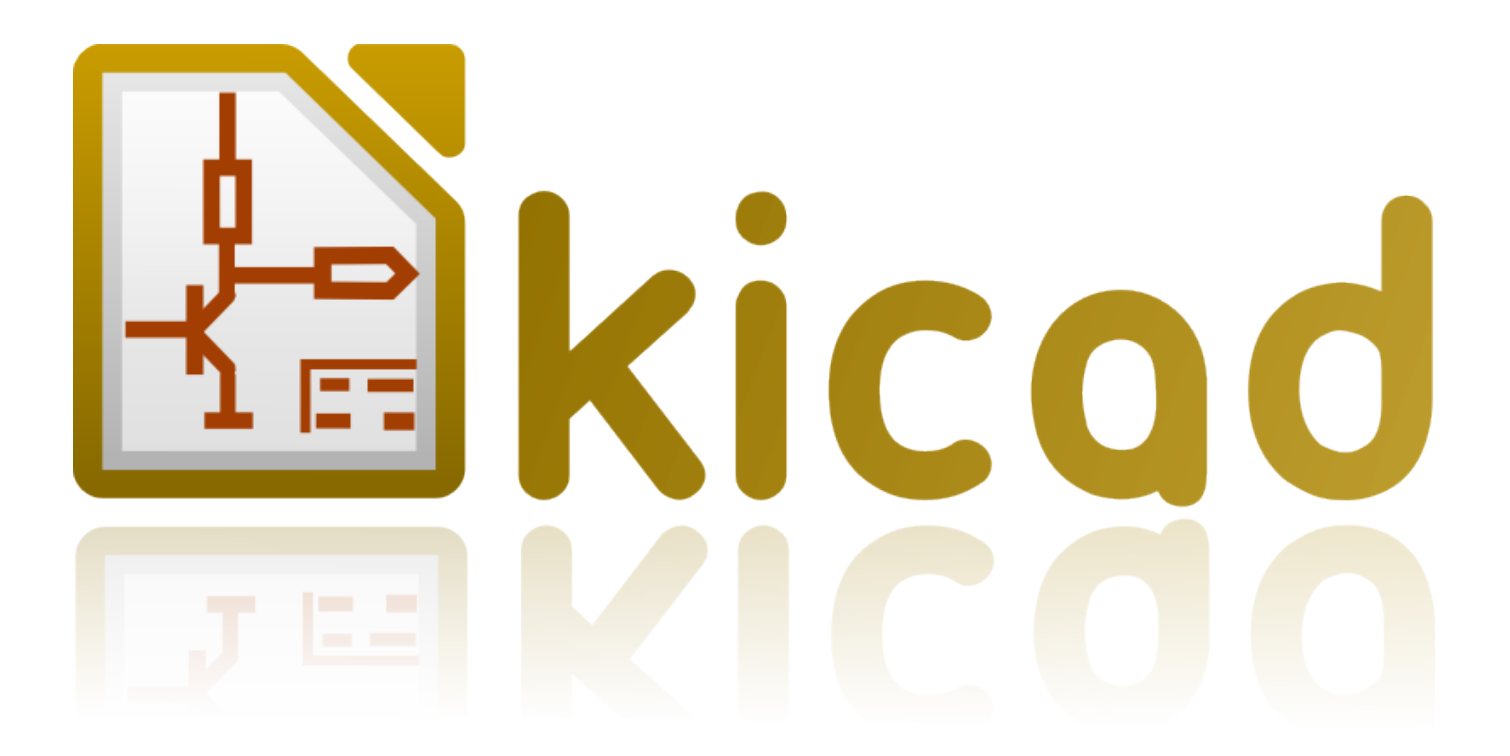

# Pcbnew

5 marzo 2017

# Indice

| 1 | Intr | oduzione a Pcbnew                                  | 1  |
|---|------|----------------------------------------------------|----|
|   | 1.1  | Descrizione                                        | 1  |
|   | 1.2  | Caratteristiche principali di progettazione        | 1  |
|   | 1.3  | Osservazioni generali                              | 2  |
| 2 | Inst | allazione                                          | 3  |
|   | 2.1  | Installazione del software                         | 3  |
|   | 2.2  | Modifica della configurazione predefinita          | 3  |
|   | 2.3  | Managing Footprint Libraries: legacy versions      | 3  |
|   | 2.4  | Managing Footprint Libraries: .pretty repositories | 4  |
|   |      | 2.4.1 Global Footprint Library Table               | 5  |
|   |      | 2.4.2 Project Specific Footprint Library Table     | 5  |
|   |      | 2.4.3 Initial Configuration                        | 5  |
|   |      | 2.4.4 Adding Table Entries                         | 6  |
|   |      | 2.4.5 Environment Variable Substitution            | 6  |
|   |      | 2.4.6 Using the GitHub Plugin                      | 6  |
|   |      | 2.4.7 Usage Patterns                               | 7  |
| 3 | Gen  | eral operations                                    | 8  |
|   | 3.1  | Toolbars and commands                              | 8  |
|   | 3.2  | Mouse commands                                     | 9  |
|   |      | 3.2.1 Basic commands                               | 9  |
|   |      | 3.2.2 Operations on blocks                         | 9  |
|   | 3.3  | Selection of grid size                             | 9  |
|   | 3.4  | Adjustment of the zoom level                       | 10 |
|   | 3.5  | Displaying cursor coordinates                      | 10 |
|   | 3.6  | Keyboard commands - hotkeys                        | 10 |
|   | 3.7  | Operation on blocks                                | 11 |
|   | 3.8  | Units used in dialogs                              | 11 |
|   | 3.9  | Top menu bar                                       | 12 |
|   |      | 3.9.1 The File menu                                | 12 |
|   |      |                                                    |    |

|   |      | 3.9.2        | Edit menu                                                                                                    | 2        |
|---|------|--------------|----------------------------------------------------------------------------------------------------|----------|
|   |      | 3.9.3        | View menu                                                                                                    | 3        |
|   |      |              | 3.9.3.1 3D Viewer                                                                                                    | 3        |
|   |      |              | 3.9.3.2 Switch canvas                                                                                                    | 4        |
|   |      | 3.9.4        | Place menu                                                                                                    | 4        |
|   |      | 3.9.5        | Route menu                                                                                                    | 5        |
|   |      | 3.9.6        | Il menu delle preferenze                                                                                                    | 6        |
|   |      | 3.9.7        | Menu dimensioni                                                                                                    | 6        |
|   |      | 3.9.8        | Tools menu                                                                                                    | 7        |
|   |      | 3.9.9        | The Design Rules menu                                                                                                    | 7        |
|   |      | 3.9.10       | Il menu di aiuto                                                                                                    | 7        |
|   | 3.10 | Uso de       | lle icone nella barra in cima                                                                                                    | 7        |
|   |      | 3.10.1       | Auxiliary toolbar                                                                                                    | 8        |
|   | 3.11 | Right-l      | and side toolbar                                                                                                    | 0        |
|   | 3.12 | Left-ha      | nd side toolbar                                                                                                    | 2        |
|   | 3.13 | Pop-up       | windows and fast editing                                                                                                    | 3        |
|   | 3.14 | Availat      | ble modes                                                                                                    | 3        |
|   |      | 3.14.1       | Normal mode                                                                                                    | 3        |
|   |      | 3.14.2       | Footprint mode    2:                                                                                                    | 5        |
|   |      | 3.14.3       | Tracks mode                                                                                                    | 6        |
| 4 | Sche | ematic I     | mplementation 23                                                                                                    | 8        |
|   | 4.1  | Linkin       | g a schematic to a printed circuit board                                                                                                    | 8        |
|   | 4.2  | Proced       | ura per la creazione di un circuito stampato                                                                                                    | 8        |
|   | 4.3  | Proced       | ure for updating a printed circuit board                                                                                                    | 8        |
|   | 4.4  | Lettura      | del file netlist - caricamento impronte                                                                                                    | 9        |
|   |      | 4.4.1        | Finestra di dialogo                                                                                                    | 9        |
|   |      | 4.4.2        | Opzioni disponibili                                                                                                    | 9        |
|   |      | 4.4.3        | Loading new footprints                                                                                                    | 0        |
| - | Staa | 41           | 3                                                                                                    | 2        |
| 3 | Stra | u<br>Tata da |                                                                                                    | <b>)</b> |
|   | 5.1  | Introdu      |                                                                                                    | 3<br>2   |
|   | 5.2  | Deserie      |                                                                                                    | 5<br>1   |
|   | 5.5  | Descriz      | $S_{1} = \frac{1}{2} \left[ \frac{1}{2} \left[ \frac$ | 4        |
|   |      | 5.3.1        |                                                                                                    | +        |
|   |      | 5.3.2        | Paired Technical Layers                                                                                                    | 5<br>5   |
|   |      | 5.3.3        | Independant Technical Layers                                                                                                    | 5<br>5   |
|   | 5 4  | 5.3.4        | Layers for general use                                                                                                    | )<br>(   |
|   | 5.4  | Selecti      | on of the active layer $\ldots$ $\ldots$ $\ldots$ $\ldots$ $30$                                                                                                    | ð        |

|          |               | 5.4.1                   | Selection using the layer manager                          | 36       |  |  |  |
|----------|---------------|-------------------------|------------------------------------------------------------|----------|--|--|--|
|          |               | 5.4.2                   | Selection using the upper toolbar                          | 37       |  |  |  |
|          |               | 5.4.3                   | Selection using the pop-up window                          | 37       |  |  |  |
|          | 5.5           | Selecti                 | on of the Layers for Vias                                  | 38       |  |  |  |
|          | 5.6           | Using                   | the high-contrast mode                                     | 39       |  |  |  |
|          |               | 5.6.1                   | Copper layers in high-contrast mode                        | 39       |  |  |  |
|          |               | 5.6.2                   | Technical layers                                           | 40       |  |  |  |
| 6        | Crea          | a e mod                 | ifica una scheda                                           | 42       |  |  |  |
| Ŭ        | 6.1           | Creazione di una scheda |                                                            |          |  |  |  |
|          |               | 6.1.1                   | Disegno dei contorni della scheda                          | 42       |  |  |  |
|          |               | 6.1.2                   | Uso di disegno DXF per il contorno scheda                  | 43       |  |  |  |
|          |               |                         | 6.1.2.1 Preparazione di un disegno DXF per contorno scheda | 43       |  |  |  |
|          |               |                         | 6.1.2.2 Importare il file DXF in KiCad                     | 44       |  |  |  |
|          |               |                         | 6.1.2.3 Esempio di forma DXF importata                     | 44       |  |  |  |
|          |               | 6.1.3                   | Lettura della netlist generata dallo schema elettrico      | 45       |  |  |  |
|          | 6.2           | Correg                  | gere una scheda                                            | 47       |  |  |  |
|          |               | 6.2.1                   | Passi da seguire                                           | 47       |  |  |  |
|          |               | 6.2.2                   | Cancellare le piste errate                                 | 47       |  |  |  |
|          |               | 6.2.3                   | Componenti cancellati                                      | 47       |  |  |  |
|          |               | 6.2.4                   | Impronte modificate                                        | 48       |  |  |  |
|          |               | 6.2.5                   | Opzioni avanzate - selezioni usando le marche temporali    | 48       |  |  |  |
|          | 6.3           | Scamb                   | io diretto di impronte già piazzate sulla scheda           | 48       |  |  |  |
| 7        | Foot          | torint o                | lacement                                                   | 50       |  |  |  |
| <i>'</i> | 7 1           | Assiste                 | ed nlacement                                               | 50       |  |  |  |
|          | 7.2           | Manua                   |                                                            | 50       |  |  |  |
|          | 73            | Autom                   | natic Footprint Distribution                               | 52       |  |  |  |
|          | 7.4           | Autom                   |                                                            | 54       |  |  |  |
|          |               | 7.4.1                   | Characteristics of the automatic placer                    | 54       |  |  |  |
|          |               | 7.4.2                   | Preparation                                                | 54       |  |  |  |
|          |               | 7.4.3                   | Interactive auto-placement                                 | 54       |  |  |  |
|          |               | 7.4.4                   | Additional note                                            | 55       |  |  |  |
| 0        | <b>C</b> . 44 |                         | •                                                          | 5(       |  |  |  |
| 0        | 8 1           |                         | t settings                                                 | 50       |  |  |  |
|          | 0.1           |                         | $\Delta creasing the main dialog$                          | 56       |  |  |  |
|          |               | 0.1.1                   |                                                            | 50<br>56 |  |  |  |
|          | 0 0           | 0.1.2<br>Conor          |                                                            | J0<br>54 |  |  |  |
|          | ð.2           | Genera                  | a opuons                                                   | 50       |  |  |  |
|          | 0.3           | 1 Incluasses            |                                                            |          |  |  |  |

|    |      | 8.3.1     | Setting routing parameters             | 58   |
|----|------|-----------|----------------------------------------|------|
|    |      | 8.3.2     | Netclass editor                        | 58   |
|    |      | 8.3.3     | Global Design Rules                    | 59   |
|    |      | 8.3.4     | Via parameters                         | 60   |
|    |      | 8.3.5     | Track parameters                       | 60   |
|    |      | 8.3.6     | Specific sizes                         | 61   |
|    | 8.4  | Example   | es and typical dimensions              | 61   |
|    |      | 8.4.1     | Track width                            | 61   |
|    |      | 8.4.2     | Insulation (clearance)                 | 61   |
|    | 8.5  | Example   | es                                     | 61   |
|    |      | 8.5.1 I   | Rustic                                 | 61   |
|    |      | 8.5.2     | Standard                               | 62   |
|    | 8.6  | Manual    | routing                                | 63   |
|    | 8.7  | Help wh   | nen creating tracks                    | 63   |
|    |      | 8.7.1     | Creating tracks                        | 63   |
|    |      | 8.7.2     | Moving and dragging tracks             | 64   |
|    |      | 8.7.3     | Via Insertion                          | 64   |
|    | 8.8  | Select/ed | dit the track width and via size       | 65   |
|    |      | 8.8.1     | Using the horizontal toolbar           | 65   |
|    |      | 8.8.2     | Using the pop-up menu                  | 65   |
|    | 8.9  | Editing a | and changing tracks                    | 66   |
|    |      | 8.9.1     | Change a track                         | 66   |
|    |      | 8.9.2     | Global changes                         | 67   |
| 9  | Sbro | glio Inte | erattivo                               | 69   |
|    | 9.1  | Imposta   | zione                                  | 69   |
|    | 9.2  | Disposiz  | zione delle piste                      | 70   |
|    | 9.3  | Impostaz  | zione larghezze piste e dimensioni via | 70   |
|    | 9.4  | Trascina  | amento                                 | 71   |
|    | 9.5  | Opzioni   |                                        | 71   |
| 10 | Crea | ting cop  | per zones                              | 73   |
|    | 10.1 | Creating  | g zones on copper layers               | 73   |
|    | 10.2 | Creating  | g a zone                               | 73   |
|    |      | 10.2.1    | Creating the limits of a zone          | 73   |
|    |      | 10.2.2    | Livello priorità                       | 75   |
|    |      | 10.2.3    | Riempimento della zona                 | . 76 |
|    | 10.3 | Opzioni   | riempimenti                            | . 78 |
|    |      | 10.3.1    | Filling mode                           | . 78 |
|    |      |           |                                        |      |

|       | 10.3.2 Clearance and minimum copper thickness                             | . 78  |
|-------|---------------------------------------------------------------------------|-------|
|       | 10.3.3 Opzioni piazzole                                                   | . 78  |
|       | 10.3.4 Thermal relief parameters                                          | . 80  |
|       | 10.3.5 Choice of parameters                                               | . 80  |
| 10    | 4 Adding a cutout area inside a zone                                      | . 80  |
| 10    | 5 Modifica dei contorni                                                   | . 81  |
|       | 10.5.1 Adding a similar zone                                              | . 83  |
| 10    | 6 Editing zone parameters                                                 | . 84  |
| 10    | 7 Final zone filling                                                      | . 84  |
| 10    | 8 Change zones net names                                                  | . 84  |
| 10    | 9 Creating zones on technical layers                                      | . 85  |
|       | 10.9.1 Creating zone limits                                               | . 85  |
| 10    | 10Creazione di un'area proibita                                           | . 85  |
| 11 Fi | es for circuit fabrication                                                | 87    |
| 11    | 1 Final preparations                                                      | . 87  |
| 11    | 2 Final DRC test                                                          | . 88  |
| 11    | 3 Setting coordinates origin                                              | . 89  |
| 11    | 4 Generating files for photo-tracing                                      | . 89  |
|       | 11.4.1 GERBER format                                                      | . 91  |
|       | 11.4.2 POSTSCRIPT format                                                  | . 92  |
|       | 11.4.3 Plot options                                                       | . 92  |
|       | 11.4.4 Other formats                                                      | . 93  |
| 11    | 5 Global clearance settings for the solder stop and the solder paste mask | . 93  |
|       | 11.5.1 Access                                                             | . 94  |
|       | 11.5.2 Solder mask clearance                                              | . 94  |
|       | 11.5.3 Solder paste clearance                                             | . 94  |
| 11    | 6 Generating drill files                                                  | . 95  |
| 11    | 7 Generating wiring documentation                                         | . 96  |
| 11    | 8 Generation of files for automatic component insertion                   | . 96  |
| 11    | 9 Advanced tracing options                                                | . 96  |
| 12 E  | itor impronte - Gestione librerie                                         | 98    |
| 12    | 1 Panoramica dell'editor delle impronte                                   | . 98  |
| 12    | 2 Accedere all'editor delle impronte                                      | . 98  |
| 12    | 3 Interfaccia utente dell'editor delle impronte                           | . 99  |
| 12    | 4 Barra strumenti principale nell'editor delle impronte                   | . 100 |
| 12    | 5 Creazione di una nuova libreria                                         | . 101 |
| 12    | 6 Saving a footprint in the active library                                | . 101 |
|       |                                                                           |       |

| 12.7 Transferring a footprint from one library to another                       | 102 |
|---------------------------------------------------------------------------------|-----|
| 12.8 Saving all footprints of your board in the active library                  | 102 |
| 12.9 Documentation for library footprints                                       | 102 |
| 12.10Documenting libraries - recommended practice                               | 103 |
| 12.11Footprint Libraries Management                                             | 105 |
| 12.12Gestione librerie forme 3D                                                 | 105 |
| 13 Editor delle impronte - Creazione e modifica delle impronte                  | 106 |
| 13.1 Panoramica dell'editor delle impronte                                      | 106 |
| 13.2 Elementi impronte                                                          | 106 |
| 13.2.1 Piazzole                                                                 | 106 |
| 13.2.2 Contorni                                                                 | 107 |
| 13.2.3 Campi                                                                    | 107 |
| 13.3 Avvio dell'editor delle impronte e selezione di una impronta da modificare | 107 |
| 13.4 Barre strumenti editor impronte                                            | 107 |
| 13.4.1 Barra strumenti modifica (lato destro)                                   | 108 |
| 13.4.2 Display toolbar (left-hand side)                                         | 108 |
| 13.5 Context Menus                                                              | 109 |
| 13.6 Footprint properties dialog                                                | 111 |
| 13.7 Creazione di una nuova impronta                                            | 112 |
| 13.8 Aggiunta e modifica piazzole                                               | 113 |
| 13.8.1 Aggiunta piazzole                                                        | 113 |
| 13.8.2 Setting pad properties                                                   | 113 |
| 13.8.2.1 Rectangular pads                                                       | 114 |
| 13.8.2.2 Rotate pads                                                            | 114 |
| 13.8.2.3 Non-plated through hole pads                                           | 114 |
| 13.8.2.4 Pads not on copper layers                                              | 114 |
| 13.8.2.5 Offset parameter                                                       | 114 |
| 13.8.2.6 Delta Parameter (trapezoidal pads)                                     | 115 |
| 13.8.3 Setting clearance for solder mask and solder paste mask layers           | 115 |
| 13.8.3.1 Remarks                                                                | 115 |
| 13.8.3.2 Solder paste mask parameters                                           | 115 |
| 13.9 Fields Properties                                                          | 116 |
| 13.10Automatic placement of a footprint                                         | 117 |
| 13.11 Attributes                                                                | 118 |
| 13.12Documenting footprints in a library                                        | 118 |
| 13.133-dimensional visualisation                                                | 119 |
| 13.14Saving a footprint into the active library                                 | 120 |
| 13.15Saving a footprint to the board                                            | 120 |

| 14 | Advanced PCB editing tools                        | 121 |
|----|---------------------------------------------------|-----|
|    | 14.1 Duplicating items                            | 121 |
|    | 14.2 Moving items exactly                         | 121 |
|    | 14.3 Array tools                                  | 122 |
|    | 14.3.1 Activating the array tool                  | 123 |
|    | 14.3.2 Grid arrays                                | 123 |
|    | 14.3.2.1 Geometric options                        | 123 |
|    | 14.3.2.2 Numbering options                        | 125 |
|    | 14.3.3 Circular arrays                            | 125 |
|    | 14.3.3.1 Geometric options                        | 126 |
|    | 14.3.3.2 Numbering options                        | 126 |
| 15 | Manuale di riferimento scripting di KiCad         | 127 |
|    | 15.1 KiCad Objects                                | 127 |
|    | 15.2 Basic API Reference                          | 127 |
|    | 15.3 Loading and Saving a Board                   | 128 |
|    | 15.4 Listing and Loading Libraries                | 128 |
|    | 15.5 BOARD                                        | 129 |
|    | 15.6 Examples                                     | 130 |
|    | 15.6.1 Change a component pin's paste mask margin | 130 |
|    | 15.7 Footprint Wizards                            | 131 |

Manuale di riferimento

#### Copyright

Questo documento è coperto dal Copyright © 2010–2015 dei suoi autori come elencati in seguito. È possibile distribuirlo e/o modificarlo nei termini sia della GNU General Public License (http://www.gnu.org/licenses/gpl.html), versione 3 o successive, che della Creative Commons Attribution License (http://creativecommons.org/licenses/by/3.0/), versione 3.0 o successive.

Tutti i marchi registrati all'interno di questa guida appartengono ai loro legittimi proprietari.

#### Collaboratori

Jean-Pierre Charras, Fabrizio Tappero.

#### Traduzione

Marco Ciampa <ciampix@libero.it>, 2014-2015.

#### Feedback

Si prega di inviare qualsiasi rapporto bug, suggerimento o nuova versione a:

- Documentazione di KiCad: https://github.com/KiCad/kicad-doc/issues
- Software KiCad: https://bugs.launchpad.net/kicad
- Traduzione di KiCad: https://github.com/KiCad/kicad-i18n/issues

#### Data di pubblicazione e versione del software

17 marzo 2014.

## **Capitolo 1**

# **Introduzione a Pcbnew**

### 1.1 Descrizione

Pcbnew è un potente strumento software per lo sviluppo di circuiti stampati disponibile per i sistemi operativi Linux, Microsoft Windows e Apple OS X. Pcbnew viene usato assieme al programma di disegno schemi elettrici Eeschema per la creazione di circuiti stampati.

Pcbnew gestisce le librerie di impronte. Ogni impronta è un disegno del componente fisico - la disposizione delle piazzole che forniscono le connessioni al componente. Le impronte richieste vengono automaticamente caricate durante la lettura della Netlist. Qualsiasi cambiamento nella selezione delle impronte o annotazione può essere cambiato nello schema e aggiornato in pcbnew rigenerando la netlist e ricaricandola nuovamente in pcbnew.

Pcbnew fornisce uno strumento per il controllo delle regole elettriche (Design Rule Check o DRC) che previene i problemi di distanziamento tra piste e piazzole e previene anche le connessioni errate che non hanno corrispondenza nella netlist/schema elettrico. Quando si usa lo sbroglio interattivo, questo esegue in continuazione questo controllo aiutando lo sbroglio delle singole piste.

Pcbnew fornisce una visualizzazione a ratnest, una ragnatela delle connessioni delle piazzole delle impronte connesse sullo schema elettrico. Queste connessioni si spostano dinamicamente seguendo gli spostamenti effettuati di tracce e impronte.

Pcbnew possiede un semplice ma efficace sbrogliatore per assistere nella produzione del circuito. Una funzione di esportazione/importazione in formato dsn SPECCTRA permette inoltre l'uso di sbrogliatori più avanzati.

Pebnew fornisce opzioni specifiche per la produzione di circuiti ad ultra alta frequenza (come piazzole trapezoidali e di forme complesse, disposizione automatica di bobine sul circuito stampato, ecc.).

### 1.2 Caratteristiche principali di progettazione

L'unità più piccola in pcbnew è 1 nanometro. Tutte le dimensioni sono memorizzate come integer di nanometri.

Pcbnew può generare fino a 32 strati rame, 14 strati tecnici (serigrafia, maschera di saldatura, adesivo componenti, pasta salda, bordi di taglio) più 4 ausiliari (disegni e commenti) e gestisce in tempo reale l'indicazione della ragnatela di connessioni (rats nest) delle tracce mancanti.

La visualizzazione degli elementi del circuito stampato (tracce, piazzole, testo, disegni...) è personalizzabile:

- in modalità piena o solo contorno;
- con o senza isolamento delle tracce.

Per i circuiti complessi, la visualizzazione degli strati, zone, componenti può essere nascosta in maniera selettiva per una migliore chiarezza sullo schermo. I collegamenti delle piste possono essere evidenziati per migliorarne il contrasto.

Le impronte possono essere ruotate di qualsiasi angolo, con una risoluzione di 0.1 grado.

Pebnew include un editor di impronte che permette la modifica delle singole impronte posta su un circuito stampato o la modifica che quelle presenti in una libreria.

L'editor impronte è fornito di molti strumenti che fanno risparmiare tempo come:

- Numerazione piazzole veloce, semplicemente trascinando il mouse sopra le piazzole che si vuole numerare.
- Semplice generazione multipla di piazzole circolari o rettangolari per LGA/BGA o impronte circolari.
- Allineamento semi-automatico di righe o colonne di piazzole.

Le piazzole delle impronte hanno una quantità di proprietà che possono essere regolate. Le piazzole possono essere tonde, rettangolari, ovali o trapezoidali. Le forature dei componenti passanti possono essere spostate nella piazzola e posono essere tonde o a fessura. Le singole piazzole possono anche essere ruotate ed avere particolari spaziature per le maschere di saldatura, per l'isolamento dei collegamenti, o per la pasta salda. Le piazzole possono anche avere una connessione piena e una connessione a basso trasferimento termico per migliorare la manifattura del circuito stampato. Qualsiasi combinazione anche univoca di piazzole può essere inserita dentro un'impronta.

Pcbnew genera facilmente tutti i documenti necessari per la produzione:

- Prodotti per la fabbricazione:
  - File per fotoplotter in formato GERBER RS274X.
  - File per la foratura in formato EXCELLON.
- Stampa di file in formato HPGL, SVG o DXF.
- Mappe di disegno e forature in formato Postscript.
- Stampe locali.

### 1.3 Osservazioni generali

A causa del livello di controllo necessario, è fortemente raccomandato l'uso di mouse a tre tasti con pcbnew. Funzioni primarie come il pan e lo zoom necessitano di un mouse a tre tasti.

Nella nuova versione di KiCad, in pcbnew sono stati introdotti cambiamenti radicali da parte di sviluppatori del CERN. Questi includono caratteristiche come un nuovo motore di render (modalità di visualizzazione OpenGL e Cairo), uno sbrogliatore interattivo "push and shove", sbroglio e accordamento di piste differenziali e a zig-zag, un editor di impronte revisionato, e molte altre ancora. Si noti che molte di queste caratteristiche esistono **solo** nelle nuove modalità di visualizzazione OpenGL e Cairo.

## **Capitolo 2**

# Installazione

### 2.1 Installazione del software

La procedura di installazione è descritta nella documentazione di KiCad.

### 2.2 Modifica della configurazione predefinita

A default configuration file kicad.pro is provided in kicad/share/template. This file is used as the initial configuration for all new projects.

This configuration file can be modified to change the libraries to be loaded.

To do this:

- Launch Pcbnew using kicad or directly. On Windows it is in C:\kicad\bin\pcbnew.exe and on Linux you can run / usr/local/kicad/bin/kicad or /usr/local/kicad/bin/pcbnew if the binaries are located in /usr/local/kicad/bin.
- Select Preferences Libs and Dir.
- Edit as required.
- Save the modified configuration (Save Cfg) to kicad/share/template/kicad.pro.

### 2.3 Managing Footprint Libraries: legacy versions

You can have access to the library list initialization from the Preferences menu:

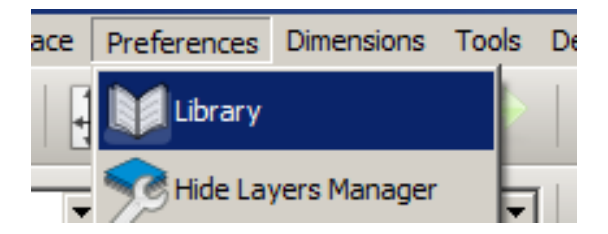

The image below shows the dialog which allows you to set the footprint library list:

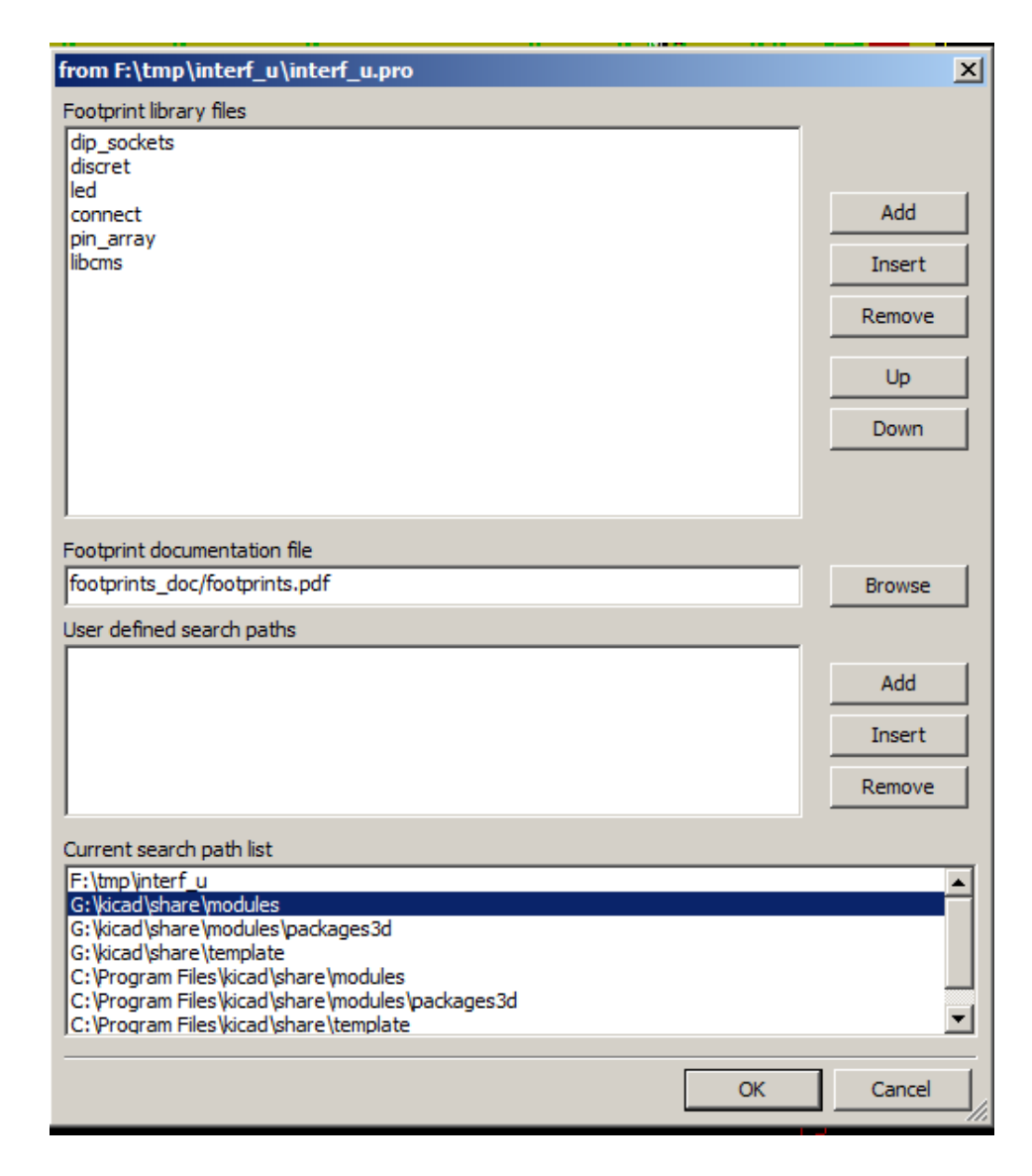

You can use this to add all the libraries that contain the footprints required for your project. You should also remove unused libraries from new projects to prevent footprint name clashes. Please note, there is an issue with the footprint library list when duplicate footprint names exist in more than one library. When this occurs, the footprint will be loaded from the first library found in the list. If this is an issue (you cannot load the footprint you want), either change the library list order using the "Up" and "Down" buttons in the dialog above or give the footprint a unique name using the footprint editor.

### 2.4 Managing Footprint Libraries: .pretty repositories

As of release 4.0, Pcbnew uses the new footprint library table implementation to manage footprint libraries. The information in the previous section is no longer valid. The library table manager is accessible by:

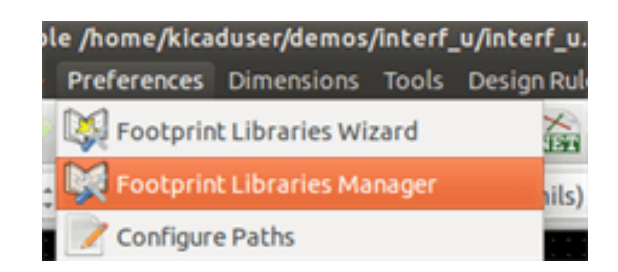

The image below shows the footprint library table editing dialog which can be opened by invoking the "Footprint Libraries Manager" entry from the "Preferences" menu.

| Table:       /home/kick         1       Air_Coils_SH         2       Buttons_SW         3       Buttons_SW         4       Buzzers_Bee         5       Capacitors_         6       Capacitors_         7       Capacitors_         6       Capacitors_         7       Capacitors_         6       Capacitors_         7       Capacitors_         6       Capacitors_         7       Capacitors_         6       Capacitors_         7       Capacitors_         6       Capacitors_         7       Capacitors_         7       Capacitors_         8       Capacitors_         9       Capacitors_         9       Capacitors_         9       Capacitors_         9       Capacitors_         9       Capacitors_         9       Capacitors_         9       Capacitors_         9       Capacitors_         9       Capacitors_         9       Capacitors_         9       Capacitors_         9       Capacitors_                                                                                                    | Antickname<br>ML_NEOSID<br>vitches_SMD                                                                                                    | nfig/kicad/fp-li<br>e        | b-table          | Librar                                      | v Path         |              |  |
|----------------------------------------------------------------------------------------------------|----------------------------------------------------------------------------------------------------|------------------------------|------------------|---------------------------------------------|----------------|--------------|--|
| 1       Air_Coils_St         2       Buttons_Sw         3       Buttons_Sw         4       Buzzers_Bed         5       Capacitors_         6       Capacitors_         7       Capacitors_         6       Capacitors_         7       Capacitors_         6       Capacitors_         7       Capacitors_         6       Capacitors_         7       Capacitors_         6       Capacitors_         7       Capacitors_         6       Capacitors_         7       Capacitors_         7       Capacitors_         8       Capacitors_         9       Capacitors_         9       Capacitors_         9       Capacitors_         9       Capacitors_         9       Capacitors_         9       Capacitors_         9       Capacitors_         9       Capacitors_         9       Capacitors_         9       Capacitors_         9       Capacitors_         9       Capacitors_         9       Capacitors_                                                                                                    | Nicknam<br>ML_NEOSID<br>vitches_SMD                                                                                                    | e                            |                  | Librar                                      | v Dath         |              |  |
| 1       Air_Coils_St         2       Buttons_Sw         3       Buttons_Sw         4       Buzzers_Bee         5       Capacitors_         6       Capacitors_         7       Capacitors_         6       Capacitors_         7       Capacitors_         6       Capacitors_         7       Capacitors_         6       Capacitors_         7       Capacitors_         6       Capacitors_         7       Capacitors_         6       Capacitors_         7       Capacitors_         8       Capacitors_         9       Capacitors_         9       Capacitors_         9       Capacitors_         9       Capacitors_         9       Capacitors_         9       Capacitors_         9       Capacitors_         9       Capacitors_         9       Capacitors_         9       Capacitors_         9       Capacitors_         9       Capacitors_         9       Capacitors_         9       Capacitors_                                                                                                    | ML_NEOSID                                                                                                    |                              | S/PICITHUR) /Air |                                             | y Path         |              |  |
| 2 Buttons_Sw<br>3 Buttons_Sw<br>4 Buzzers_Bed<br>5 Capacitors_<br>6 Capacitors_<br>7 Capacitors_<br>Clobal Libraries<br>Append with Wizar<br>Path Substitutions<br>Environmen                                                                                                    | vitches_SMD                                                                                                    |                              | S(KIOTHOB//AIL   | _Coils_SML_                                 | NEOSID.pretty  |              |  |
| Buttons_Sw     Buzzers_Bee     S Capacitors_     G Capacitors_     Capacitors_     Capaci                                                                                                    | itchor The                                                                                                    | )                            | \${KIGITHUB}/Bu  | ttons_Switch                                | es_SMD.pretty  |              |  |
| 4 Buzzers_Bed<br>5 Capacitors_<br>6 Capacitors_<br>7 Capacitors_<br>7 Capacitors_<br>6 Capacitors_<br>7 Capacitors<br>8 Capacitors<br>7 Capacitors<br>9 Capacitors<br>7 Capacitors<br>9 Capacitors<br>7 Capacitors<br>9 Capacitors<br>7 Capacitors<br>9 Capacitors<br>7 Capacitors<br>9 Capacitors<br>7 Capacitors<br>9 Capacitors<br>7 Capacitors<br>9 Capacitors<br>9 Capacitors<br>7 Capacitors<br>9 Capacitors<br>9 Capacito | vicches_inro                                                                                                    | Buttons_Switches_ThroughHole |                  |                                             | es_ThroughHol  | e.pretty     |  |
| 5 Capacitors<br>6 Capacitors<br>7 Capacitors<br>Global Libraries<br>Append with Wizar<br>Path Substitutions<br>Environmen                                                                                                    | epers                                                                                                    |                              | \${KIGITHUB}/Bu  | zzers_Beepe                                 | rs.pretty      |              |  |
| 6 Capacitors<br>7 Capacitors<br>Clobal Libraries<br>Append with Wizar<br>Path Substitutions<br>Environmen                                                                                                    | Capacitors_Elko_ThroughHole                                                                                                    |                              |                  | pacitors_Elk                                | o_ThroughHole. | pretty       |  |
| 7 Capacitors<br>Global Libraries<br>Append with Wizar<br>Path Substitutions<br>Environmen                                                                                                    | Capacitors_SMD                                                                                                    |                              |                  | \${KIGITHUB}/Capacitors_SMD.pretty          |                |              |  |
| Global Libraries<br>Append with Wizar<br>Path Substitutions<br>Environmen                                                                                                    | Capacitors_Tantalum_SMD                                                                                                    |                              |                  | \${KIGITHUB}/Capacitors_Tantalum_SMD.pretty |                |              |  |
| Environmen                                                                                                    | Global Libraries       Project Specific Libraries         Append with Wizard       Append Library       Remove Library       Move Up       Move Down       Options I |                              |                  |                                             |                | Options Edit |  |
| Environmen                                                                                                    |                                                                                                    | I                            | -                |                                             |                |              |  |
|                                                                                                    | nt Variable                                                                                                    | P                            | ath Segment      |                                             |                |              |  |
| 1 KIGITHUB                                                                                                    |                                                                                                    | https://github               | b.com/KiCad      |                                             |                |              |  |
| 2 KIPRJMOD /home/kicadus                                                                                                    |                                                                                                    |                              | user/demos/inter | f_u                                         |                |              |  |
| 3 KISYS3DMOD /usr/share/kica                                                                                                    |                                                                                                    |                              | cad/modules/pac  | :kages3d                                    |                |              |  |
| 4 KISYSMOD                                                                                                    | D                                                                                                    | 4 KISYSMOD /usr/share/kic    |                  |                                             |                |              |  |

The footprint library table is used to map a footprint library of any supported library type to a library nickname. This nickname is used to look up footprints instead of the previous method which depended on library search path ordering. This allows Pcbnew to access footprints with the same name in different libraries by ensuring that the correct footprint is loaded from the appropriate library. It also allows Pcbnew to support loading libraries from different PCB editors such as Eagle and gEDA.

### 2.4.1 Global Footprint Library Table

The global footprint library table contains the list of libraries that are always available regardless of the currently loaded project file. The table is saved in the file fp-lib-table in the user's home folder. The location of this folder is dependent on the operating system.

### 2.4.2 Project Specific Footprint Library Table

The project specific footprint library table contains the list of libraries that are available specifically for the currently loaded project file. The project specific footprint library table can only be edited when it is loaded along with the project board file. If no project file is loaded or there is no footprint library table file in the project path, an empty table is created which can be edited and later saved along with the board file.

### 2.4.3 Initial Configuration

The first time CvPcb or Pcbnew is run and the global footprint table file fp-lib-table is not found in the user's home folder, Pcbnew will attempt to copy the default footprint table file fp\_global\_table stored in the system's KiCad template folder to the file fp-lib-table in the user's home folder. If fp\_global\_table cannot be found, an empty footprint library table will be created in the user's home folder. If this happens, the user can either copy fp\_global\_table manually or configure the table by hand. The default footprint library table includes all of the standard footprint libraries that are installed as part of KiCad.

### 2.4.4 Adding Table Entries

In order to use a footprint library, it must first be added to either the global table or the project specific table. The project specific table is only applicable when a board file is open. Each library entry must have a unique nickname. This does not have to be related in any way to the actual library file name or path. The colon : character cannot be used anywhere in the nickname. Each library entry must have a valid path and/or file name depending on the type of library. Paths can be defined as absolute, relative, or by environment variable substitution. The appropriate plug in type must be selected in order for the library to be properly read. Pcbnew currently supports reading KiCad legacy, KiCad Pretty, Eagle, and gEDA footprint libraries. There is also a description field to add a description of the library entry. The option field is not used at this time so adding options will have no effect when loading libraries. Please note that you cannot have duplicate library nicknames in the same table. However, you can have duplicate library nicknames in both the global and project specific footprint library table. The project specific table entry will take precedence over the global table entry when duplicated names occur. When entries are defined in the project specific table, an fp-lib-table file containing the entries will be written into the folder of the currently open netlist.

### 2.4.5 Environment Variable Substitution

One of the most powerful features of the footprint library table is environment variable substitution. This allows you to define custom paths to where your libraries are stored in environment variables. Environment variable substitution is supported by using the syntax  $\{ENV_VAR_NAME\}\$  in the footprint library path. By default, at run time Pcbnew defines the KISYSMOD environment variable. This points to where the default footprint libraries that were installed with KiCad are located. You can override KISYSMOD by defining it yourself which allows you to substitute your own libraries in place of the default KiCad footprint libraries. When a board file is loaded, Pcbnew also defines the KPRJMOD using the board file path. This allows you to create libraries in the project path without having to define the absolute path to the library in the project specific footprint library table.

### 2.4.6 Using the GitHub Plugin

The GitHub plugin is a special plugin that provides an interface for read-only access to a remote GitHub repository consisting of pretty (Pretty is name of the KiCad footprint file format) footprints and optionally provides "Copy-On-Write" (COW) support for editing footprints read from the GitHub repo and saving them locally. Therefore the "GitHub" plugin is for **read-only for accessing remote pretty footprint libraries** at https://github.com. To add a GitHub entry to the footprint library table the "Library Path" in the footprint library table entry must be set to a valid GitHub URL.

For example:

https://github.com/liftoff-sr/pretty\_footprints

#### Typically GitHub URLs take the form:

https://github.com/user\_name/repo\_name

The "Plugin Type" must be set to "Github". To enable the "Copy-On-Write" feature the option allow\_pretty\_writing\_t o\_this\_dir must be added to the "Options" setting of the footprint library table entry. This option is the "Library Path" for local storage of modified copies of footprints read from the GitHub repo. The footprints saved to this path are combined with the read-only part of the GitHub repository to create the footprint library. If this option is missing, then the GitHub library is read-only. If the option is present for a GitHub library, then any writes to this hybrid library will go to the local \*.pretty directory. Note that the github.com resident portion of this hybrid COW library is always read-only, meaning you cannot delete anything or modify any footprint in the specified GitHub repository directly. The aggregate library type remains "Github" in all further discussions, but it consists of both the local read/write portion and the remote read-only portion.

The table below shows a footprint library table entry without the option allow\_pretty\_writing\_to\_this\_dir:

| Nickname | Library Path         | Plugin Type | Options | Description  |
|----------|----------------------|-------------|---------|--------------|
| github   | https://github.com/- | Github      |         | Liftoff's GH |
|          | liftoff-sr/-         |             |         | footprints   |
|          | pretty_footprints    |             |         |              |

The table below shows a footprint library table entry with the COW option given. Note the use of the environment variable  $\{HOME\}$  as an example only. The github.pretty directory is located in  $\{HOME\}/pretty/path$ . Anytime you use the option allow\_pretty\_writing\_to\_this\_dir, you will need to create that directory manually in advance and it must end with the extension .pretty.

| Nickname | Library Path         | Plugin Type | Options | Description  |
|----------|----------------------|-------------|---------|--------------|
| github   | https://github.com/- | Github      |         | Liftoff's GH |
|          | liftoff-sr/-         |             |         | footprints   |
|          | pretty_footprints    |             |         |              |

Footprint loads will always give precedence to the local footprints found in the path given by the option allow\_pretty\_writing\_to\_this\_dir. Once you have saved a footprint to the COW library's local directory by doing a footprint save in the Footprint Editor, no GitHub updates will be seen when loading a footprint with the same name as one for which you've saved locally.

Always keep a separate local  $\star$ .pretty directory for each GitHub library, never combine them by referring to the same directory more than once. Also, do not use the same COW ( $\star$ .pretty) directory in a footprint library table entry. This would likely create a mess. The value of the option <code>allow\_pretty\_writing\_to\_this\_dir</code> will expand any environment variable using the  $\{\}$  notation to create the path in the same way as the "Library Path" setting.

What's the point of COW? It is to turbo-charge the sharing of footprints. If you periodically email your COW pretty footprint modifications to the GitHub repository maintainer, you can help update the GitHub copy. Simply email the individual \*.kicad \_mod files you find in your COW directories to the maintainer of the GitHub repository. After you've received confirmation that your changes have been committed, you can safely delete your COW file(s) and the updated footprint from the read-only part of GitHub library will flow down. Your goal should be to keep the COW file set as small as possible by contributing frequently to the shared master copies at https://github.com.

Finally, Nginx can be used as a cache to the github server to speed up the loading of footprints. It can be installed locally or on a network server. There is an example configuration in KiCad sources at pcbnew/github/nginx.conf. The most straightforward way to get this working is to overwrite the default nginx.conf with this one and export KIGITHUB=http://my\_server: 54321/KiCad, where my\_server is the IP or domain name of the machine running nginx.

### 2.4.7 Usage Patterns

Footprint libraries can be defined either globally or specifically to the currently loaded project. Footprint libraries defined in the user's global table are always available and are stored in the fp-lib-table file in the user's home folder. Global footprint libraries can always be accessed even when there is no project net list file opened. The project specific footprint table is active only for the currently open net list file. The project specific footprint library table is saved in the file fp-lib-table in the path of the currently open board file. You are free to define libraries in either table.

There are advantages and disadvantages to each method:

- You can define all of your libraries in the global table which means they will always be available when you need them.
  - The disadvantage of this is that you may have to search through a lot of libraries to find the footprint you are looking for.
- You can define all your libraries on a project specific basis.
  - The advantage of this is that you only need to define the libraries you actually need for the project which cuts down on searching.
  - The disadvantage is that you always have to remember to add each footprint library that you need for every project.
- You can also define footprint libraries both globally and project specifically.

One usage pattern would be to define your most commonly used libraries globally and the library only required for the project in the project specific library table. There is no restriction on how you define your libraries.

## **Capitolo 3**

# **General operations**

### 3.1 Toolbars and commands

In Pcbnew it is possible to execute commands using various means:

- Text-based menu at the top of the main window.
- Top toolbar menu.
- Right toolbar menu.
- Left toolbar menu.
- Mouse buttons (menu options). Specifically:
  - The right mouse button reveals a pop-up menu the content of which depends on the element under the mouse arrow.
- Keyboard (Function keys F1, F2, F3, F4, Shift, Delete, +, -, Page Up, Page Down and Space bar). The Escape key generally cancels an operation in progress.

The screenshot below illustrates some of the possible accesses to these operations:

| See Dechnew 4.0.0-rc1-stable /home/kicaduser/demos/in<br>File Edit View Place Route Preferences <u>Dimensions</u> | nterf_u,<br>rools _[ | J/interf_u.kicad_pcb<br>Design Rules Help |                             |                                       |
|----------------------------------------------------------------------------------------------------|----------------------|-------------------------------------------|-----------------------------|---------------------------------------|
| 🍐 🔛 🕱 🐣 🔶 🔛 🛐 🍳 🗨                                                                                                 | RI                   | 🔍 📸 餐 🔳 Composant                         | (PgUp) 🗧 🚺                  | 林 🚸 🗐                                 |
| Track: 0.432 mm (17.00 mils) * 💲 Via: 1.40 mm (55.0 mils)/ 0.4                                                    | 64 mm (              | (25.0 mils) * 🗧 🏪 Grid: 1.                | 2700 mm (50.00 mils)        | \$ Zoom 1.00 \$                       |
| ()                                                                                                    |                      |                                           |                             | Visibles                              |
| Footprint US on Composant                                                                                         | 8 <b>-</b>           | D. Move                                   | M tt                        | Layer Render                          |
| Cat and Move Enotorist                                                                                            | т                    | Drag                                      | G A                         | Cuivre                                |
| In Begin Track                                                                                                    | ×                    | Rotate +                                  | R                           | EAdhes                                |
| mm                                                                                                    |                      | Rotate -                                  |                             | B.Adhes     E.Paste                   |
| Select Working Layer                                                                                              |                      | - Flip                                    | F <b>N</b>                  | B.Paste                               |
|                                                                                                    | F4                   | 🗱 Edit Parameters                         | E 🎱                         | Esilks                                |
| © zoom in                                                                                                    | F1                   | Edit with Footprint Editor                | Ctrl+E                      | B.SilkS     E.Mask                    |
| Q Zoom out                                                                                                    | F2                   | T Delete Footprint                        | Delete                      | 🔳 🗹 B.Mask                            |
| C Redraw view                                                                                                    | F3                   | Q. Move Footprint Exactly                 | Ctrl+M 💽                    | Dwgs.User     Cmts.User               |
| R Zoom auto                                                                                                    | Home                 | Duplicate Footprint                       | Ctrl+D                      | Ecol.User                             |
| Com select                                                                                                    | •                    | Create Footprint Array                    | Ctrl+N T                    | Eco2.User                             |
| Grid Select                                                                                                    |                      | Exchange Footprint(s)                     | N                           | Edge.Cuts                             |
| Close                                                                                                    |                      |                                           | *                           |                                       |
| US Last Change Netlist Path Layer<br>628128 Jan 25, 1970 /3240023F Composant                                      | Pads<br>32           | Status Angle Attribu<br>0.0 Normal        | tes Footprint<br>DIP-32_600 | 3D-Shape<br>unused_3d.3dshapes/dil.se |
| Z 1.00 X 92.710000 Y 64.770000                                                                                    | d                    | dx 92.710000 dy 64.770000 dist            | 13.094 mm                   |                                       |

### 3.2 Mouse commands

#### 3.2.1 Basic commands

- Left button
  - Single-click displays the characteristics of the footprint or text under the cursor in the lower status bar.
  - Double-click displays the editor (if the element is editable) of the element under the cursor.
- Centre button/wheel
  - Rapid zoom and some commands in layer manager.
  - Hold down the centre button and draw a rectangle to zoom to the described area. Rotation of the mouse wheel will allow you to zoom in and zoom out.
- Right button
  - Displays a pop-up menu

### 3.2.2 Operations on blocks

Operations to move, invert (mirror), copy, rotate and delete a block are all available via the pop-up menu. In addition, the view can zoom to the area described by the block.

The framework of the block is traced by moving the mouse while holding down the left mouse button. The operation is executed when the button is released.

By holding down one of the hotkeys Shift or Ctrl, or both keys Shift and Ctrl together, while the block is drawn the operation invert, rotate or delete is automatically selected as shown in the table below:

| Action                                     | Effect                                 |
|--------------------------------------------|----------------------------------------|
| Left mouse button held down                | Trace framework to move block          |
| Shift + Left mouse button held down        | Trace framework for invert block       |
| Ctrl + Left mouse button held down         | Trace framework for rotating block 90° |
| Shift + Ctrl + Left mouse button held down | Trace framework to delete the block    |
| Centre mouse button held down              | Trace framework to zoom to block       |

When moving a block:

- Move block to new position and operate left mouse button to place the elements.
- To cancel the operation use the right mouse button and select Cancel Block from the menu (or press the Esc key).

Alternatively if no key is pressed when drawing the block use the right mouse button to display the pop-up menu and select the required operation.

For each block operation a selection window enables the action to be limited to only some elements.

### 3.3 Selection of grid size

During element layout the cursor moves on a grid. The grid can be turned on or off using the icon on the left toolbar.

Any of the pre-defined grid sizes, or a User Defined grid, can be chosen using the pop-up window, or the drop-down selector on the toolbar at the top of the screen. The size of the User Defined grid is set using the menu bar option Dimensions  $\rightarrow$  User Grid Size.

### 3.4 Adjustment of the zoom level

The zoom level can be changed using any of the following methods:

- Open the pop-up window (using the right mouse button) and then select the desired zoom.
- Use the following function keys:
  - F1: Enlarge (zoom in)
  - F2: Reduce (zoom out)
  - F3: Redraw the display
  - F4: Centre view at the current cursor position
- Rotate the mouse wheel.
- Hold down the middle mouse button and draw a rectangle to zoom to the described area.

### 3.5 Displaying cursor coordinates

The cursor coordinates are displayed in inches or millimetres as selected using the In or mm icons on the left hand side toolbar.

Whichever unit is selected Pcbnew always works to a precision of 1/10,000 of inch.

The status bar at the bottom of the screen gives:

- The current zoom setting.
- The absolute position of the cursor.
- The relative position of the cursor. Note the relative coordinates (x,y) can be set to (0,0) at any position by pressing the space bar. The cursor position is then displayed relative to this new datum.

In addition the relative position of the cursor can be displayed using its polar co-ordinates (ray + angle). This can be turned on and off using the icon in the left hand side toolbar.

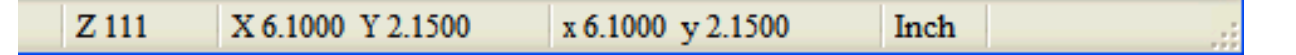

### 3.6 Keyboard commands - hotkeys

Many commands are accessible directly with the keyboard. Selection can be either upper or lower case. Most hot keys are shown in menus. Some hot keys that do not appear are:

- Delete: deletes a footprint or a track. (Available only if the Footprint mode or the Track mode is active)
- V: if the track tool is active switches working layer or place via, if a track is in progress.
- + and -: select next or previous layer.
- ?: display the list of all hot keys.
- Space: reset relative coordinates.

### 3.7 Operation on blocks

Operations to move, invert (mirror), copy, rotate and delete a block are all available from the pop-up menu. In addition, the view can zoom to that described by the block.

The framework of the block is traced by moving the mouse while holding down the left mouse button. The operation is executed when the button is released.

By holding down one of the keys Shift or Ctrl, both Shift and Ctrl together, or Alt, while the block is drawn the operation invert, rotate, delete or copy is automatically selected as shown in the table below:

| Action                                     | Effect                |
|--------------------------------------------|-----------------------|
| Left mouse button held down                | Move block            |
| Shift + Left mouse button held down        | Invert (mirror) block |
| Ctrl + Left mouse button held down         | Rotate block 90°      |
| Shift + Ctrl + Left mouse button held down | Delete the block      |
| Alt + Left mouse button held down          | Copy the block        |

When a block command is made, a dialog window is displayed, and items involved in this command can be chosen.

Any of the commands above can be cancelled via the same pop-up menu or by pressing the Escape key (Esc).

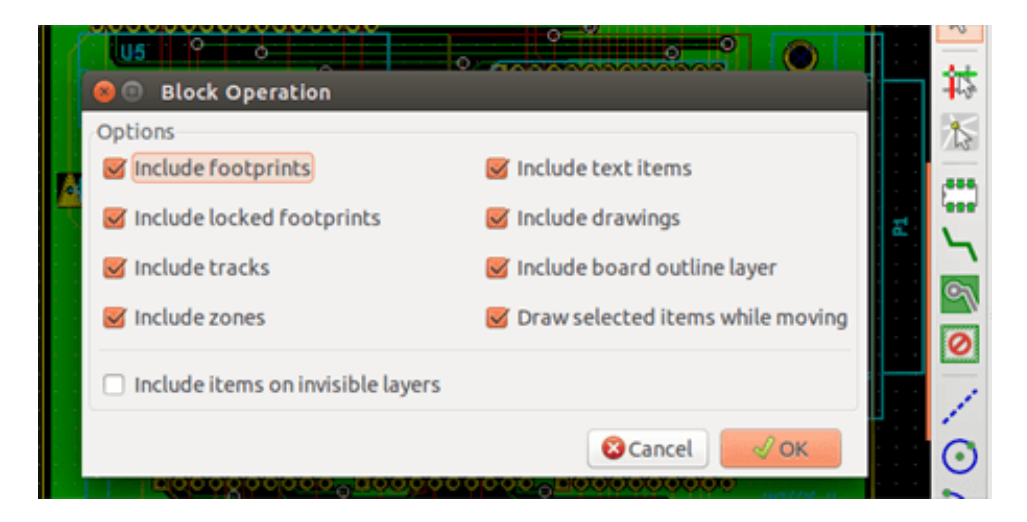

### 3.8 Units used in dialogs

Units used to display dimensions values are inch and mm. The desired unit can be selected by pressing the icon located in left

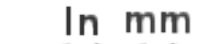

However one can enter the unit used to define a value, when entering a new value.

Accepted units are:

toolbar:

| 1 in        | 1 inch                |
|-------------|-----------------------|
| 1 "         | 1 inch                |
| 25 th       | 25 thou               |
| 25 mi       | 25 mils, same as thou |
| 6 <b>mm</b> | 6 mm                  |

The rules are:

• Spaces between the number and the unit are accepted.

- Only the first two letters are significant.
- In countries using an alternative decimal separator than the period, the period (.) can be used as well. Therefore 1, 5 and 1. 5 are the same in French.

### 3.9 Top menu bar

The top menu bar provides access to the files (loading and saving), configuration options, printing, plotting and the help files.

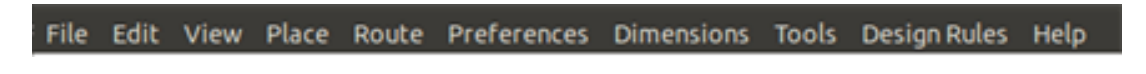

### 3.9.1 The File menu

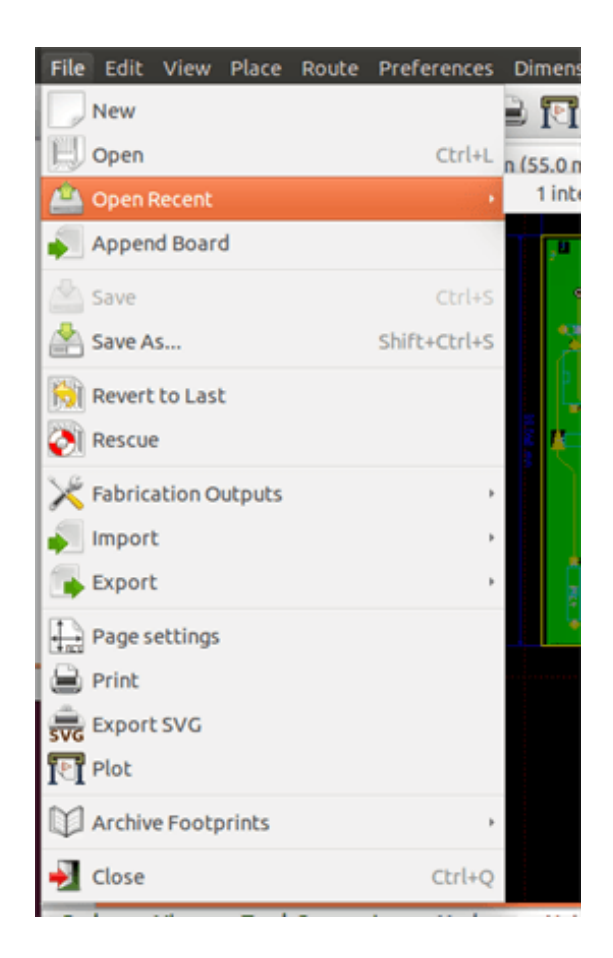

The File menu allows the loading and saving of printed circuits files, as well as printing and plotting the circuit board. It enables the export (with the format GenCAD 1.4) of the circuit for use with automatic testers.

### 3.9.2 Edit menu

Allows some global edit actions:

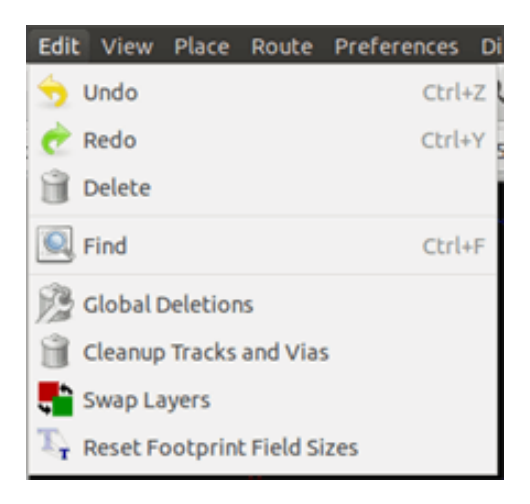

### 3.9.3 View menu

| View  | Place    | Route   | Preferences | Dimen  |
|-------|----------|---------|-------------|--------|
| € Z   | oom In   |         |             | Alt+F1 |
| Q Z   | oom Ou   | t       |             | Alt+F2 |
| IR FI | t on Scr | een     |             | Home   |
| C R   | edraw    |         |             | F3     |
| 30    | D Viewe  | r       |             | Alt+3  |
| 貓u    | st Nets  |         |             |        |
| × 51  | witch ca | nvas to | default     | F9     |
| 💥 S1  | witch ca | nvas to | OpenGL      | F11    |
| 💥 SI  | witch ca | nvas to | Cairo       | F12    |

Zoom functions and 3D board display.

#### 3.9.3.1 3D Viewer

Opens the 3D Viewer. Here is a sample:

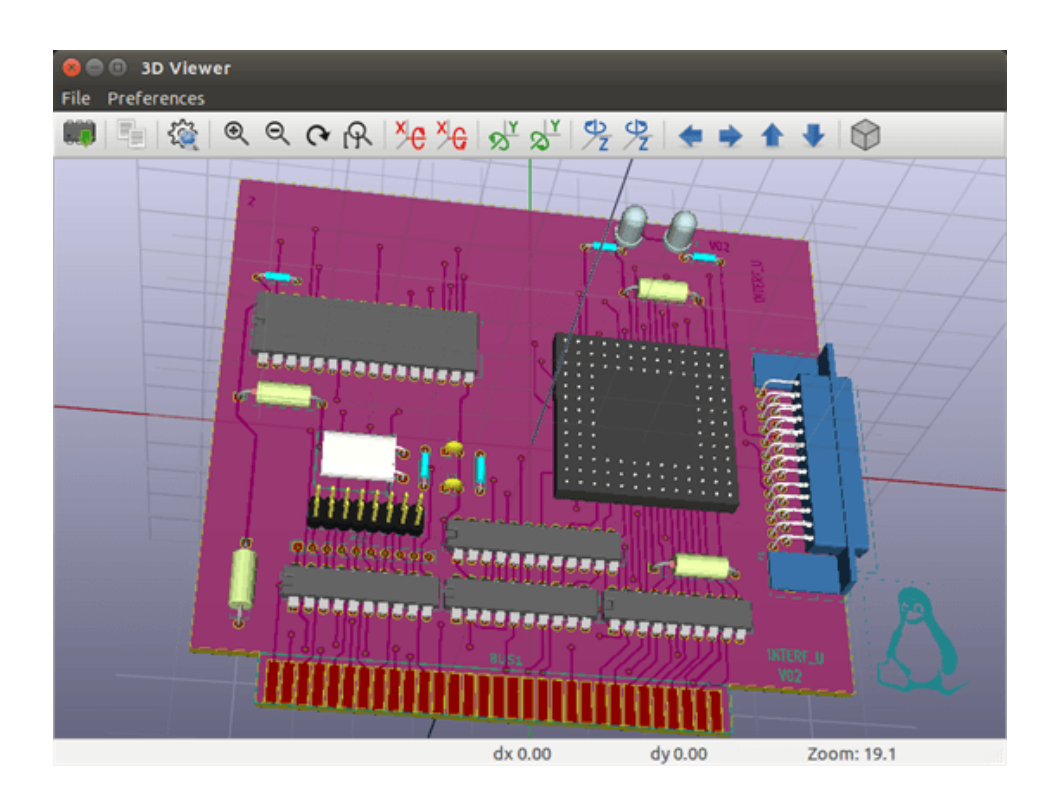

#### 3.9.3.2 Switch canvas

Allows switching canvas.

- default
- OpenGL
- Cairo

#### 3.9.4 Place menu

Same function as the right-hand toolbar.

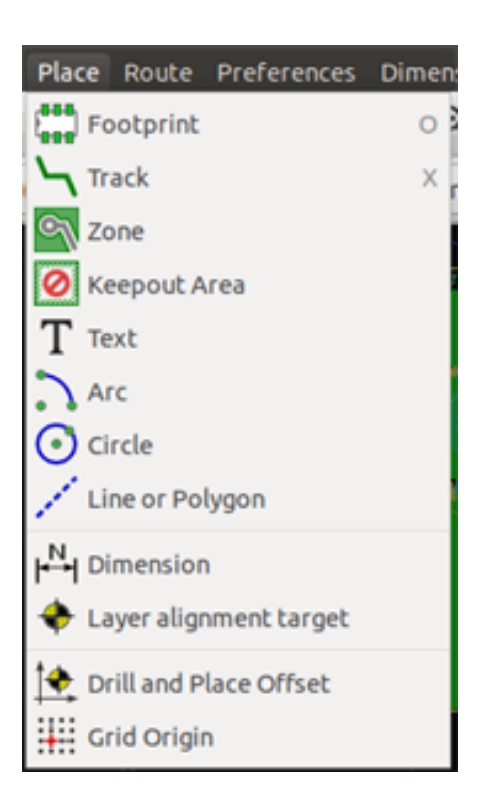

#### 3.9.5 Route menu

Routing function.

| Route                               | Preferences    | Dimensions | Tools |  |  |
|-------------------------------------|----------------|------------|-------|--|--|
| <b>∖_</b> sir                       | Single Track   |            |       |  |  |
| No 💦                                | ferential Pair |            |       |  |  |
| Tune Track Length                   |                |            |       |  |  |
| Tune Differential Pair Length       |                |            |       |  |  |
| ╊ Tune Differential Pair Skew/Phase |                |            |       |  |  |
|                                     |                |            |       |  |  |

### 3.9.6 Il menu delle preferenze

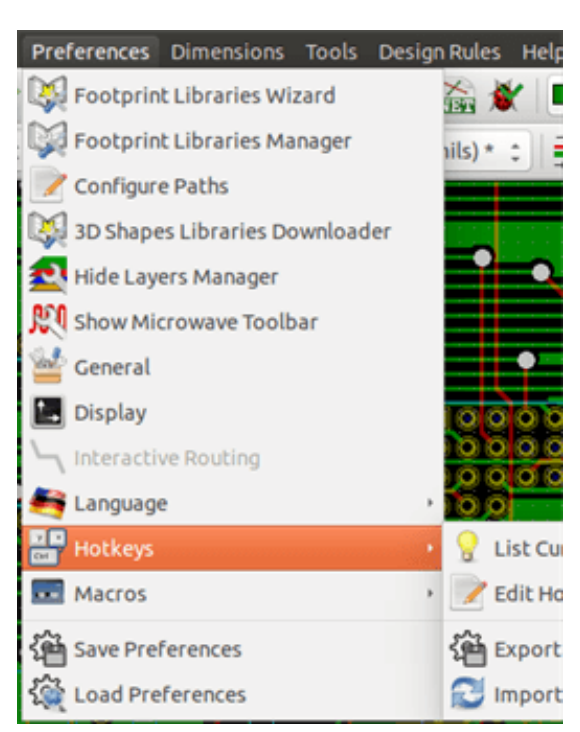

Allows:

- Selection of the footprint libraries.
- Hide/Show the Layers manager (colors selection for displaying layers and other elements. Also enables the display of elements to be turned on and off).
- Management of general options (units, etc.).
- The management of other display options.
- Creation, editing (and re-read) of the hot keys file.

### 3.9.7 Menu dimensioni

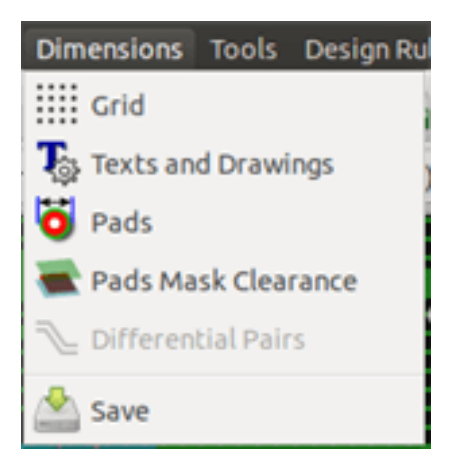

An important menu. Allows adjustment of:

• User grid size.

- Size of texts and the line width for drawings.
- Dimensions and characteristic of pads.
- Setting the global values for solder mask and solder paste layers

#### 3.9.8 Tools menu

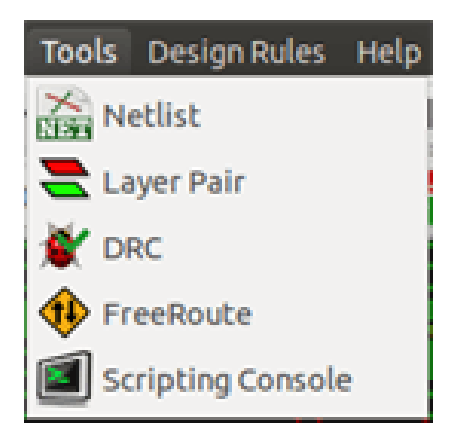

#### 3.9.9 The Design Rules menu

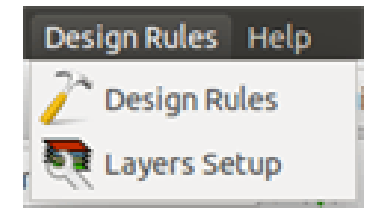

Provides access to 2 dialogs:

- Impostazione regole di progettazione (dimensioni piste e via, isolamenti).
- Setting Layers (number, enabled and layers names)

#### 3.9.10 II menu di aiuto

Provides access to the user manuals and to the version information menu (Pcbnew About).

### 3.10 Uso delle icone nella barra in cima

This toolbar gives access to the principal functions of Pcbnew.

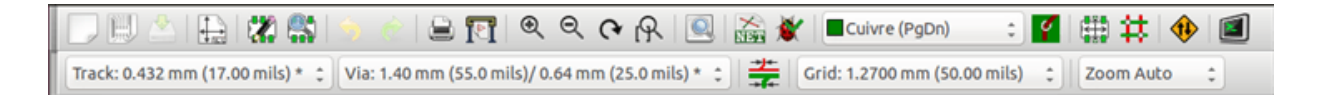

|                    | 1                                                                                |
|--------------------|----------------------------------------------------------------------------------|
| 5                  | Creation of a new printed circuit.                                               |
| <u>}</u>           |                                                                                  |
| hus -              | Opening of an old printed circuit.                                               |
|                    | Save printed circuit.                                                            |
|                    | Selection of the page size and modification of the file properties.              |
|                    | Opens Footprint Editor to edit library or pcb footprint.                         |
| <b>\$</b>          | Opens Footprint Viewer to display library or pcb footprint.                      |
| 5 🕏                | Undo/Redo last commands (10 levels)                                              |
|                    | Display print menu.                                                              |
|                    | Display plot menu.                                                               |
| $\odot$ $\bigcirc$ | Zoom in and Zoom out (relative to the centre of screen).                         |
| (~                 | Redraw the screen                                                                |
| R                  | Fit to page                                                                      |
|                    | Find footprint or text.                                                          |
| NET                | Netlist operations (selection, reading, testing and compiling).                  |
| *                  | DRC (Design Rule Check): Automatic check of the tracks.                          |
| Soudure (PgDn) 🛛 🖌 | Selection of the working layer.                                                  |
| <b>Ý</b>           | Selection of layer pair (for vias)                                               |
|                    | Footprint mode: when active this enables footprint options in the pop-up window. |
| #                  | Routing mode: when active this enables routing options in the pop-up window      |
| 1                  | Direct access to the router Freerouter                                           |
|                    | Show / Hide the Python scripting console                                         |

### 3.10.1 Auxiliary toolbar

| Track 17.0  | Selection of thickness of track already in use.                                                                                                    |
|-------------|----------------------------------------------------------------------------------------------------|
| Via 65.0 🗸  | Selection of a dimension of via already in use.                                                                                                    |
|             | Automatic track width: if enabled when creating a new track, when starting on an existing track, the width of the new track is set to the width of the existing track. |
| Grid 50.0 🗸 | Selection of the grid size.                                                                                                    |
| Zoom 128 🔽  | Selection of the zoom.                                                                                                    |

## 3.11 Right-hand side toolbar

This toolbar gives access to the editing tool to change the PCB shown in Pcbnew.

| $\bigcirc$ | 3          | Select the standard mouse mode.                                                                                                    |
|------------|------------|----------------------------------------------------------------------------------------------------|
| <b>\$</b>  | <b>1</b> 5 | Highlight net selected by clicking on a track or pad.                                                                                                    |
| 15         | 15         | Display local ratsnest (Pad or Footprint).                                                                                                    |
|            |            | Add a footprint from a library.                                                                                                    |
| •<br>•     | 5          | Placement of tracks and vias.                                                                                                    |
| 0          | Ĩ          | Placement of zones (copper planes).                                                                                                    |
| <br>O      | 0          | Placement of keepout areas ( on copper layers ).                                                                                                    |
| 2          |            | Draw Lines on technical layers (i.e. not a copper layer).                                                                                                    |
| T          | $\odot$    | Draw Circles on technical layers (i.e. not a copper layer).                                                                                                    |
| ⊷<br>+     |            | Draw Arcs on technical layers (i.e. not a copper layer).                                                                                                    |
| Î          | Τ          | Placement of text.                                                                                                    |
|            | ₩          | Draw Dimensions on technical layers (i.e. not the copper layer).                                                                                                    |
| #          | <b>+</b>   | Draw Alignment Marks (appearing on all layers).                                                                                                    |
|            | Î          | Delete element pointed to by the cursor<br><b>Note:</b> When Deleting, if several superimposed elements are pointed to, priority is given to the<br>smallest (in the decreasing set of priorities tracks, text, footprint). The function "Undelete" of the<br>upper toolbar allows the cancellation of the last item deleted. |
|            | •          | Offset adjust for drilling and place files.                                                                                                    |

| ÷ | + | Grid origin. (grid offset). Useful mainly for editing and placement of footprints. Can also be set in Dimensions/Grid menu. |
|---|---|----------------------------------------------------------------------------------------------------|
|---|---|----------------------------------------------------------------------------------------------------|

- Placement of footprints, tracks, zones of copper, texts, etc.
- Net Highlighting.
- Creating notes, graphic elements, etc.
- Eliminare elementi.

## 3.12 Left-hand side toolbar

The left hand-side toolbar provides display and control options that affect Pcbnew's interface.

| <b>()</b>   | Ø             | Turns DRC (Design Rule Checking) on/off. <b>Caution:</b> when DRC is off incorrect connections can be made.                                                                     |
|-------------|---------------|----------------------------------------------------------------------------------------------------|
| *r_*        |               | Turn grid display on/off Note: a small grid may not be displayed unless zoomed in far enough                                                                                    |
| In ↓        | ľ,            | Polar display of the relative co-ordinates on the status bar on/off.                                                                                                    |
| mm<br>↔     | ln<br>↔<br>mm | Display/entry of coordinates or dimensions in inches or millimeters.                                                                                                    |
|             | +             |                                                                                                    |
| <u>्र</u> ् | 8             | Change cursor display shape.                                                                                                    |
|             | <u>``</u>     | Display general rats nest (incomplete connections between footprints).                                                                                                    |
|             |               | Display footprint rats nest dynamically as it is moved.                                                                                                    |
| <b>e</b>    | Ŭ             | Enable/Disable automatic deletion of a track when it is redrawn.                                                                                                    |
|             | প             | Show filled areas in zones                                                                                                    |
|             | ٩             | Do not show filled areas in zones                                                                                                    |
| ×           | 9             | Show only outlines of filled areas in zones                                                                                                    |
|             | Ø             | Display of pads in outline mode on/off.                                                                                                    |
| 2<br>2      | X             | Display of vias in outline mode on/off.                                                                                                    |
| _           | X             | Display of tracks in outline mode on/off.                                                                                                    |
|             | ¥             | High contrast display mode on/off. In this mode the active layer is displayed normally, all the other layers are displayed in gray. Useful for working on multi-layer circuits. |

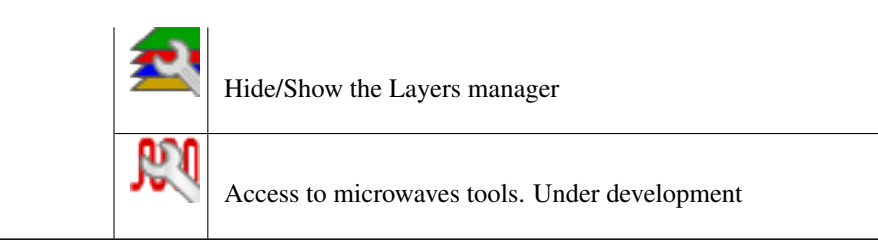

### 3.13 Pop-up windows and fast editing

A right-click of the mouse opens a pop-up window. Its contents depends on the element pointed at by the cursor. This gives immediate access to:

- Changing the display (centre display on cursor, zoom in or out or selecting the zoom).
- Setting the grid size.
- Additionally a right-click on an element enables editing of the most commonly modified element parameters.

The screenshots below show what the pop-up windows looks like.

### 3.14 Available modes

There are 3 modes when using pop-up menus. In the pop-up menus, these modes add or remove some specific commands.

| and to disabled | Normal mode    |
|-----------------|----------------|
| enabled         | Footprint mode |
| enabled         | Tracks mode    |

### 3.14.1 Normal mode

• Pop-up menu with no selection:

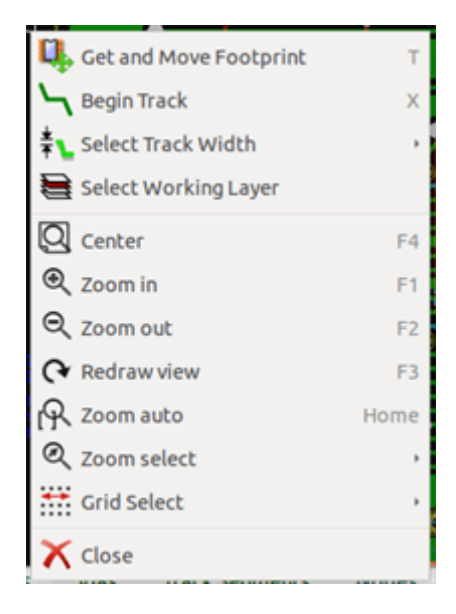

• Pop-up menu with track selected:

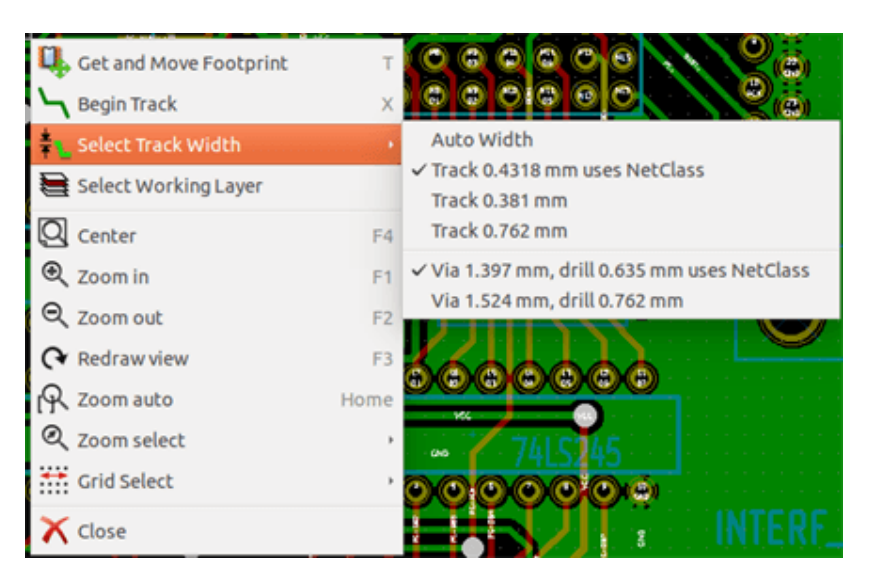

• Pop-up menu with footprint selected:

| Footprint US on Composant     |      | Ц,               | Move                       | М      |
|-------------------------------|------|------------------|----------------------------|--------|
| 🔍 Get and Move Footprint      | т    | 0¢               | Drag                       | G      |
| Segin Track                   | ×    | Û,               | Rotate +                   | R      |
| Select Track Width            |      | ų,               | Rotate -                   |        |
| E Select Working Layer        |      | - <del>@</del> - | Flip                       | F      |
| Q Center                      | F4   | 2                | Edit Parameters            | E      |
| <ul> <li>♥ Zoom in</li> </ul> | F1   | 8                | Edit with Footprint Editor | Ctrl+E |
| Q, Zoom out                   | F2   | ď                | Delete Footprint           | Delete |
|                               | F3   | Ц,               | Move Footprint Exactly     | Ctrl+M |
| R Zoom auto                   | Home | -2               | Duplicate Footprint        | Ctrl+D |
| Q Zoom select                 |      |                  | Create Footprint Array     | Ctrl+N |
| Grid Select                   |      | <b>\$</b>        | Exchange Footprint(s)      |        |
| 🗙 Close                       |      |                  |                            |        |

### 3.14.2 Footprint mode

Same cases in Footprint Mode (enabled)

• Pop-up menu with no selection:

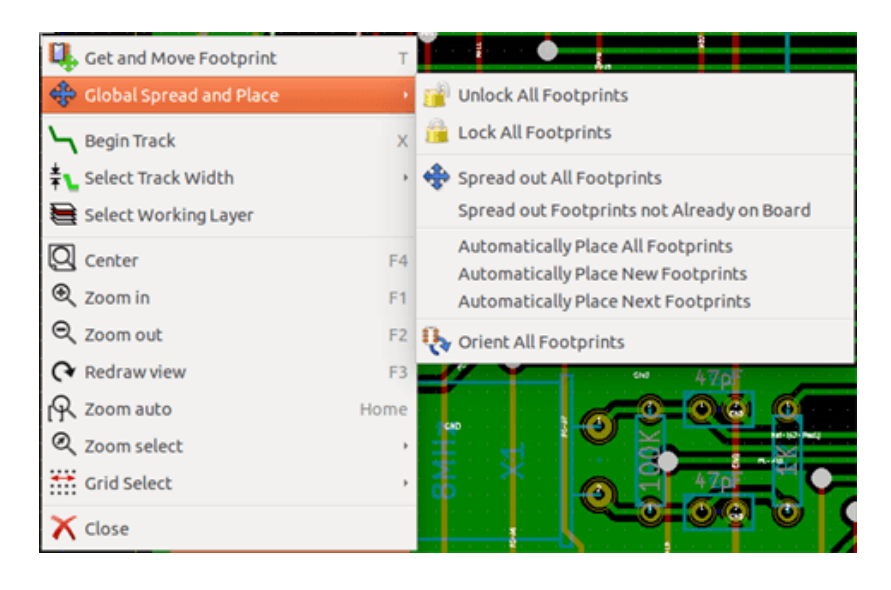

• Pop-up menu with track selected:

| 🖳 Get and Move Footprint  | т    |
|---------------------------|------|
| 💠 Global Spread and Place | ,    |
| └┓ Begin Track            | ×    |
| 暮 ⊾ Select Track Width    | ,    |
| 🖶 Select Working Layer    |      |
| Q Center                  | F4   |
| 🔍 Zoom in                 | F1   |
| ⊖, zoom out               | F2   |
|                           | F3   |
| 🖳 Zoom auto               | Home |
| Q Zoom select             | ,    |
| Grid Select               | ,    |
| 🗙 Close                   |      |

• Pop-up menu with footprint selected:

| Footprint US on Composant     |         | 🛄 Move                       | м      |
|-------------------------------|---------|------------------------------|--------|
| 🔒 Lock Footprint              | L       | 🗊 Drag                       | G      |
| Automatically Place Footprint |         | 🔖 Rotate +                   | R      |
| Q. Get and Move Footprint     | т       | 🎨 Rotate -                   |        |
| Global Spread and Place       |         | - #- Flip                    | F      |
| - Regin Track                 | ~       | 🗱 Edit Parameters            | E      |
|                               | <u></u> | 🗱 Edit with Footprint Editor | Ctrl+E |
|                               |         | THE Delete Footprint         | Delete |
| E Select Working Layer        |         | • • • • • • • • • •          |        |
| Q Center                      | F4      | 🛄 Move Footprint Exactly     | Ctrl+M |
| € Zoom in                     | F1      | Duplicate Footprint          | Ctrl+D |
| Q Zoom out                    | F2      | Create Footprint Array       | Ctrl+N |
|                               | F3      | Exchange Footprint(s)        |        |
| R Zoom auto                   | Home    |                              |        |
| Q Zoom select                 | ,       |                              |        |
| Grid Select                   | ,       |                              | 000    |
| 🗙 Close                       |         |                              | 200    |

#### 3.14.3 Tracks mode

Same cases in Track Mode ( enabled)

• Pop-up menu with no selection:

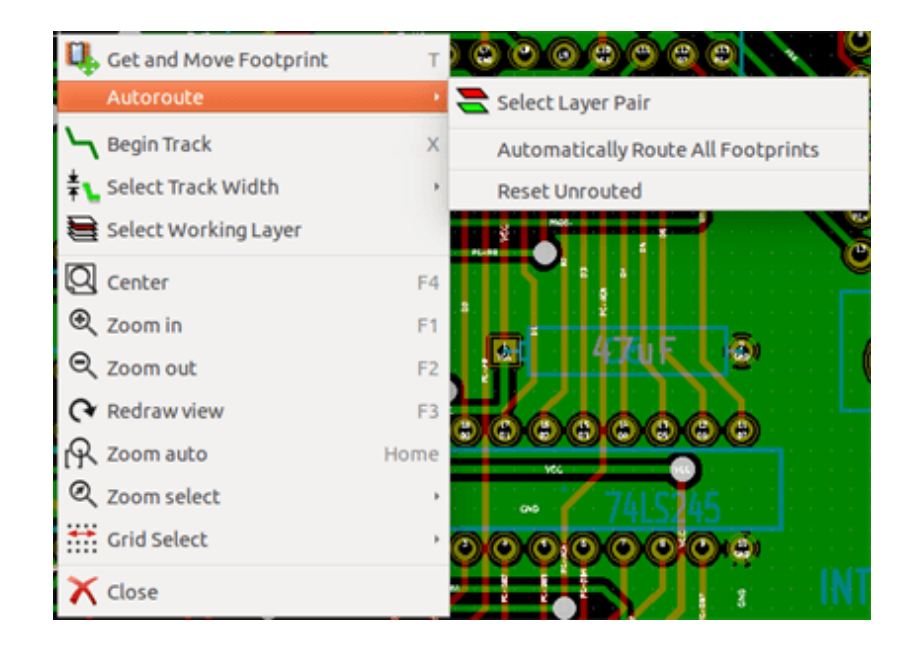

• Pop-up menu with track selected:
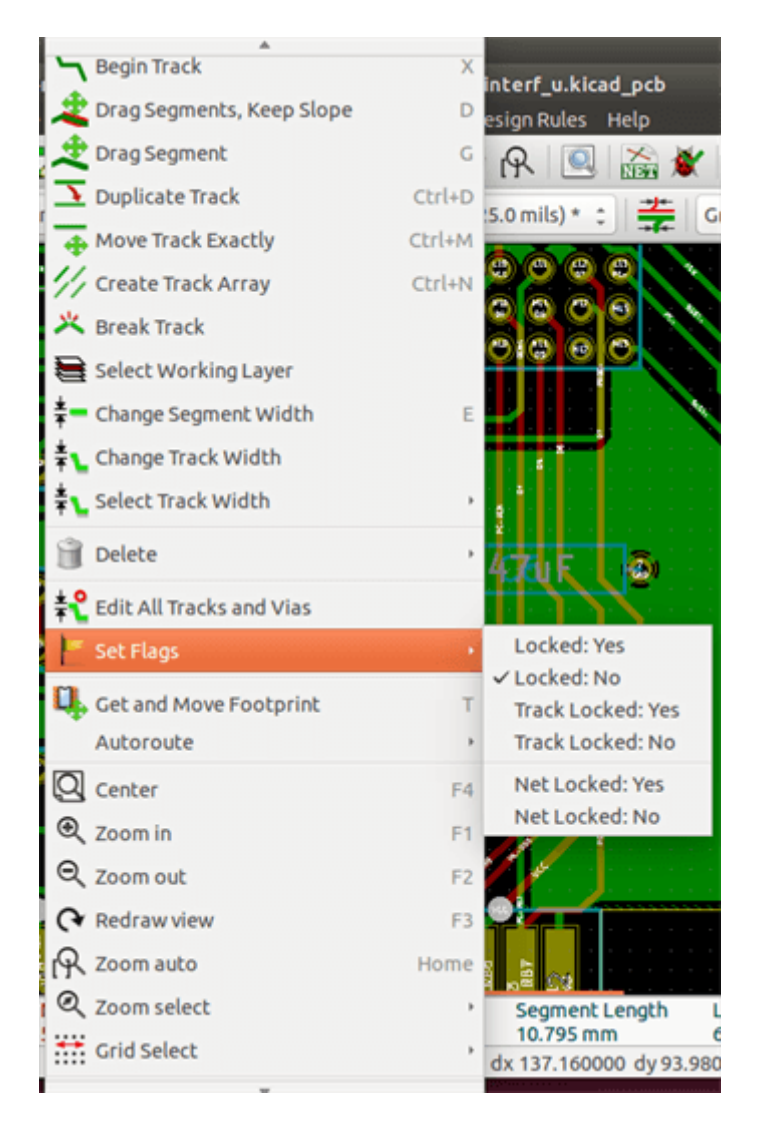

• Pop-up menu with footprint selected:

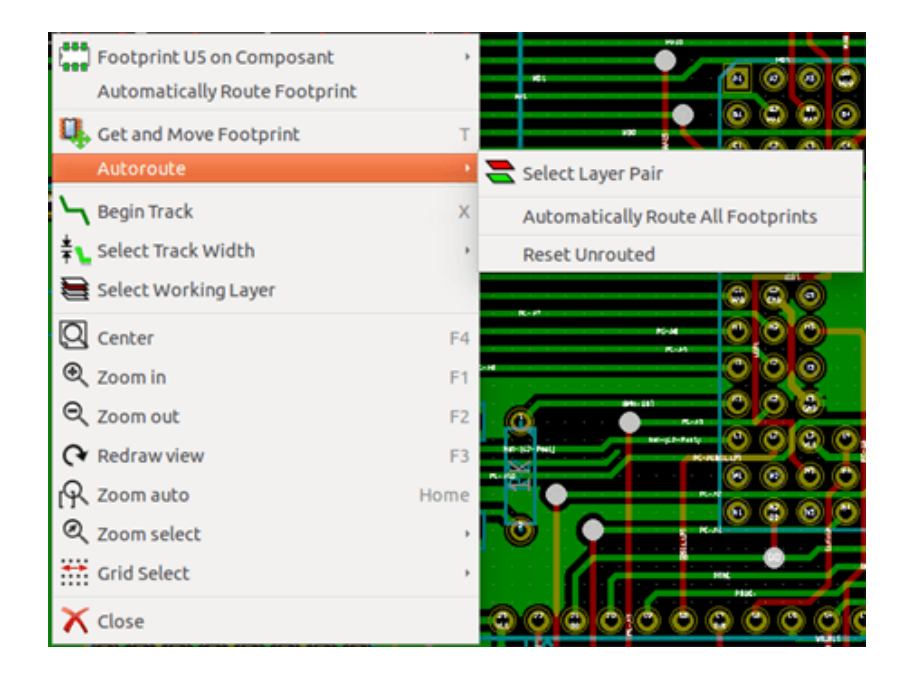

# **Capitolo 4**

# **Schematic Implementation**

# 4.1 Linking a schematic to a printed circuit board

Generally speaking, a schematic sheet is linked to its printed circuit board by means of the netlist file, which is normally generated by the schematic editor used to make the schematic. Pcbnew accepts netlist files made with Eeschema or Orcad PCB 2. The netlist file, generated from the schematic is usually missing the footprints that correspond to the various components. Consequently an intermediate stage is necessary. During this intermediate process the association of components with footprints is performed. In KiCad, CvPcb is used to create this association and a file named  $\star$ . cmp is produced. CvPcb also updates the netlist file using this information.

CvPcb can also output a "stuff file" \*.stf which can be back annotated into the schematic file as the F2 field for each component, saving the task of re-assigning footprints in each schematic edit pass. In Eeschema copying a component will also copy the footprint assignment and set the reference designator as unassigned for later auto-incremental annotation.

Pcbnew reads the modified netlist file .net and, if it exists, the .cmp file. In the event of a footprint being changed directly in Pcbnew the .cmp file is automatically updated avoiding the requirement to run CvPcb again.

Refer to the figure of "Getting Started in KiCad" manual in the section *KiCad Workflow* that illustrates the work-flow of KiCad and how intermediate files are obtained and used by the different software tools that comprise KiCad.

# 4.2 Procedura per la creazione di un circuito stampato

Dopo aver creato il prorio schema in Eeschema:

- Generare la netlist usando Eeschema.
- Assign each component in your netlist file to the corresponding land pattern (often called footprint) used on the printed circuit using Cvpcb.
- Launch Pcbnew and read the modified Netlist. This will also read the file with the footprint selections.

Pcbnew will then load automatically all the necessary footprints. Footprints can now be placed manually or automatically on the board and tracks can be routed.

# 4.3 Procedure for updating a printed circuit board

If the schematic is modified (after a printed circuit board has been generated), the following steps must be repeated:

• Generate a new netlist file using Eeschema.

- If the changes to the schematic involve new components, the corresponding footprints must be assigned using Cvpcb.
- Launch Pcbnew and re-read the modified netlist (this will also re-read the file with the footprint selections).

Pcbnew will then load automatically any new footprints, add the new connections and remove redundant connections. This process is called forward annotation and is a very common procedure when a PCB is made and updated.

# 4.4 Lettura del file netlist - caricamento impronte

## 4.4.1 Finestra di dialogo

Accessibile dall'icona

| Reference     Timestamp                                                                 | Keep     Delete                                                     | Read Current Netlist                                   |  |
|-----------------------------------------------------------------------------------------|---------------------------------------------------------------------|--------------------------------------------------------|--|
| <ul> <li>Timescamp</li> <li>Exchange Footprint</li> <li>Keep</li> <li>Change</li> </ul> | Extra Footprints<br>• Keep<br>• Delete<br>Single Pad Nets<br>• Keep | Close<br>Test Footprints<br>Rebuild Board Connectivity |  |
|                                                                                         |                                                                     |                                                        |  |
| Silent mode                                                                             |                                                                     |                                                        |  |

## 4.4.2 Opzioni disponibili

| Footprint Selection | Components and corresponding footprints on board link:        |
|---------------------|---------------------------------------------------------------|
| 1                   | normal link is Reference (normal option Timestamp can be      |
|                     | used after reannotation of schematic, if the previous         |
|                     | annotation was destroyed (special option)                     |
| Exchange Footprint: | If a footprint has changed in the netlist: keep old footprint |
|                     | or change to the new one.                                     |
| Unconnected Tracks  | Keep all existing tracks, or delete erroneous tracks          |
| Extra Footprints    | Remove footprints which are on board but not in the netlist.  |
|                     | Footprint with attribute "Locked" will not be removed.        |
| Single Pad Nets     | Remove single pad nets.                                       |

## 4.4.3 Loading new footprints

With the GAL backend when new footprints are found in the netlist file, they will be loaded, spread out, and be ready for you to place as a group where you would like.

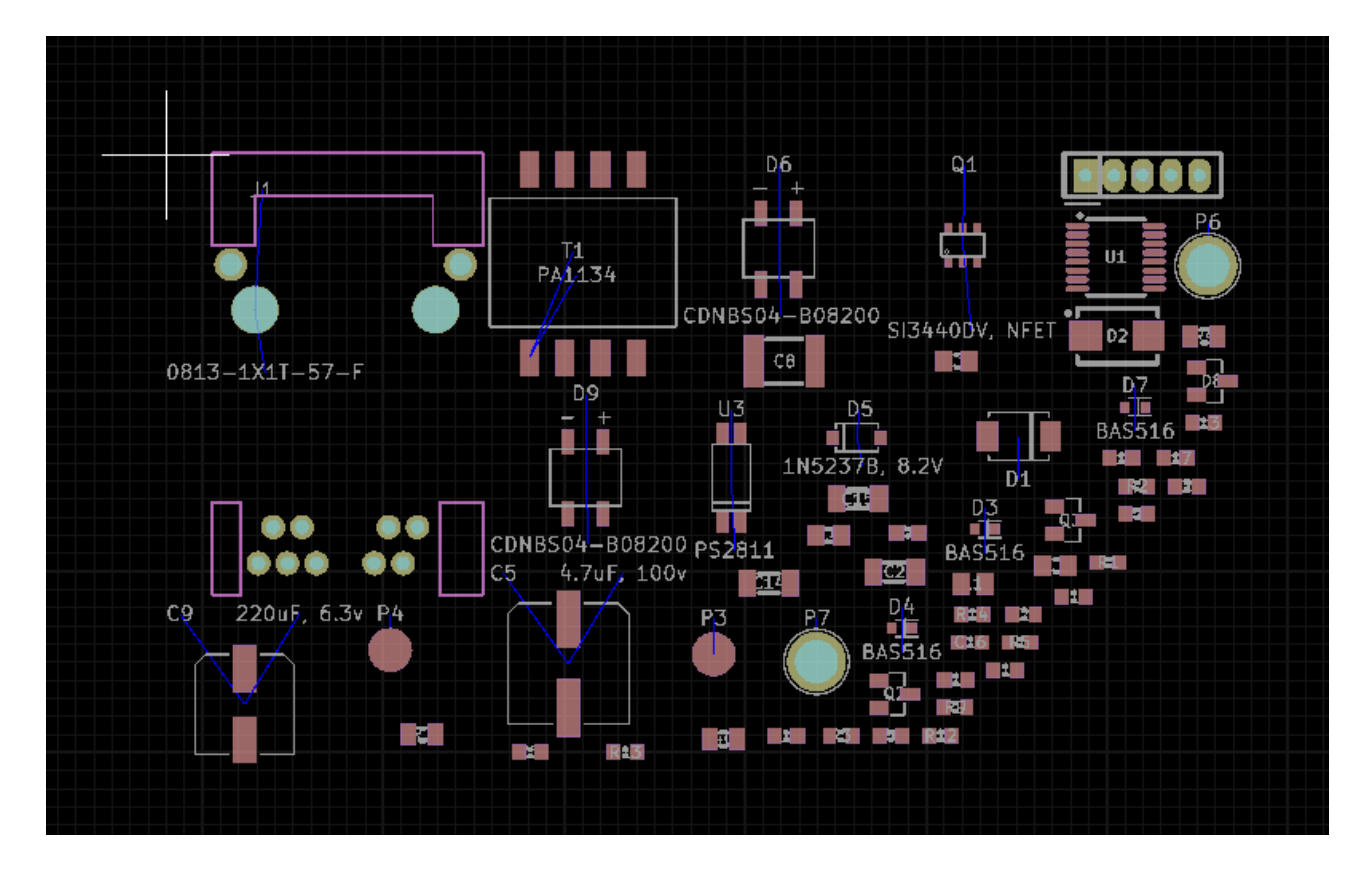

With the legacy backend when new footprints are found in the netlist file, they will be automatically loaded and placed at coordinate (0,0).

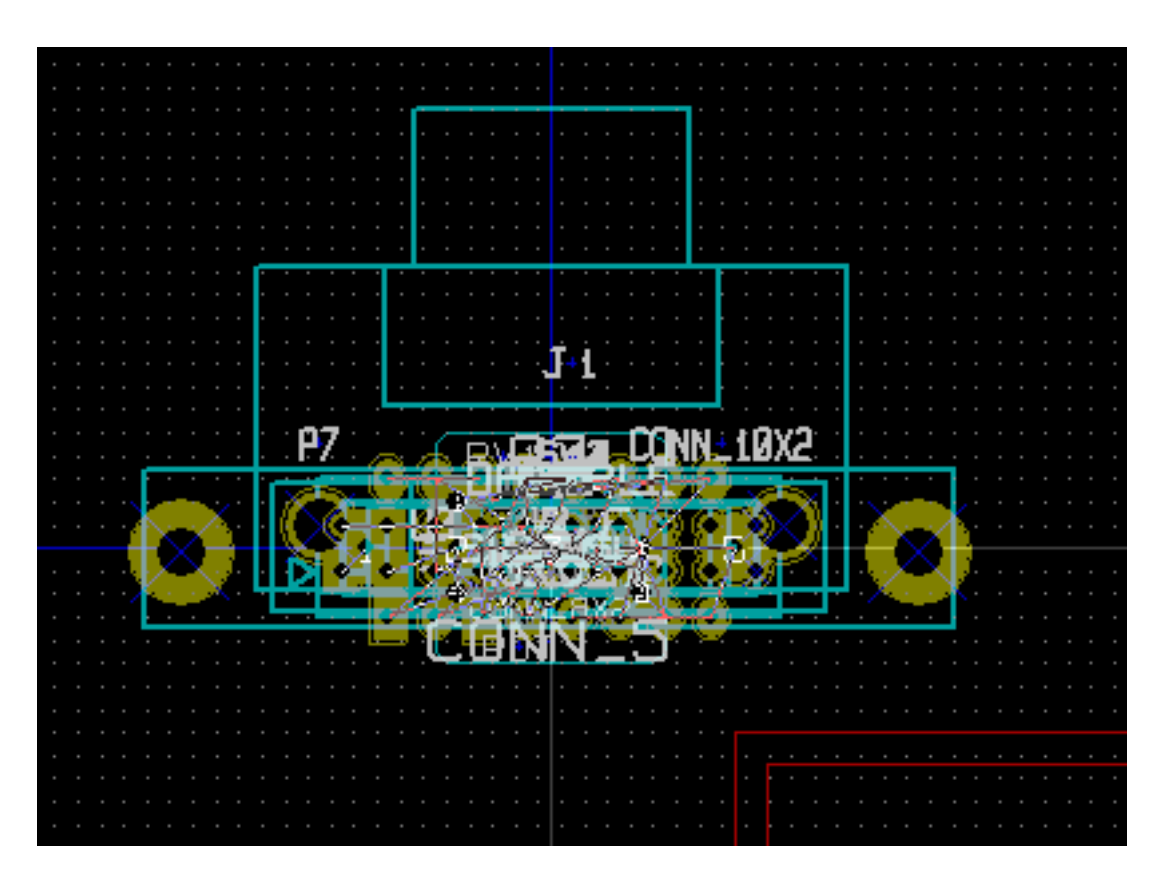

New footprints can be moved and arranged one by one. A better way is to automatically move (unstack) them:

Activate footprint mode (

Move the mouse cursor to a suitable (free of component) area, and click on the right button:

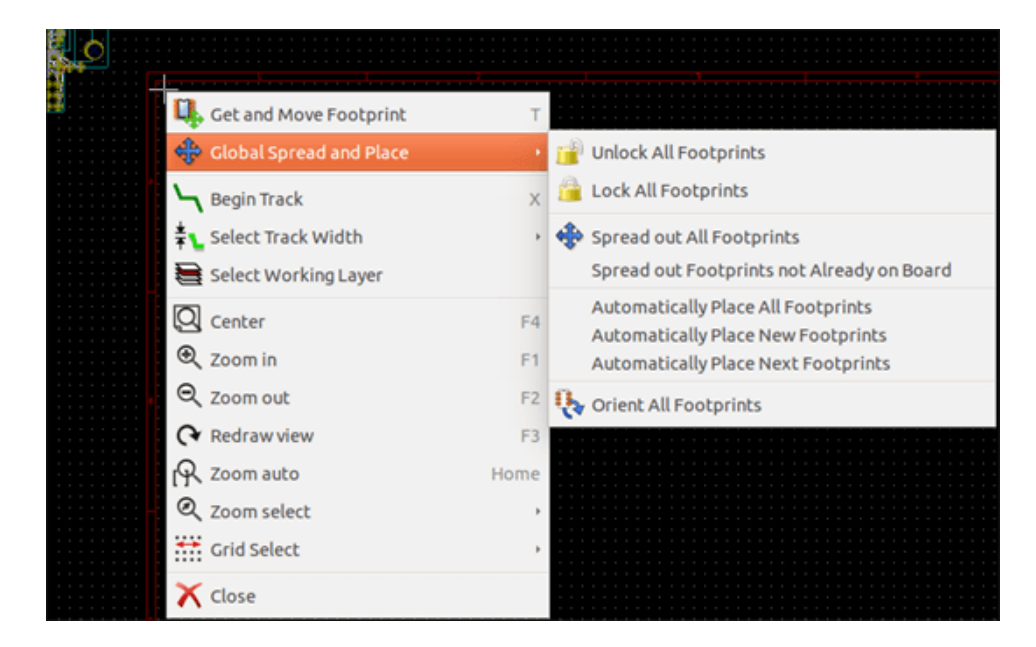

- Automatically Place New Footprints, if there is already a board with existing footprints.
- Automatically Place All Footprints, for the first time (when creating a board).

The following screenshot shows the results.

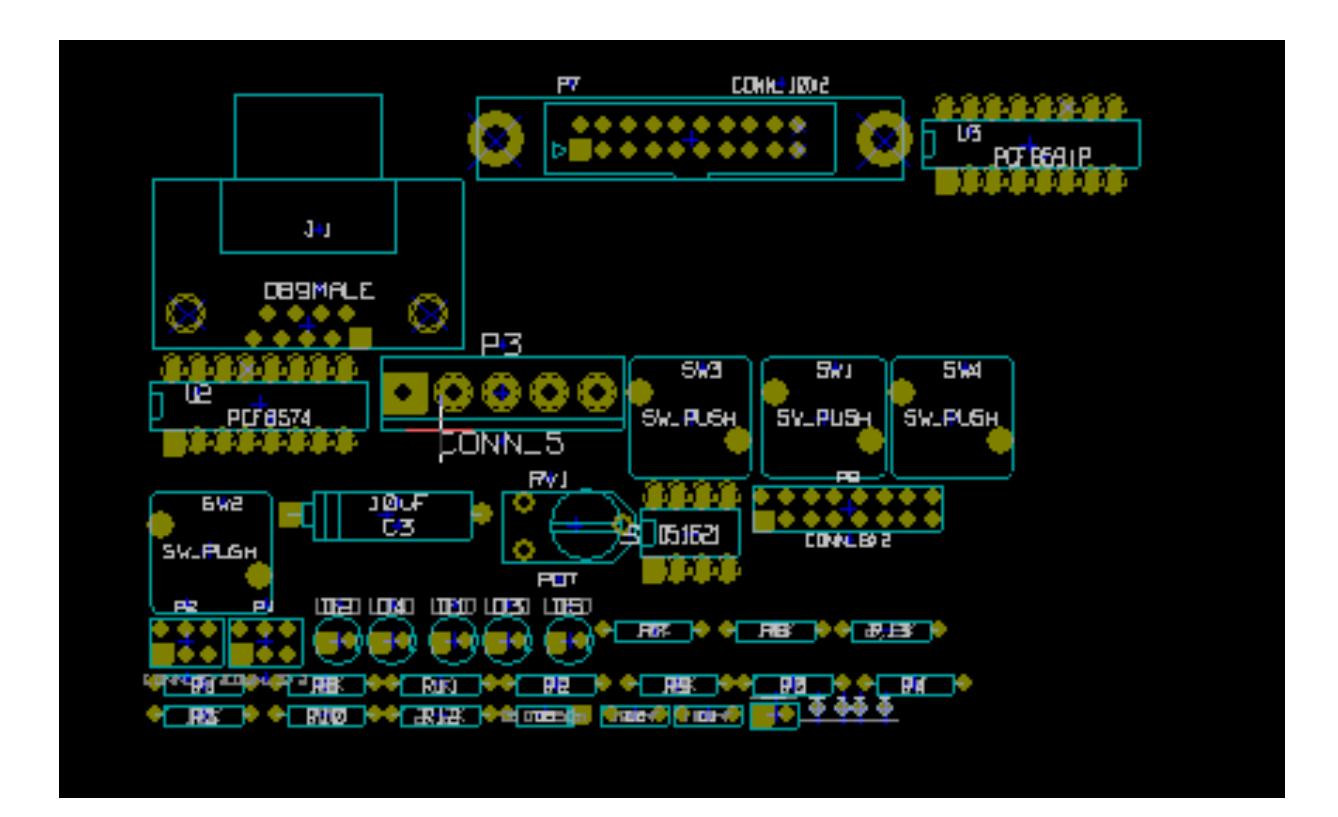

# **Capitolo 5**

# Strati

# 5.1 Introduzione

Pcbnew può lavorare con 50 strati diversi:

- Tra 1 e 32 strati rame per lo sbroglio piste.
- 14 strati tecnici di funzione prefissata:
  - 12 strati appaiati (fronte/retro): Adhesive, Solder Paste, Silk Screen, Solder Mask, Courtyard, Fabrication
  - 2 strati singoli: Edge Cuts, Margin
- 4 strati ausiliari che si può usare a piacimento: Comments, E.C.O. 1, E.C.O. 2, Drawings

# 5.2 Impostazione degli strati

To open the Layers Setup from the menu bar, select Design Rules  $\rightarrow$  Layers Setup.

Il numero di strati rame, i loro nomi e le loro funzioni, vengono impostati in questa sede. Gli strati tecnici non usati possono essere disabilitati.

| 😢 🐵 Layer Setup                       |           |                          |
|---------------------------------------|-----------|--------------------------|
| Preset Layer Groupings                | Copper La | yers Board Thickness     |
| Two layers, parts on Front and Back 💲 | 2         | \$ 1.6002 mm             |
| Layers                                |           |                          |
| Name                                  | Enabled   | Туре                     |
| F.CrtYd                               | <b>S</b>  | Off-board, testing       |
| F.Fab                                 | <b>S</b>  | Off-board, manufacturing |
| F.Adhes                               | <b>S</b>  | Off-board, manufacturing |
| F.Paste                               |           | On-board, non-copper     |
| F.SilkS                               |           | On-board, non-copper     |
| F.Mask                                |           | On-board, non-copper     |
| F.Cu                                  |           | signal 🗘                 |
| B.cu                                  |           | signal 🗘                 |
| B.Mask                                | <b>S</b>  | On-board, non-copper     |
| B.SilkS                               |           | On-board, non-copper     |
| B.Paste                               |           | On-board, non-copper     |
| B.Adhes                               | <b>S</b>  | Off-board, manufacturing |
|                                       |           | 😵 Cancel 🛛 🖌 OK          |

# 5.3 Descrizione strati

## 5.3.1 Selezione degli strati rame

Copper layers are the usual working layers used to place and re-arrange tracks. Layer numbers start from 0 (the first copper layer, on Front) and end at 31 (Back). Since components cannot be placed in **inner layers** (number 1 to 30), only layers number 0 and 31 are **component layer**.

The name of any copper layer is editable. Copper layers have a function attribute that is useful when using the external router *Freerouter*. Example of default layer names are **F.Cu** and **In0** for layer number 0.

| Layers  |          |                      |
|---------|----------|----------------------|
| Name    | Enabled  | Туре                 |
| F.Mask  | <b>S</b> | On-board, non-copper |
| F.Cu    |          | signal 🗘             |
| B.Cu    |          | signal               |
| B.Mask  | <b>S</b> | power                |
| B.SilkS |          | jumper               |
| B.Paste | <b>S</b> | On-board, non-copper |

## 5.3.2 Paired Technical Layers

12 technical layers come in pairs: one for the front, one for the back. You can recognize them with the "F." or "B." prefix in their names. The elements making up a footprint (pad, drawing, text) of one of these layers are automatically mirrored and moved to the complementary layer when the footprint is flipped.

The paired technical layers are:

#### Adhesive (F.Adhes and B.Adhes)

These are used in the application of adhesive to stick SMD components to the circuit board, generally before wave soldering.

#### Solder Paste (F.Paste and B.Paste)

Used to produce a mask to allow solder paste to be placed on the pads of surface mount components, generally before reflow soldering. Usually only surface mount pads occupy these layers.

#### Silk Screen (F.SilkS and B.SilkS)

They are the layers where the drawings of the components appear. That's where you draw things like component polarity, first pin indicator, reference for mounting, ...

#### Solder Mask (F.Mask and B.Mask)

These define the solder masks. All pads should appear on one of these layers (SMT) or both (for through hole) to prevent the varnish from covering the pads.

#### Courtyard (F.CrtYd and B.CrtYd)

Used to show how much space a component physically takes on the PCB.

#### Fabrication (F.Fab and B.Fab)

Footprint assembly (?).

### 5.3.3 Independant Technical Layers

#### **Edge.Cuts**

This layer is reserved for the drawing of circuit board outline. Any element (graphic, texts...) placed on this layer appears on all the other layers. Use this layer only to draw board outlines.

#### Margin

Board's edge setback outline (?).

### 5.3.4 Layers for general use

These layers are for any use. They can be used for text such as instructions for assembly or wiring, or construction drawings, to be used to create a file for assembly or machining. Their names are:

- Comments
- E.C.O. 1
- E.C.O. 2
- Drawings

# 5.4 Selection of the active layer

The selection of the active working layer can be done in several ways:

- Using the right toolbar (Layer manager).
- Using the upper toolbar.
- With the pop-up window (activated with the right mouse button).
- Using the + and keys (works on copper layers only).
- By hot keys.

## 5.4.1 Selection using the layer manager

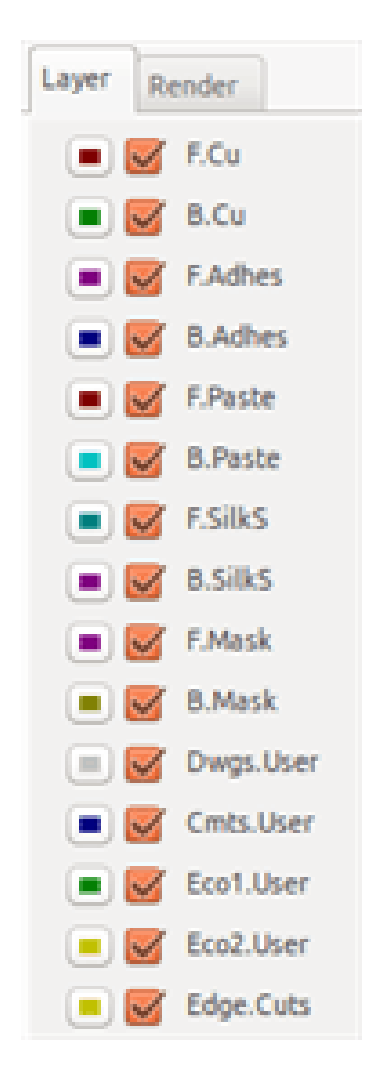

## 5.4.2 Selection using the upper toolbar

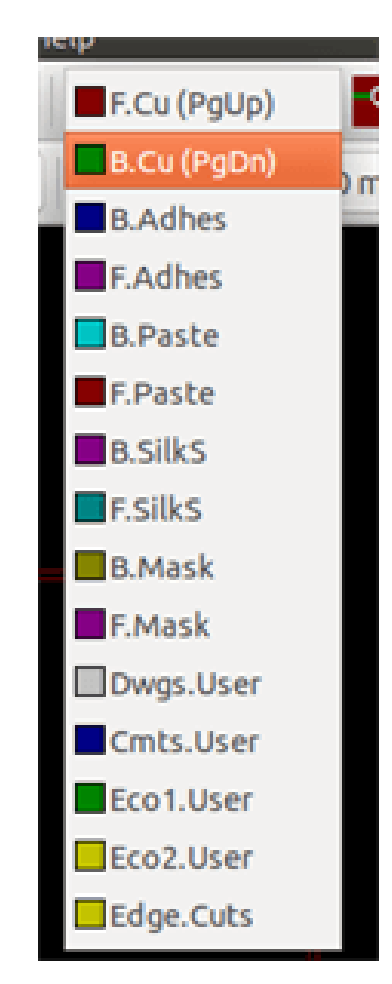

This directly selects the working layer.

Hot keys to select the working layer are displayed.

## 5.4.3 Selection using the pop-up window

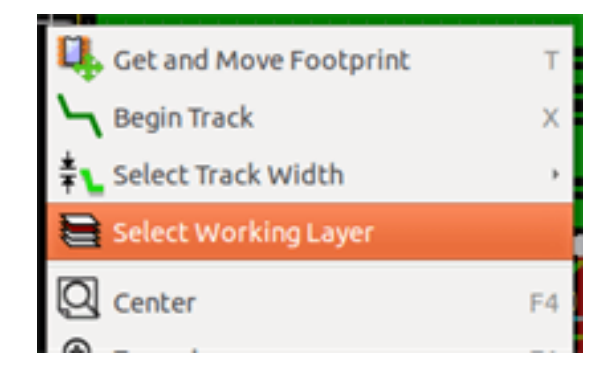

The Pop-up window opens a menu window which provides a choice for the working layer.

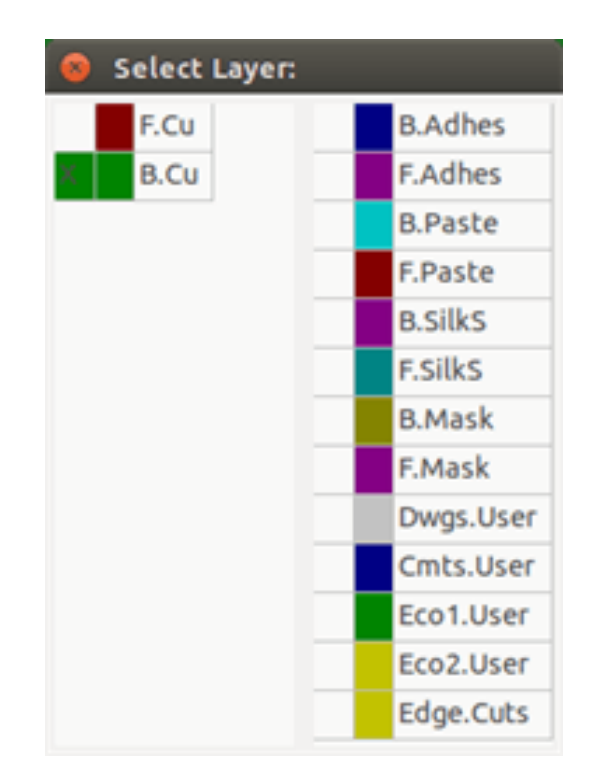

# 5.5 Selection of the Layers for Vias

If the Add Tracks and Vias icon is selected on the right hand toolbar, the Pop-Up window provides the option to change the layer pair used for vias:

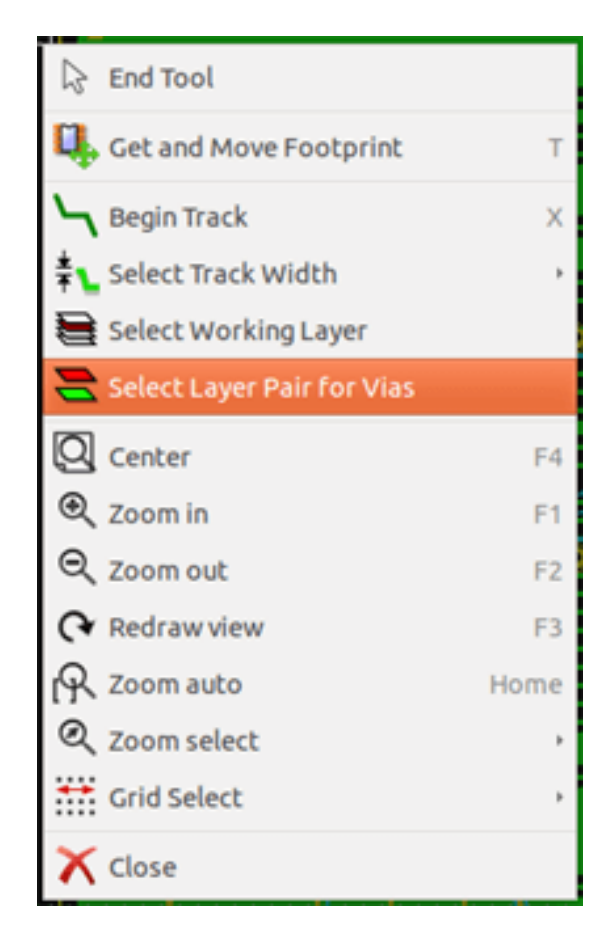

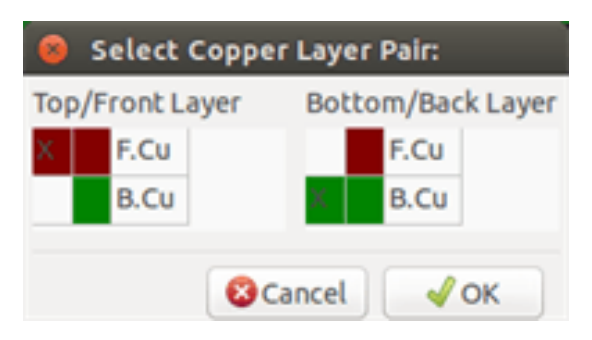

This selection opens a menu window which provides choice of the layers used for vias.

When a via is placed the working (active) layer is automatically switched to the alternate layer of the layer pair used for the vias. One can also switch to another active layer by hot keys, and if a track is in progress, a via will be inserted.

# 5.6 Using the high-contrast mode

This mode is entered when the tool (in the left toolbar) is activated:  $\overrightarrow{}$ 

When using this mode, the active layer is displayed like in the normal mode, but all others layers are displayed in gray color. There are two useful cases:

## 5.6.1 Copper layers in high-contrast mode

When a board uses more than four layers, this option allows the active copper layer to be seen more easily:

Normal mode (back side copper layer active):

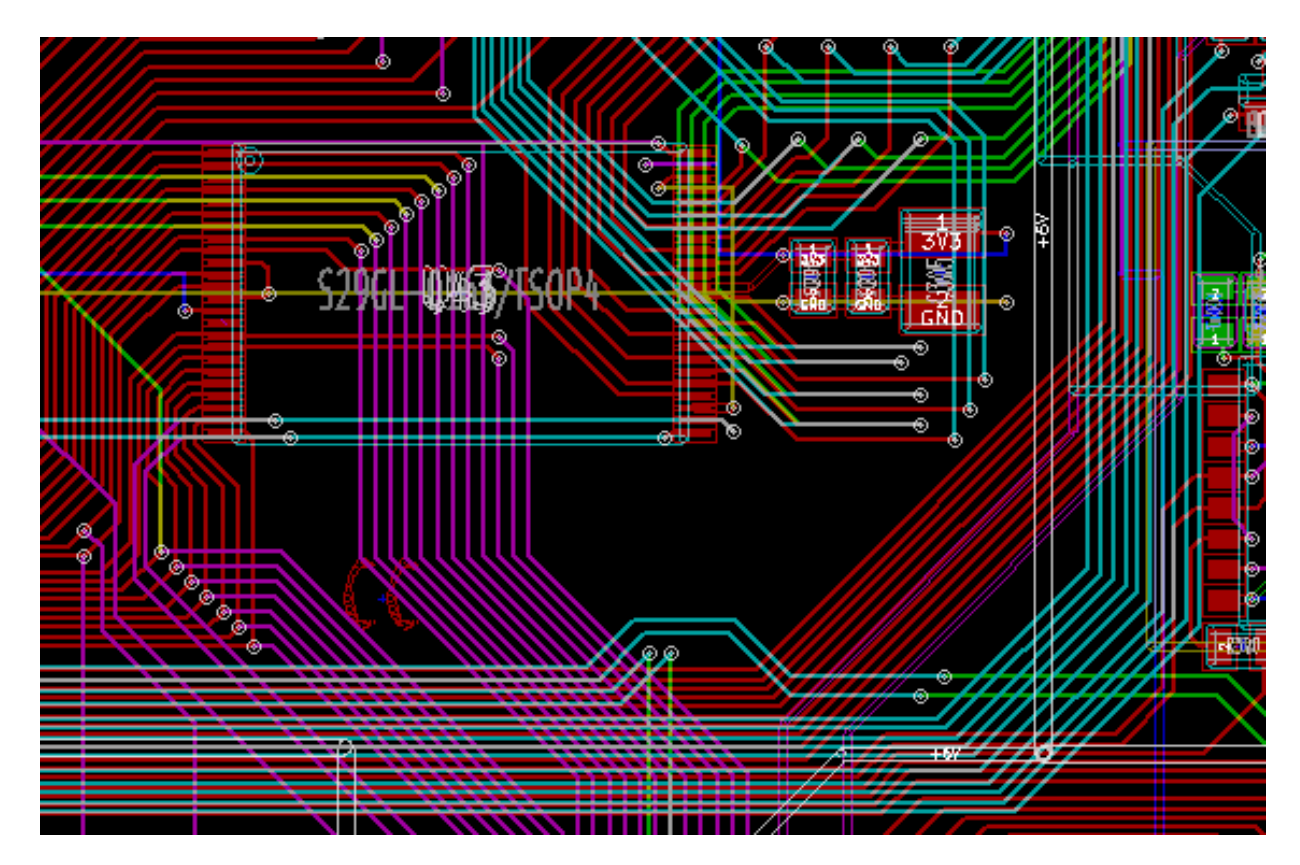

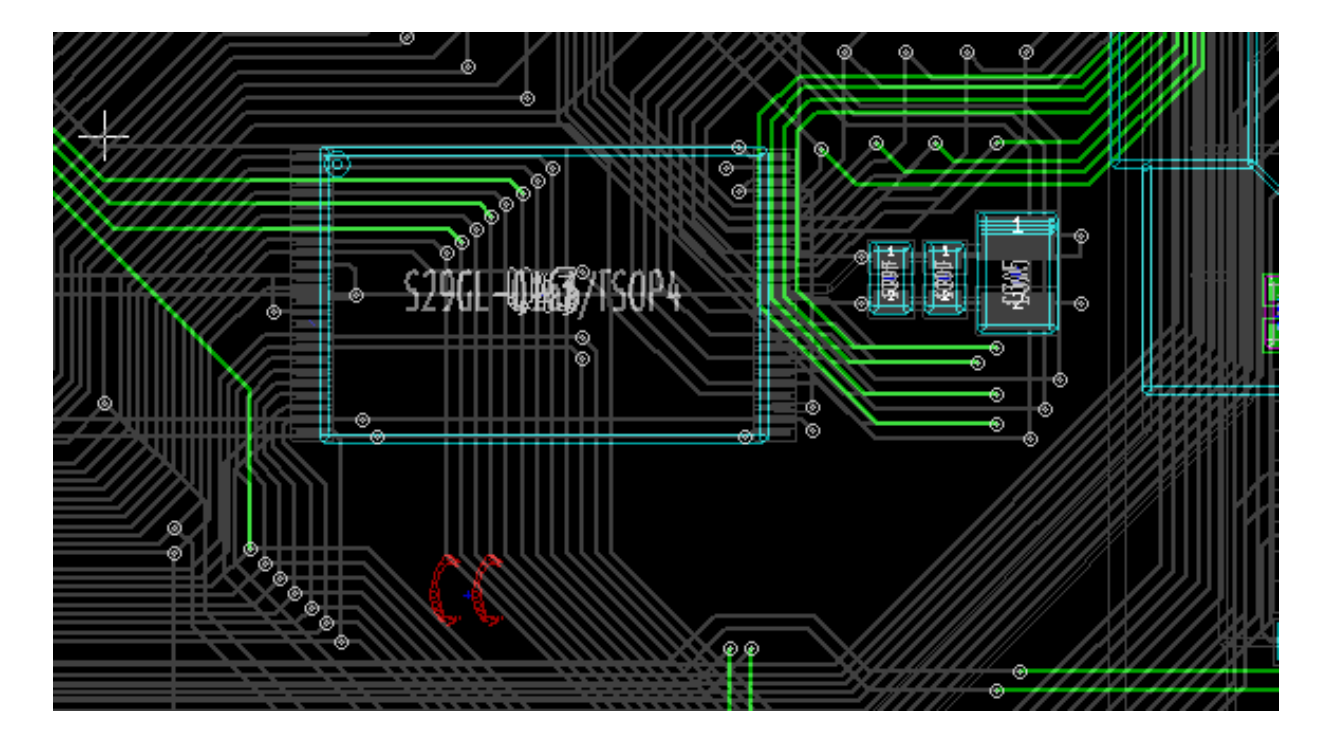

**High-contrast mode** (back side copper layer active):

## 5.6.2 Technical layers

The other case is when it is necessary to examine solder paste layers and solder mask layers which are usually not displayed. Masks on pads are displayed if this mode is active.

Normal mode (front side solder mask layer active):

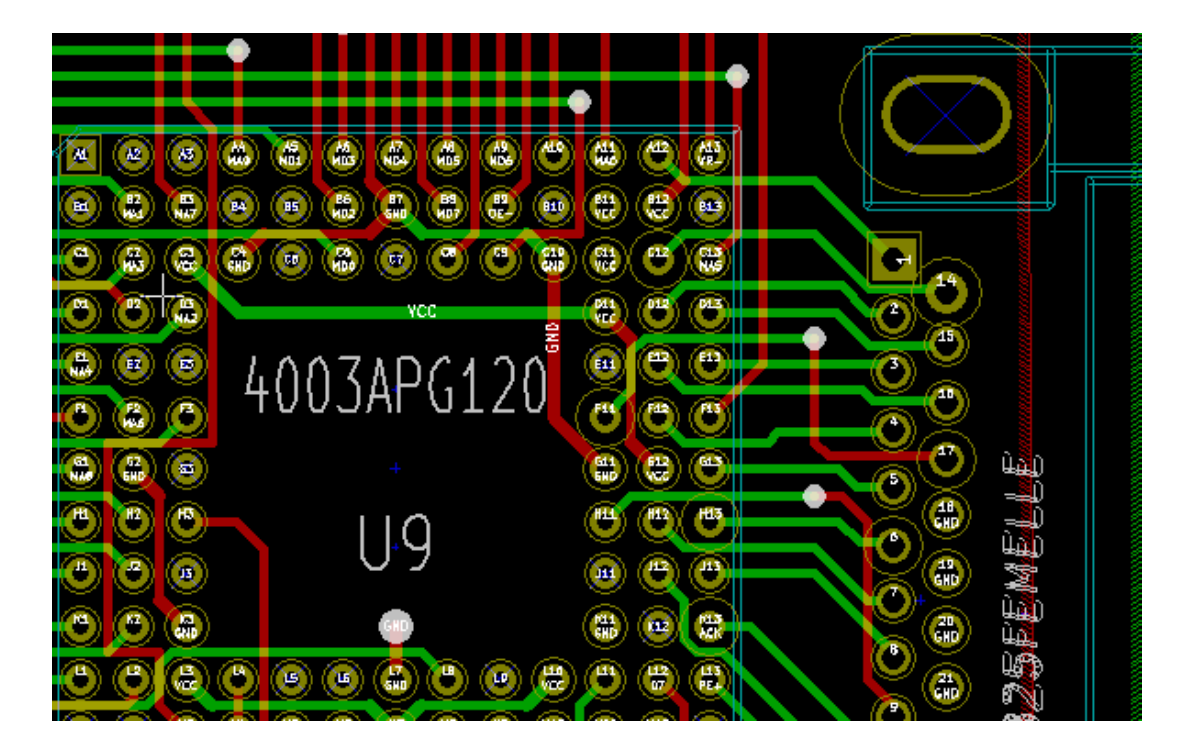

High-contrast mode (front side solder mask layer active):

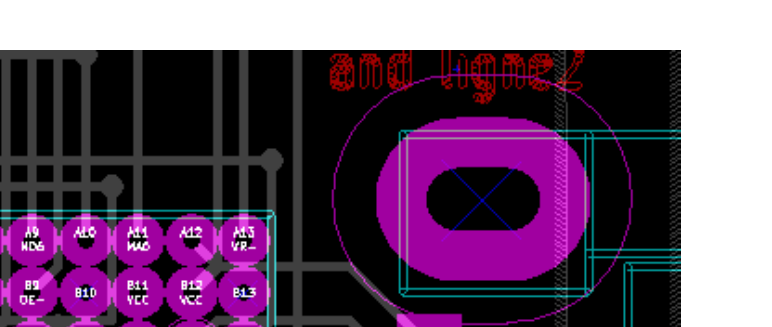

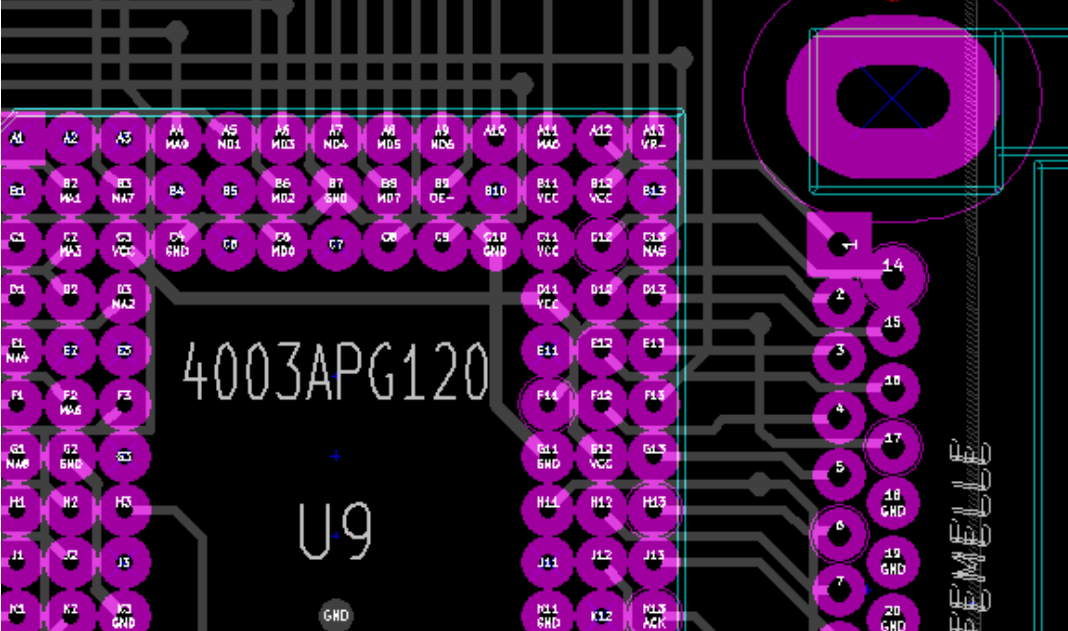

# **Capitolo 6**

# Crea e modifica una scheda

# 6.1 Creazione di una scheda

#### 6.1.1 Disegno dei contorni della scheda

Solitamente è considerata una buona idea definire per prima cosa i bordi della scheda. I bordi si disegnano con una sequenza di segmenti di linea. Selezionare *Edge.Cuts* come strato attivo e usare lo strumento "Aggiungi linea o poligono grafico" per tracciare il bordo, facendo clic alla posizione di ogni vertice e facendo doppio clic per finire. Le schede di solito hanno dimensioni molto precise, perciò potrebbe essere necessario usare le coordinate mostrate del puntatore durante la tracciatura del contorno. Tenere a mente che le coordinate relative possono essere azzerate in qualsiasi momento usando la barra spaziatrice, e che le unità di misura mostrate possono essere abilitate/disabilitate usando la combinazione "Ctrl-U". Le coordinate relative consentono disegni di dimensioni molto precise. È possibile disegnare un contorno circolare (o arcuato):

- 1. Selezionare lo strumento "Aggiungi cerchio grafico" o "Aggiungi arco grafico"
- 2. Fare clic per fissare il centro del cerchio
- 3. Regolare il raggio muovendo il mouse
- 4. Terminare facendo nuovamente clic.

#### Nota

La larghezza del bordo può essere regolata, nel menu Parametri (larghezza raccomandata = 150 in decimi di mils) o attraverso le Opzioni, ma questa non sarà visibile a meno che la grafica non sia mostrata in una modalità diversa da contorni.

Il bordo risultante dovrebbe somigliare a questo:

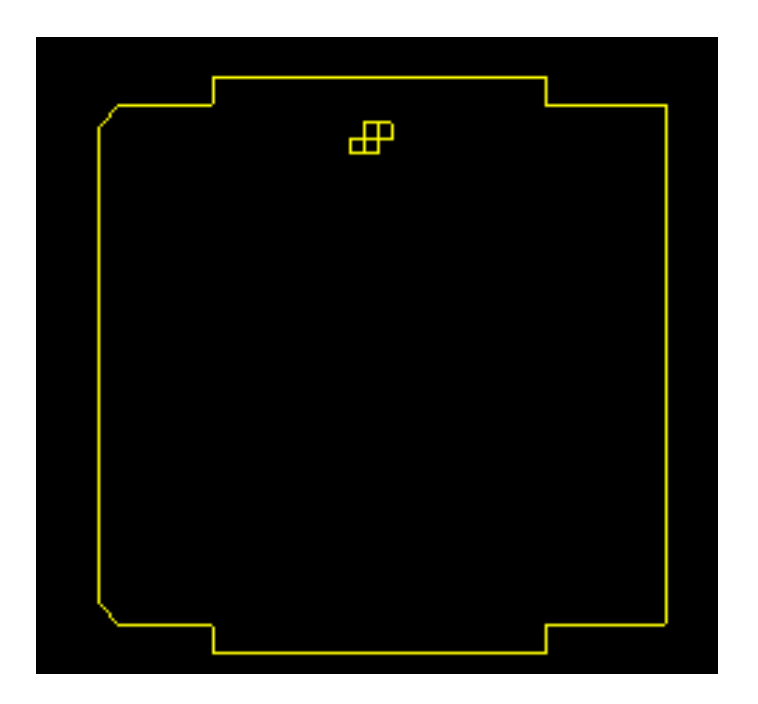

## 6.1.2 Uso di disegno DXF per il contorno scheda

In alternativa a disegnare il contorno scheda direttamente in Pcbnew, questo può essere importato da un disegno DXF.

Usando questa funzione si possono creare forme di schede più complesse di quelle che si otterrebbe sfruttando solamente le capacità di disegno interne di Pcbnew.

Per esempio un pacchetto CAD meccanico può essere usato per definire la forma della scheda giusta per un contenitore particolare.

#### 6.1.2.1 Preparazione di un disegno DXF per contorno scheda

Le capacità di importazione **DXF** di KiCad non includono il supporto a caratteristiche DXF come **POLYLINE** e **ELLISSI** e i file DXF che usano queste caratteristiche richiedono alcuni passi aggiuntivi di conversione per prepararli all'importazione.

Per questa conversione si può usare un pacchetto software come LibreCAD.

Come primo passo, tutte le **POLILINEE** devono essere divise (esplose) nelle loro oiginali forme più semplici. In LibreCAD usare i passi seguenti:

- 1. Aprire una copia del file DXF.
- 2. Selezionare la forma della scheda (le forme selezionate sono mostrate con linee tratteggiate).
- 3. Nel menu Modifica, selezionare Esplodi.
- 4. Premere INVIO.

Come prossimo passo, curve complesse come le **ELLISSI** vanno spezzate in segmenti di linea più piccoli che *approssimano* la forma desiderata. Questo accade automaticamente quando il file DXF viene esportato o salvato nel vecchio formato file **DXF R12** (dato che il formato R12 non supporta forme dalle curve complesse, le applicazioni CAD convertono queste forme in segmenti di linea. Alcune applicazioni CAD permettono la configurazione del numero o della lunghezza dei segmenti di linea usati). In LibreCAD la lunghezza dei segmenti è generalmente abbastanza piccola da poter essere usata per le forme dei circuiti stampati.

In LibreCAD, usare i passi seguenti per esportare nel formato file DXF R12:

1. Nel menu File, usare Salva con nome...

- 2. Nella finestra di dialogo Salva disegno come, c'è un selettore Salva come: in fondo a destra della finestra di dialogo. Selezionare l'opzione Drawing Exchange DXF R12.
- 3. Opzionalmente inserire un nome fiel nel campo Nome file:.
- 4. Fare clic su Salva

Il file DXF è ora pronto per l'importazione in KiCad.

#### 6.1.2.2 Importare il file DXF in KiCad

I passi seguenti descrivono l'importazione del file DXF preparato come forma di circuito stampato in KiCad. Si noti che il comportamento di importazione è leggermente differente a seconda della modalità *schermo* usata.

Uso nella modalità schermo "predefinita":

- 1. Nel menu File, selezionare Importa e poi l'opzione File DXF.
- 2. Nella finestra di dialogo Importa file DXF usare Esplora per selezionare il file DXF preparato per essere importato.
- 3. Nell'opzione *Posiziona punto origine DXF (0,0):*, impostare il punto dell'origine DXF relativa alle coordinate della scheda (la scheda KiCad ha (0,0) nell'angolo in alto a sinistra). Per *Posizione personalizzata* inserire le coordinate nei campi *Posizione X:* e *Posizione Y.*
- 4. Nella selezione Strati, selezionare lo strato della scheda da importare. Per i contorni scheda serve Edge.Cuts.
- 5. Fare clic su OK.

Uso nelle modalità schermo "OpenGL" o "Cairo":

- 1. Nel menu File, selezionare Importa e poi l'opzione File DXF.
- 2. Nella finestra di dialogo Importa file DXF usare Esplora per selezionare il file DXF preparato per essere importato.
- 3. L'impostazione dell'opzione Posiziona punto origine DXF (0,0): viene ignorata in questa modalità.
- 4. Nella selezione Strati, selezionare lo strato della scheda da importare. Per i contorni scheda serve Edge.Cuts.
- 5. Fare clic su OK.
- 6. La forma è ora attaccata al proprio cursore e può essere spostata sull'area della scheda.
- 7. Fare clic per depositare la forma sulla scheda.

#### 6.1.2.3 Esempio di forma DXF importata

Ecco un esempio di importazione DXF con una scheda che ha diversi segmenti ellittici approssimati da una serie di corti segmenti di linea:

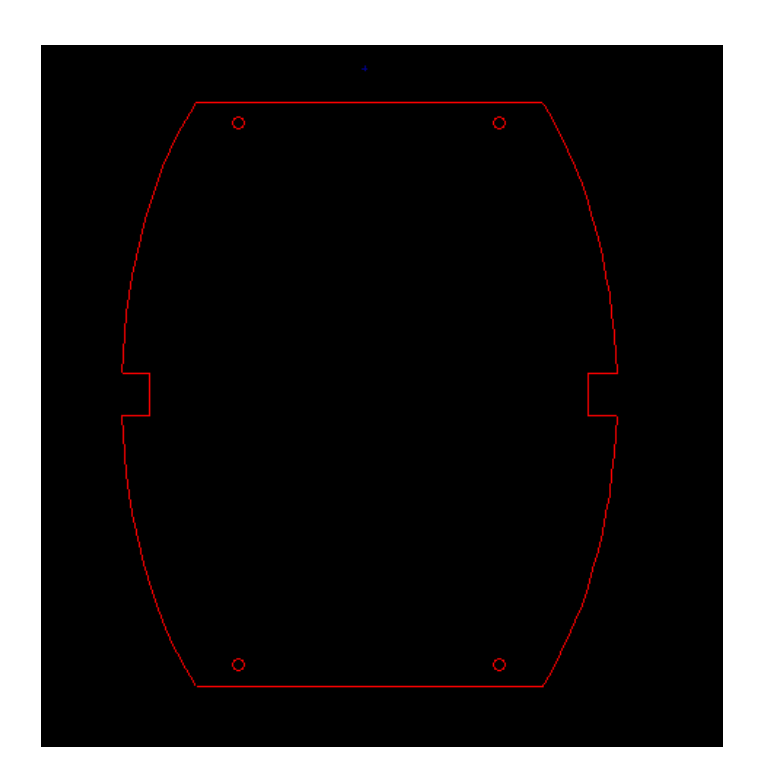

# 6.1.3 Lettura della netlist generata dallo schema elettrico

Attivare l'icona per mostrare la finestra di dialogo della netlist:

| 😕 💿 Netlist                                                                                                    |                                          |                                                                                 |  |
|----------------------------------------------------------------------------------------------------|------------------------------------------|---------------------------------------------------------------------------------|--|
| Footprint Selection<br>Reference<br>Timestamp                                                                                                    | Unconnected Tracks<br>• Keep<br>• Delete | Read Current Netlist                                                            |  |
| Exchange Footprint<br>Keep<br>Change<br>Change<br>Ch | Extra Footprints<br>Keep<br>Delete       | Close<br>Test Footprints<br>Rebuild Board Connectivity<br>Save Messages to File |  |
|                                                                                                    | Single Pad Nets<br>Keep<br>Delete        |                                                                                 |  |
| Dry run. Only report                                                                                                    | rt changes in message p                  | panel                                                                           |  |
| /home/kicaduser/der                                                                                                    | mos/interf_u/interf_u.r                  | Browse                                                                          |  |
| Filter: 🗹 All 🖂 W                                                                                                    | Varnings 🗹 Errors 🖟                      | Infos Save report to file                                                       |  |

Se il nome (percorso) della netlist nel titolo della finestra è sbagliato, usare il pulsante *Seleziona* per sfogliare e selezionare la netlist desiderata. Poi *Leggere* la netlist. Ogni modulo non ancora caricato apparirà, sovrapposto uno sull'altro (vedremo poi come spostarli automaticamente).

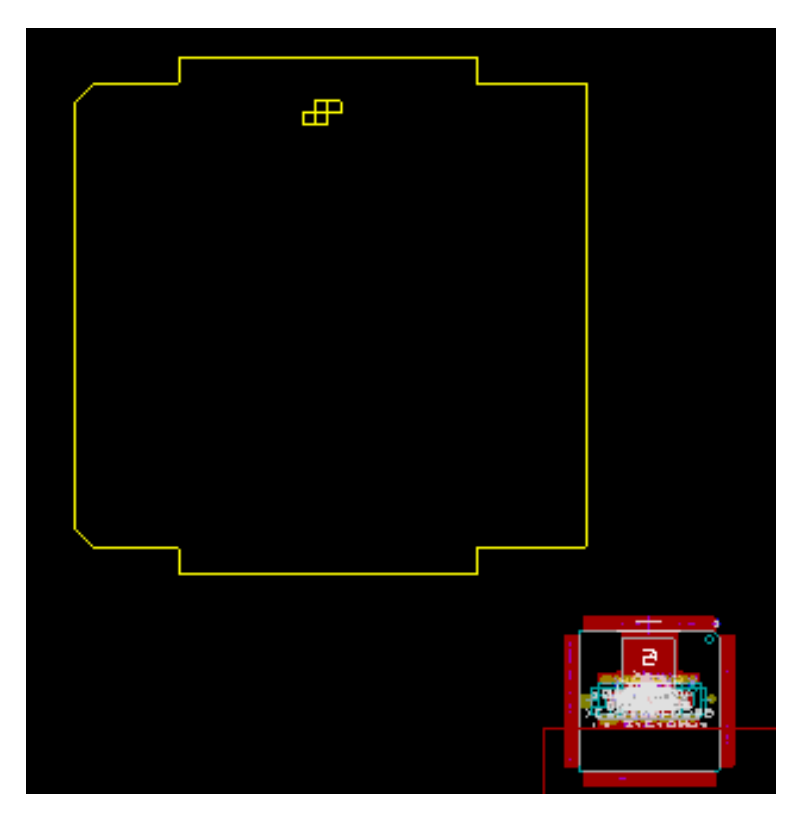

Se nessuna delle impronte è stata piazzata, tutte le impronte appariranno sulla scheda nello stesso punto, rendendole difficili da riconoscere. È possibile disporte automaticamente (usando il comando *Disposizione globale* tramite il pulsante destro del mouse). Ecco il risultato di tale riorganizzazione:

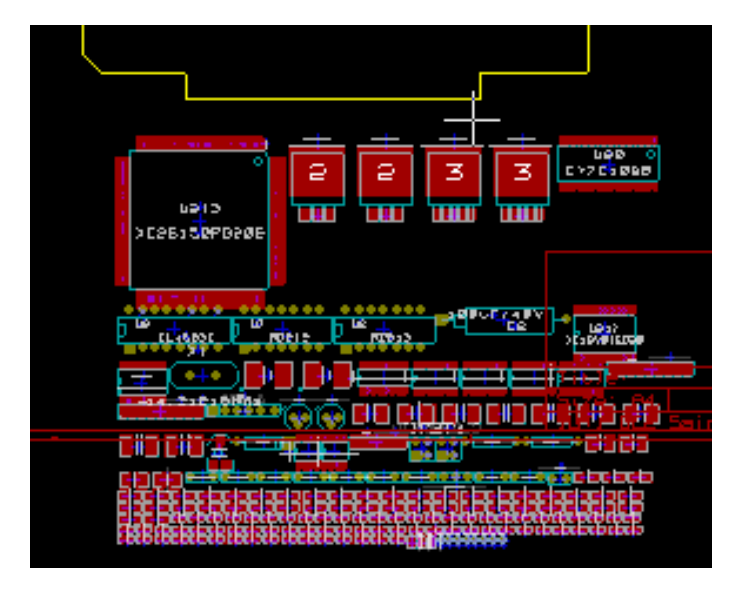

#### Nota

Se una scheda viene modificata sostituendo un'impronta esistente con una nuova (per esempio cambiando una resistenza da 1/8W con una da 1/2W) in CvPcb, sarà necessario cancellare il componente esistente prima che Pcbnew carichi l'impronta di rimpiazzo. Comunque, se un'impronta deve essere sostituita da una esistente, è più facile usare la finestra di dialogo impronte, accessibile tramite clic sul tasto destro del mouse sopra l'impronta in questione.

# 6.2 Correggere una scheda

È molto spesso necessario correggere una scheda seguendo un corrispondente cambiamento nello schema elettrico.

## 6.2.1 Passi da seguire

- 1. Creare una nuova dallo schema elettrico modificato. Se sono stati aggiunti nuovi componenti, collegarli alle impronte corrispondenti in CvPcb.
- 2. Leggere la nuova netlist in Pcbnew.

#### 6.2.2 Cancellare le piste errate

Pcbnew è in grado di cancellare automaticamente piste che sono divenute errate per delle modifiche. Per far ciò, controllare l'opzione *Cancella* nel riquadro *Piste non collegate* nella finestra di dialogo della netlist:

| Un | connected Tracks |
|----|------------------|
| ۲  | Keep             |
| 0  | Delete           |

Comunque, si fa spesso più velocemente a modificare tali piste a mano (la funzione DRC ne permette l'identificazione).

### 6.2.3 Componenti cancellati

Pcbnew può cancellare impronte corrispondenti a componenti che sono stati rimossi dallo schema. Opzionale.

Ciò è necessario perché ci sono spesso impronte (fori di fissaggio viti, per esempio) aggiunte al circuito stampato che non appariranno mai sullo schema elettrico.

| Extra Footprints |  |
|------------------|--|
| Keep             |  |
| O Delete         |  |

Se l'opzione "Impronte extra" è selezionata, un'impronta corrispondente ad un componente non trovato nella netlist, verrà cancellata, a meno che questa non abbia l'opzione "Bloccata" attiva. È una buona idea attivare quest'opzione per le impronte "meccaniche":

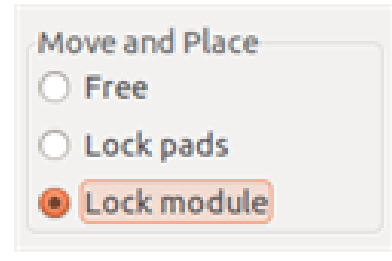

## 6.2.4 Impronte modificate

Se un'impronta viene modificata nella netlist (usando CvPcb), ma l'impronta è stata già posizionata, essa non verrà modificata da Pcbnew, a meno che la corrispondente opzione del riquadro *Scambio impronte* della finestra di dialogo netlist dialog sia stata abilitata:

| Exc | change Footprint |
|-----|------------------|
| •   | Кеер             |
| 0   | Change           |

Cambiare un'impronta (sostituendo una resistenza con un'altra di dimensione diversa, per esempio) può essere effettuata direttamente modificando l'impronta.

### 6.2.5 Opzioni avanzate - selezioni usando le marche temporali

Alle volte la notazione dello schema elettrico viene cambiata, senza che vi sia cambiamento materiale nel circuito (ciò può riguardare i riferimenti - come R5, U4...). Il circuito stampato è così inalterato (eccetto forse per la serigrafia). Ciononostante, internamente, i componenti e le impronte sono rappresentati dai loro riferimenti. In questo caso, l'opzione *Marcatura temporale* della finestra di dialogo della netlist può venire selezionata prima della ri-lettura della netlist:

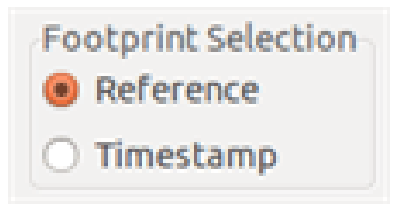

Con questa opzione, Pcbnew non identifica più le impronte dai riferimenti, ma dalle marcature temporali. Le marcature temporali sono automaticamente generate da Eeschema (è la data e l'ora di quando il componente è stato inserito nello schema).

#### avvertimento

È necessario esercitare una grande cura nell'uso di questa opzione (salvare prima il file!). Questo perché la tecnica è complicata nel caso si usino componenti contenenti più parti (per es. un 7400 possiede 4 parti e un contenitore). In questo caso, la marcatura temporale non è definita univocamente (per il 7400 ce ne sarebbero fino a quattro - una per ogni parte). Ad ogni modo, l'opzione marcatura temporale solitamente risolve i problemi di ri-annotazione.

# 6.3 Scambio diretto di impronte già piazzate sulla scheda

Il cambio di un'impronta (o qualche impronte identica) con un'altra impronta è molto utile e molto facile:

- 1. Clic su un'impronta per aprire la finestra di dialogo della modifica.
- 2. Attiva la modifica delle impronte.

| 😂 💿 Footprint Properties |             |                                   |                                 |  |  |
|--------------------------|-------------|-----------------------------------|---------------------------------|--|--|
| Properties               | 3D settings |                                   |                                 |  |  |
| Reference                |             | Change                            | Footprint(s)                    |  |  |
| US                       | Edit        |                                   |                                 |  |  |
| Value                    |             | Footprint Editor                  |                                 |  |  |
| 628128 Edit              |             | Attributes                        | Move and Place                  |  |  |
| Side                     |             | Normal                            | O Free                          |  |  |
| Top side                 |             | <ul> <li>Normal+Insert</li> </ul> | Lock pads                       |  |  |
| O Bottom s               | ide         | O Virtual                         | <ul> <li>Lock module</li> </ul> |  |  |

Opzioni per il cambio delle impronte:

| 😕 🗇 Change Footprin                                    | ht                                                                                                    |                                                                   |
|--------------------------------------------------------|----------------------------------------------------------------------------------------------------|-------------------------------------------------------------------|
| Component value<br>628128<br>Component reference<br>US | Options<br>Change footprint of 'US'<br>Change footprints 'DIP-32_600'<br>Change footprints having same value | Export Footprint Association File List Footprints View Footprints |
| Current footprint name (<br>DIP-32600                  | (FPID)                                                                                                    |                                                                   |
| New footprint name (FP                                 | ID)                                                                                                    |                                                                   |
| DIP-32_600                                             |                                                                                                    |                                                                   |
| Messages:                                              |                                                                                                    |                                                                   |
|                                                        |                                                                                                    |                                                                   |

Bisogna scegliere un nuovo nome impronta e usare:

- Cambia impronta di xx per l'impronta corrente
- Cambia impronte yy per tutte le impronte come l'impronta corrente.
- Cambia le impronte con lo stesso valore per tutte le impronte come l'impronta corrente, ristretto a componenti aventi lo stesso valore.
- Aggiorna tutte le impronte della scheda per ricaricare tutte le impronte sulla scheda.

# **Capitolo 7**

# **Footprint placement**

# 7.1 Assisted placement

Whilst moving footprints the footprint ratsnest (the net connections) can be displayed to assist the placement. To enable this the

icon **1** of the left toolbar must be activated.

## 7.2 Manual placement

Select the footprint with the right mouse button then choose the Move command from the menu. Move the footprint to the required position and place it with the left mouse button. If required the selected footprint can also be rotated, inverted or edited. Select Cancel from the menu (or press the Esc key) to abort.

Here you can see the display of the footprint ratsnest during a move:

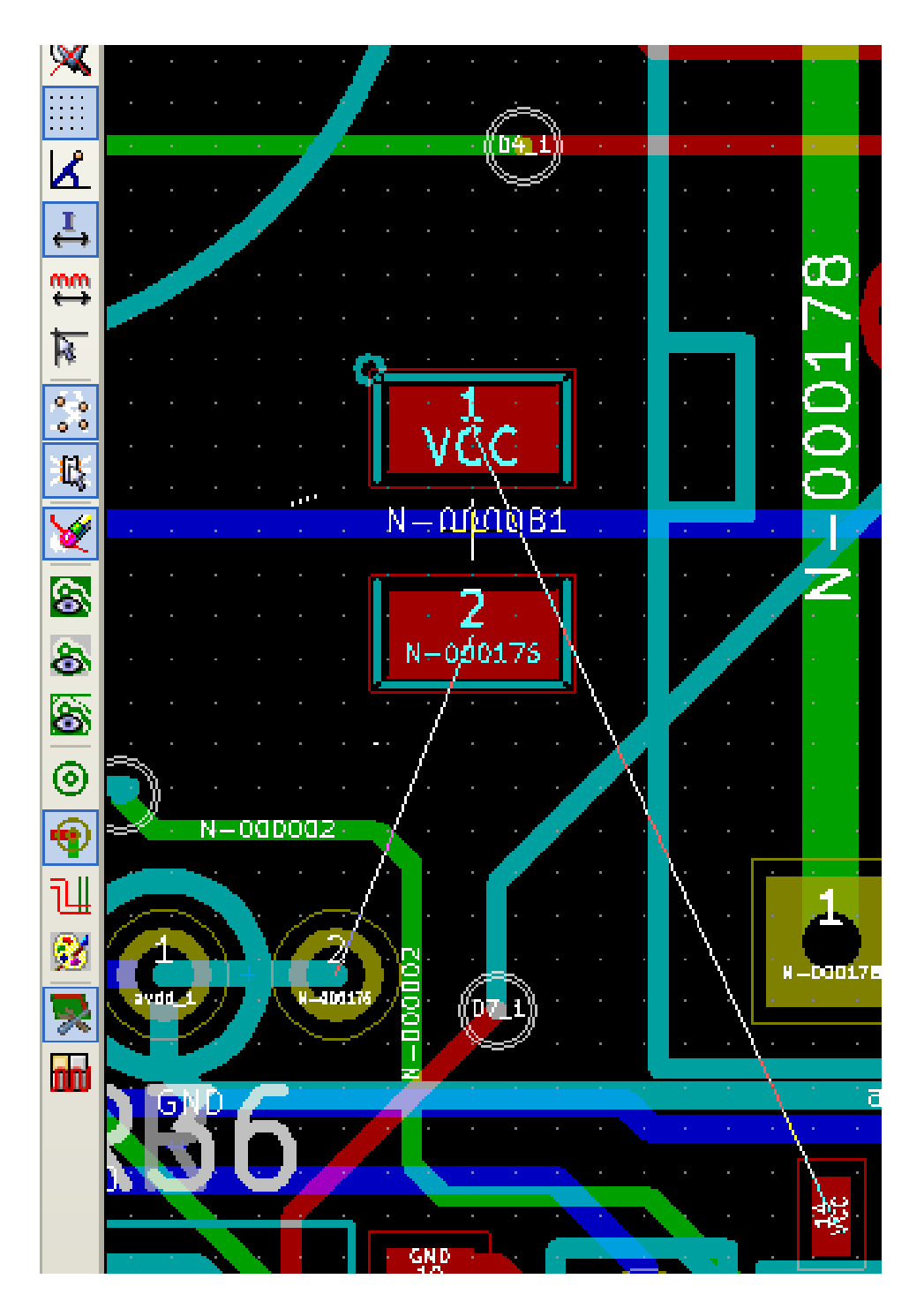

The circuit once all the footprints are placed may be as shown:

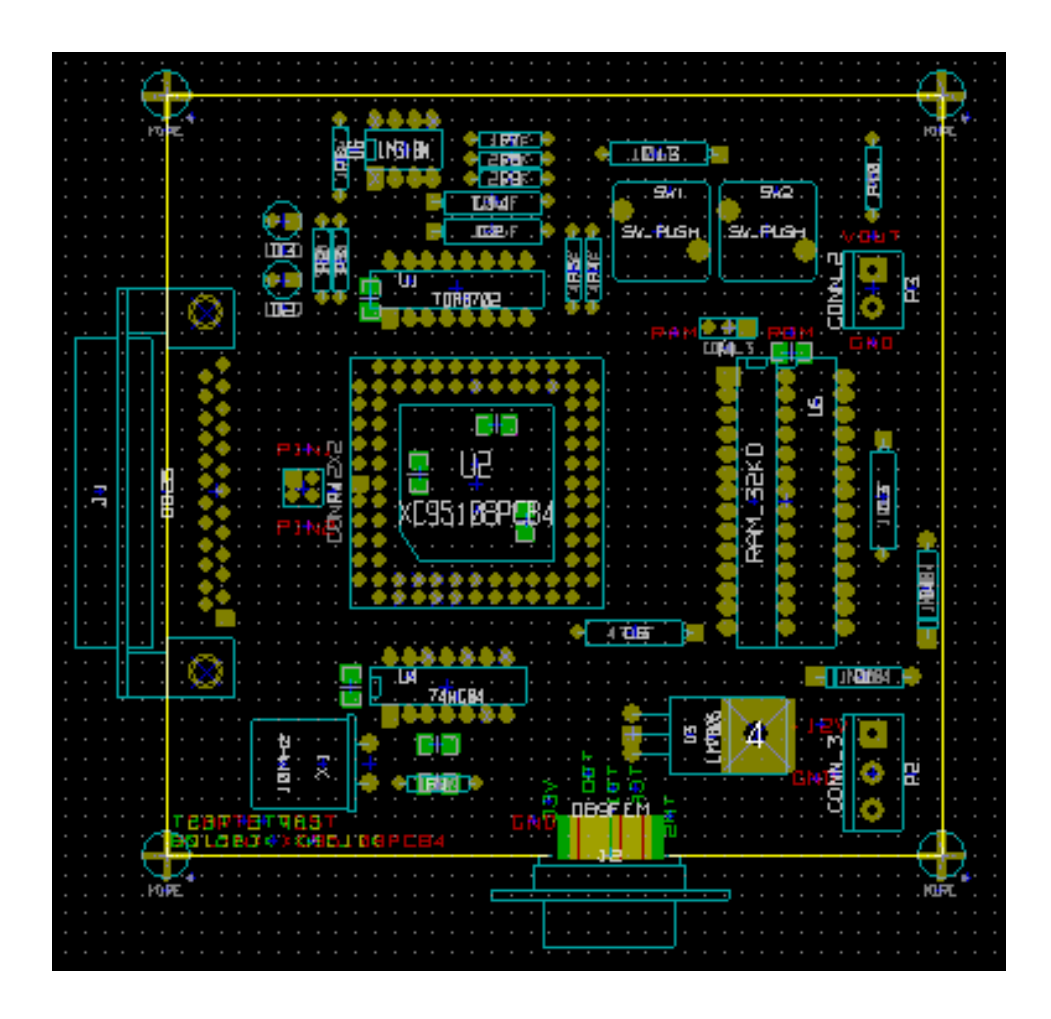

# 7.3 Automatic Footprint Distribution

Generally speaking, footprints can only be moved if they have not been "Fixed". This attribute can be turned on and off from the pop-up window (click right mouse button over footprint) whilst in Footprint Mode, or through the Edit Footprint Menu.

As stated in the last chapter, new footprints loaded during the reading of the netlist appear piled up at a single location on the board. Pcbnew allows an automatic distribution of the footprints to make manual selection and placement easier.

- Select the option "Footprint Mode" (Icon **where a select the option** on the upper toolbar).
- The pop-up window activated by the right mouse button becomes:

If there is a footprint under the cursor:

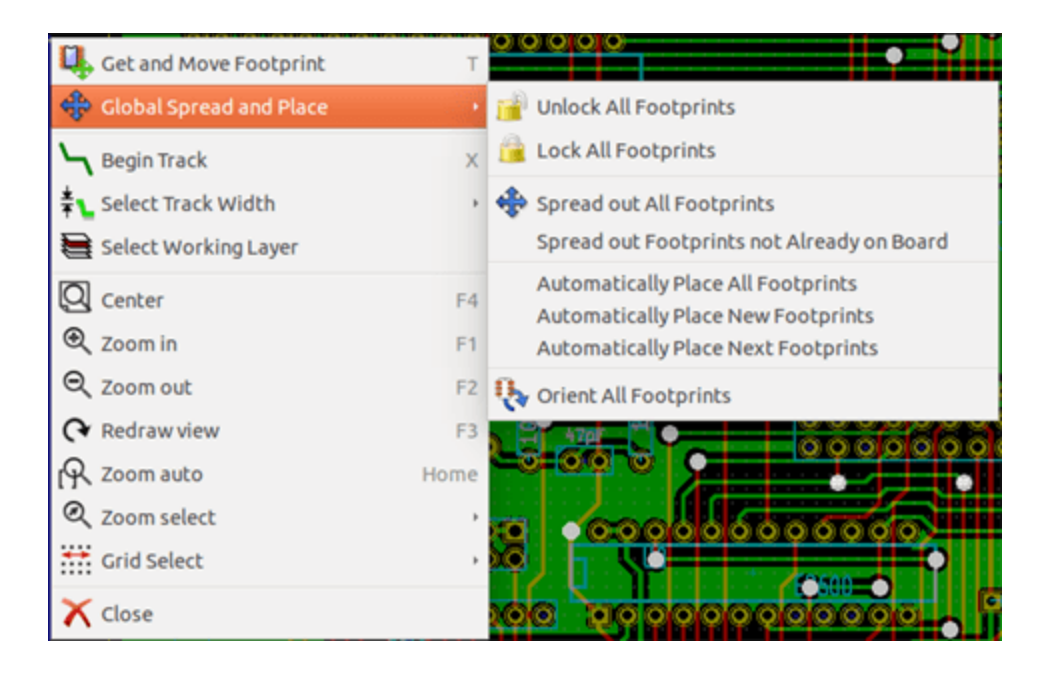

#### If there is nothing under the cursor:

| Footprint US on F.Cu                            | ,    | nils) * 💲 | Grid:                              | 1.2700 mm (50.00                 | mils) 💲  |
|-------------------------------------------------|------|-----------|------------------------------------|----------------------------------|----------|
| Lock Footprint<br>Automatically Place Footprint | L    |           | • <u></u>                          |                                  |          |
| 🛄 Get and Move Footprint                        | т    |           | 1 do do                            | 00000                            |          |
| 🕀 Global Spread and Place                       | •    | 📄 Unlo    | ck All Footprint                   | is i                             |          |
| Segin Track                                     | ×    | 🔒 Lock    | All Footprints                     |                                  |          |
| <b>‡L</b> Select Track Width                    | ,    | 🚸 Sprea   | ad out All Foot                    | prints                           |          |
| 😝 Select Working Layer                          |      | Sprea     | ad out Footprir                    | nts not Already or               | n Board  |
| Q Center                                        | F4   | Auto      | matically Place<br>matically Place | All Footprints<br>New Footprints |          |
| € Zoom in                                       | F1   | Auto      | matically Place                    | Next Footprints                  |          |
| ⊖, Zoom out                                     | F2   | 🔥 Orier   | nt All Footprint                   | s                                |          |
|                                                 | F3   | 0000      | 00000                              |                                  |          |
| R Zoom auto                                     | Home | •         | * (2500                            |                                  | Т        |
|                                                 | ,    | 0000      | 00000                              |                                  | 4        |
| Grid Select                                     | ,    | Angle     | Attributes                         | Footprint                        | 3D-Shape |
|                                                 |      | 0.0       | Normal                             | DIP-32_600                       | unused_3 |
| ( crose                                         |      | 360000 dy | 63.500000 dis                      | t 107.193                        | mm       |

In both cases the following commands are available:

- **Spread out All Footprints** allows the automatic distribution of all the footprints not Fixed. This is generally used after the first reading of a netlist.
- **Spread out Footprints not Already on Board** allows the automatic distribution of the footprints which have not been placed already within the PCB outline. This command requires that an outline of the board has been drawn to determine which footprints can be automatically distributed.

#### 54 / 133

# 7.4 Automatic placement of footprints

#### 7.4.1 Characteristics of the automatic placer

The automatic placement feature allows the placement of footprints onto the 2 faces of the circuit board (however switching a footprint onto the copper layer is not automatic).

It also seeks the best orientation (0, 90, -90, 180 degrees) of the footprint. The placement is made according to an optimization algorithm, which seeks to minimize the length of the ratsnest, and which seeks to create space between the larger footprints with many pads. The order of placement is optimized to initially place these larger footprints with many pads.

### 7.4.2 Preparation

Pcbnew can thus place the footprints automatically, however it is necessary to guide this placement, because no software can guess what the user wants to achieve.

Before an automatic placement is carried out one must:

- Create the outline of the board (It can be complex, but it must be closed if the form is not rectangular).
- Manually place the components whose positions are imposed (Connectors, clamp holes, etc).
- Similarly, certain SMD footprints and critical components (large footprints for example) must be on a specific side or position on the board and this must be done manually.
- Having completed any manual placement these footprints must be "Fixed" to prevent them being moved. With the Footprint

Mode icon selected right click on the footprint and pick "Fix Footprint" on the Pop-up menu. This can also be done through the Edit/Footprint Pop-up menu.

• Automatic placement can then be carried out. With the Footprint Mode icon selected, right click and select Glob(al) Move and Place - then Autoplace All Footprints.

During automatic placement, if required, Pcbnew can optimize the orientation of the footprints. However rotation will only be attempted if this has been authorized for the footprint (see Edit Footprint Options).

Usually resistors and non-polarized capacitors are authorized for 180 degrees rotation. Some footprints (small transistors for example) can be authorized for +/- 90 and 180 degrees rotation.

For each footprint one slider authorizes 90 degree Rot(ation) and a second slider authorizes 180 degree Rot(ation). A setting of 0 prevents rotation, a setting of 10 authorizes it, and an intermediate value indicates a preference for/against rotation.

The rotation authorization can be done by editing the footprint once it is placed on the board. However it is preferable to set the required options to the footprint in the library as these settings will then be inherited each time the footprint is used.

#### 7.4.3 Interactive auto-placement

It may be necessary during automatic placement to stop (press Esc key) and manually re-position a footprint. Using the command Autoplace Next Footprint will restart the autoplacement from the point at which it was stopped.

The command Autoplace new footprints allows the automatic placement of the footprints which have not been placed already within the PCB outline. It will not move those within the PCB outline even if they are not "fixed".

The command Autoplace Footprint makes it possible to execute an autoplacement on the footprint pointed to by the mouse, even if its *fixed* attribute is active.

## 7.4.4 Additional note

Pcbnew automatically determines the possible zone of placement of the footprints by respecting the shape of the board outline, which is not necessarily rectangular (It can be round, or have cutouts, etc).

If the board is not rectangular, the outline must be closed, so that Pcbnew can determine what is inside and what is outside the outline. In the same way, if there are internal cutouts, their outline will have to be closed.

Pcbnew calculates the possible zone of placement of the footprints using the outline of the board, then passes each footprint in turn over this area in order to determine the optimum position at which to place it.

# **Capitolo 8**

# Setting routing parameters

## 8.1 Current settings

#### 8.1.1 Accessing the main dialog

The most important parameters are accessed from the following drop-down menu:

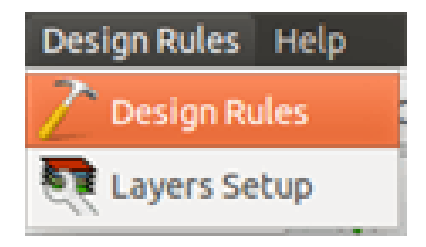

and are set in the Design Rules dialog.

### 8.1.2 Current settings

Current settings are displayed in the top toolbar.

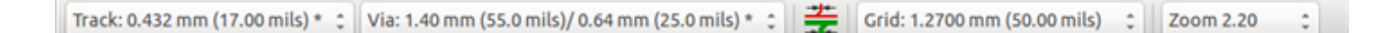

## 8.2 General options

The General options menu is available via the top toolbar link Preferences  $\rightarrow$  General dialog.

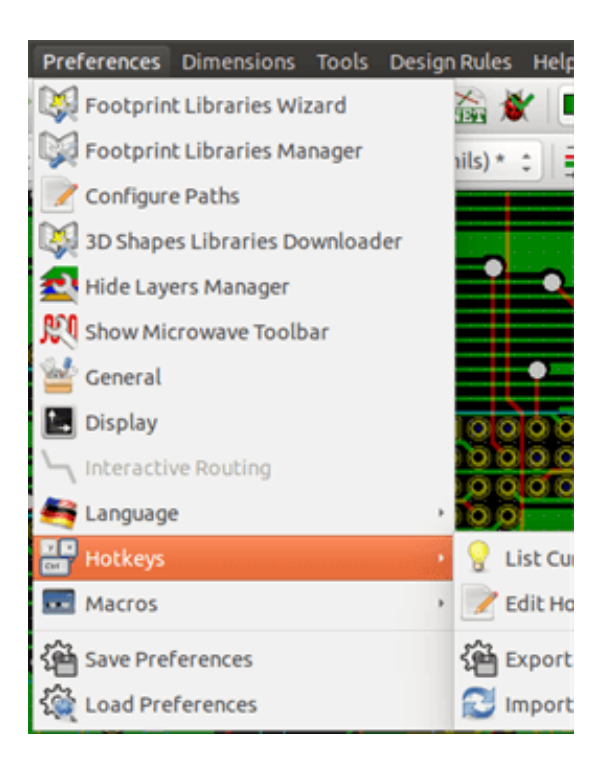

The dialog looks like the following:

| 😣 💿 General Settings                                          |                                                                                                    |                 |                                                                                            |
|---------------------------------------------------------------|----------------------------------------------------------------------------------------------------|-----------------|--------------------------------------------------------------------------------------------|
| Coordinates<br>© Cartesian coordinates<br>O Polar coordinates | Maximum links:<br>Auto save (minutes):                                                                                                    | 3 ¢<br>10 ¢     | Magnetic Pads<br>Never<br>When creating tracks                                             |
| Units<br>O Inches<br>Millimeters                              | Maximum undo items:<br>Rotation angle:                                                                                                    | 0 ‡<br>90.0     | Always     Magnetic Tracks     Never                                                       |
| Cursor<br>Small cross<br>Full screen cursor                   | Options<br>Seforce design rule                                                                                                    | es when routing | When creating tracks     Always     Pan and Zoom                                           |
|                                                               | <ul> <li>Show footprint ratsnest</li> <li>Delete unconnected tracks</li> <li>Limit tracks to 45 degrees</li> <li>Limit graphic lines to 45 degrees</li> </ul> |                 | <ul> <li>Center and warp cursor on zoom</li> <li>Use middle mouse button to pan</li> </ul> |
|                                                               |                                                                                                    |                 | <ul> <li>Limit panning to scroll size</li> <li>Pan while moving object</li> </ul>          |
|                                                               | Use double segme                                                                                                    | nted tracks     | Advanced/Developer Dump zone geometry to files when filling                                |
|                                                               |                                                                                                    |                 | 🔇 Cancel 🛛 🛷 OK                                                                            |

For the creation of tracks the necessary parameters are:

- Tracks 45 Only: Directions allowed for track segments are 0, 45 or 90 degrees.
- Double Segm Track: When creating tracks, 2 segments will be displayed.
- Tracks Auto Del: When recreating tracks, the old one will be automatically deleted if considered redundant.
- Magnetic Pads: The graphic cursor becomes a pad, centered in the pad area.
- Magnetic Tracks: The graphic cursor becomes the track axis.

# 8.3 Netclasses

Pcbnew allows you to define different routing parameters for each net. Parameters are defined by a group of nets.

- A group of nets is called a Netclass.
- There is always a netclass called "default".
- Users can add other Netclasses.

A netclass specifies:

- The width of tracks, via diameters and drills.
- The clearance between pads and tracks (or vias).
- When routing, Pcbnew automatically selects the netclass corresponding to the net of the track to create or edit, and therefore the routing parameters.

### 8.3.1 Setting routing parameters

The choice is made in the menu: Design Rules  $\rightarrow$  Design Rules.

### 8.3.2 Netclass editor

The Netclass editor allows you to:

- Add or delete Netclasses.
- Set routing parameters values: clearance, track width, via sizes.
- Group nets in netclasses.

| ret classes Editor | Global De | esign Rules |          |           |          |            |   |
|--------------------|-----------|-------------|----------|-----------|----------|------------|---|
| Net Classes:       |           |             |          |           |          |            |   |
|                    | Clearance | Track Width | Via Dia  | Via Drill | uVia Dia | uVia Drill |   |
| Default            | 0.254     | 0.4318      | 1.397    | 0.635     | 0.508    | 0.127      |   |
| Power              | 0.254     | 0.5588      | 1.524    | 0.635     | 0.508    | 0.127      |   |
|                    |           |             |          |           |          |            |   |
|                    |           | Add         | Remo     | ve M      | oveUp    |            |   |
| Membership:        |           | , not       | Incino   |           | orcop    |            |   |
| * (Any)            |           | •           |          | * (       | Any)     |            | * |
| Net                | Class     |             |          | N         | et       | Class      |   |
|                    | Default   |             |          |           |          | Default    |   |
| /8MH-OUT           | Default   |             |          | /81       | MH-OUT   | Default    |   |
| /ACK               | Default   |             | <<<      | /A        | СК       | Default    |   |
| /AUTOFD-           | Default   |             |          | /A        | UTOFD-   | Default    |   |
| /BITO              | Default   |             | >>>      | /BI       | то       | Default    |   |
| /BIT1              | Default   |             | << Selec | TAIL /B   | T1       | Default    |   |
| /BIT2              | Default   |             |          | /B        | T2       | Default    |   |
| /BIT3              | Default   |             | Select A | ll >> /B  | Т3       | Default    |   |
| /BIT4              | Default   |             |          | /BI       | T4       | Default    |   |
| /BITS              | Default   |             |          | /BI       | TS       | Default    |   |
| /BIT6              | Default   |             |          | /BI       | T6       | Default    |   |
| /BIT7              | Default   |             |          | /BI       | T7       | Default    |   |
|                    |           |             |          | -tex-     |          |            |   |
| lessages:          |           |             |          |           |          |            | 1 |

## 8.3.3 Global Design Rules

The global design rules are:

- Enabling/disabling Blind/buried Vias use.
- Enabling/disabling Micro Vias use.
- Minimum Allowed Values for tracks and vias.

A DRC error is raised when a value smaller than the minimum value specified is encountered. The second dialog panel is:

| 🙆 💿 🛛 Desig                                | n Rules Editor                                                            |                                                                    |                     |                                |                                         |  |  |
|--------------------------------------------|---------------------------------------------------------------------------|--------------------------------------------------------------------|---------------------|--------------------------------|-----------------------------------------|--|--|
| Net Classes                                | Editor Global                                                             | Design Rules                                                       |                     |                                |                                         |  |  |
| Via Options:                               |                                                                           |                                                                    | Minimum A           | Minimum Allowed Values:        |                                         |  |  |
| Blind/bur                                  | Blind/buried Vias:                                                        |                                                                    |                     | Min track width (mm): 0.2032   |                                         |  |  |
| Do not                                     | t allow blind/buri                                                        | ed vias                                                            | Min via di          | ameter (mm):                   | 0.889                                   |  |  |
| O Allow                                    | blind/buried vias                                                         |                                                                    | Minvia              | drill dia (mm):                | 0.003                                   |  |  |
| Micro Via                                  | s:                                                                        |                                                                    | MILLAR              | unu una (mini).                | 0.508                                   |  |  |
| Do not allow micro vias                    |                                                                           |                                                                    | Min uvia dia        | Min uvia diameter (mm): 0.508  |                                         |  |  |
| O Allow                                    | <ul> <li>Allow micro vias</li> </ul>                                      |                                                                    |                     | Min uvia drill dia (mm): 0.127 |                                         |  |  |
| Drill value:                               | Drill value: a blank or 0 => default Netclass value Diameter Drill        |                                                                    | ue                  | Width                          |                                         |  |  |
|                                            | Diameter                                                                  | Drill                                                              |                     | Width                          | _                                       |  |  |
| Via 1                                      | 1.524                                                                     | 0.762                                                              | Track 1             | 0.361                          | _                                       |  |  |
|                                            |                                                                           |                                                                    | Track 2             | 0.702                          | - 1                                     |  |  |
| Via J<br>Via 4                             |                                                                           |                                                                    | Track 4             |                                | - 1                                     |  |  |
| Via 4                                      |                                                                           |                                                                    | Track 5             |                                | - 1                                     |  |  |
| Via 6                                      |                                                                           |                                                                    | Track 6             |                                | - 1                                     |  |  |
| Via 7                                      |                                                                           |                                                                    | Track 7             |                                |                                         |  |  |
| Via 8                                      |                                                                           |                                                                    | Track 8             |                                |                                         |  |  |
| Messages:                                  |                                                                           |                                                                    |                     |                                |                                         |  |  |
| Current g<br>Minimum<br>Minimum<br>Minimum | general settin<br>value for tracks<br>value for vias d<br>value for micro | gs:<br>s width: 0.2032 i<br>liameter: 0.889 i<br>vias diameter: 0. | mm<br>mm<br>.508 mm |                                | <ul><li>✓ ОК</li><li>☑ Cancel</li></ul> |  |  |

This dialog also allows to enter a "stock" of tracks and via sizes.

When routing, one can select one of these values to create a track or via, instead of using the netclass's default value.

Useful in critical cases when a small track segment must have a specific size.

#### 8.3.4 Via parameters

Pcbnew handles 3 types of vias:

- Through vias (usual vias).
- Blind or buried vias.
- Micro Vias, like buried vias but restricted to an external layer to its nearest neighbor. They are intended to connect BGA pins to the nearest inner layer. Their diameter is usually very small and they are drilled by laser.

By default, all vias have the same drill value.

This dialog specifies the smallest acceptable values for via parameters. On a board, a via smaller than specified here generates a DRC error.

#### 8.3.5 Track parameters

Specify the minimum acceptable track width. On a board, a track width smaller than specified here generates a DRC error.

## 8.3.6 Specific sizes

|         | S                               | pecific via diameter<br>an be used to replace<br>n demand, for arbit | rs and track widt<br>ce default Netcla<br>trary vias or track | hs, which<br>ss values<br>s segments. |
|---------|---------------------------------|----------------------------------------------------------------------|---------------------------------------------------------------|---------------------------------------|
| stom Vi | a Sizes:<br>: a blank or 0 => d | efault Netclass valu                                                 | Custom Tra                                                    | ck Widths:                            |
|         | Diameter                        | Drill                                                                |                                                               | Width                                 |
| Via 1   | 1.524                           | 0.762                                                                | Track 1                                                       | 0.381                                 |
| Via 2   |                                 |                                                                      | Track 2                                                       | 0.762                                 |
| Via 3   |                                 |                                                                      | Track 3                                                       |                                       |
| Via 4   |                                 |                                                                      | Track 4                                                       |                                       |
| Via 5   |                                 |                                                                      | Track 5                                                       |                                       |
| Via 6   |                                 |                                                                      | Track 6                                                       |                                       |
| Via 7   |                                 |                                                                      | Track 7                                                       |                                       |
| Via 9   |                                 |                                                                      | Track 9                                                       |                                       |

One can enter a set of extra tracks and/or via sizes. While routing a track, these values can be used on demand instead of the values from the current netclass values.

# 8.4 Examples and typical dimensions

### 8.4.1 Track width

Use the largest possible value and conform to the minimum sizes given here.

| Units | CLASS 1 | CLASS 2 | CLASS 3 | CLASS 4 | CLASS 5 |
|-------|---------|---------|---------|---------|---------|
| mm    | 0.8     | 0.5     | 0.4     | 0.25    | 0.15    |
| mils  | 31      | 20      | 16      | 10      | 6       |

### 8.4.2 Insulation (clearance)

| Units | CLASS 1 | CLASS 2 | CLASS 3 | CLASS 4 | CLASS 5 |
|-------|---------|---------|---------|---------|---------|
| mm    | 0.7     | 0.5     | 0.35    | 0.23    | 0.15    |
| mils  | 27      | 20      | 14      | 9       | 6       |

Usually, the minimum clearance is very similar to the minimum track width.

## 8.5 Examples

#### 8.5.1 Rustic

- Clearance: 0.35 mm (0.0138 inches).
- Track width: 0.8 mm (0.0315 inches).
- Pad diameter for ICs and vias: 1.91 mm (0.0750 inches).
- Pad diameter for discrete components: 2.54 mm (0.1 inches).
- Ground track width: 2.54 mm (0.1 inches).

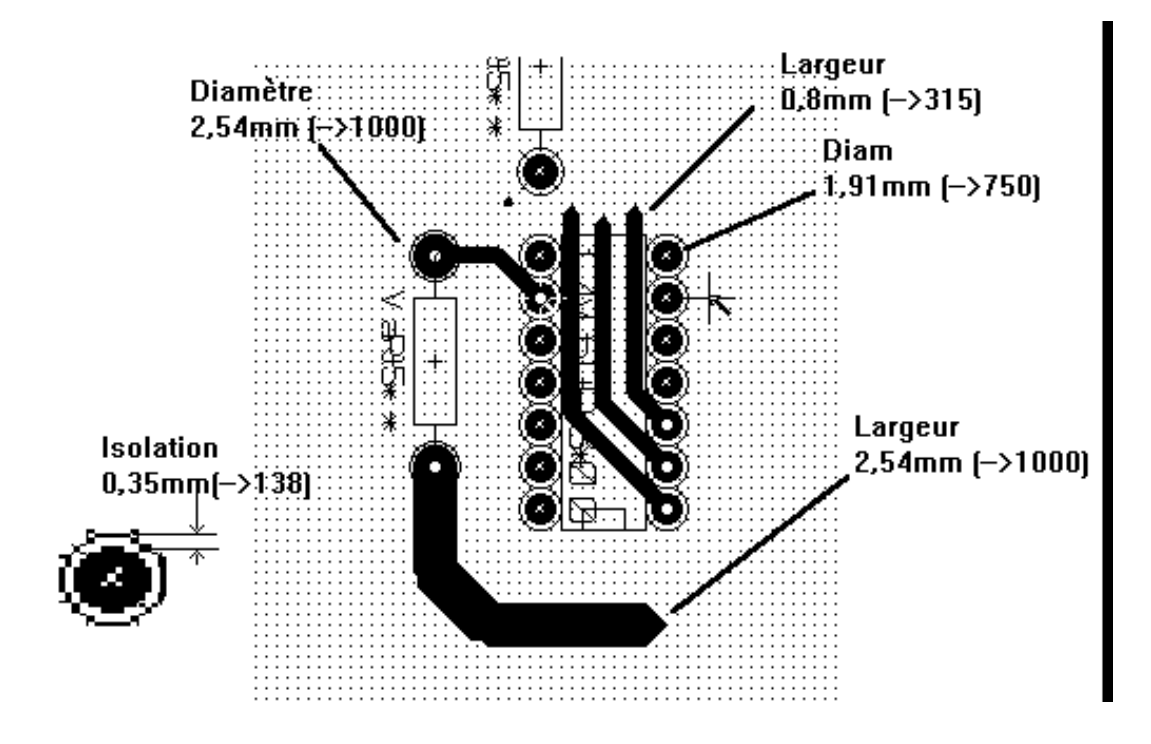

## 8.5.2 Standard

- Clearance: 0.35mm (0.0138 inches).
- Track width: 0.5mm (0.0127 inches).
- Pad diameter for ICs: make them elongated in order to allow tracks to pass between IC pads and yet have the pads offer a sufficient adhesive surface (1.27 x 2.54 mm  $\rightarrow 0.05 x 0.1$  inches).
- Vias: 1.27 mm (0.0500 inches).
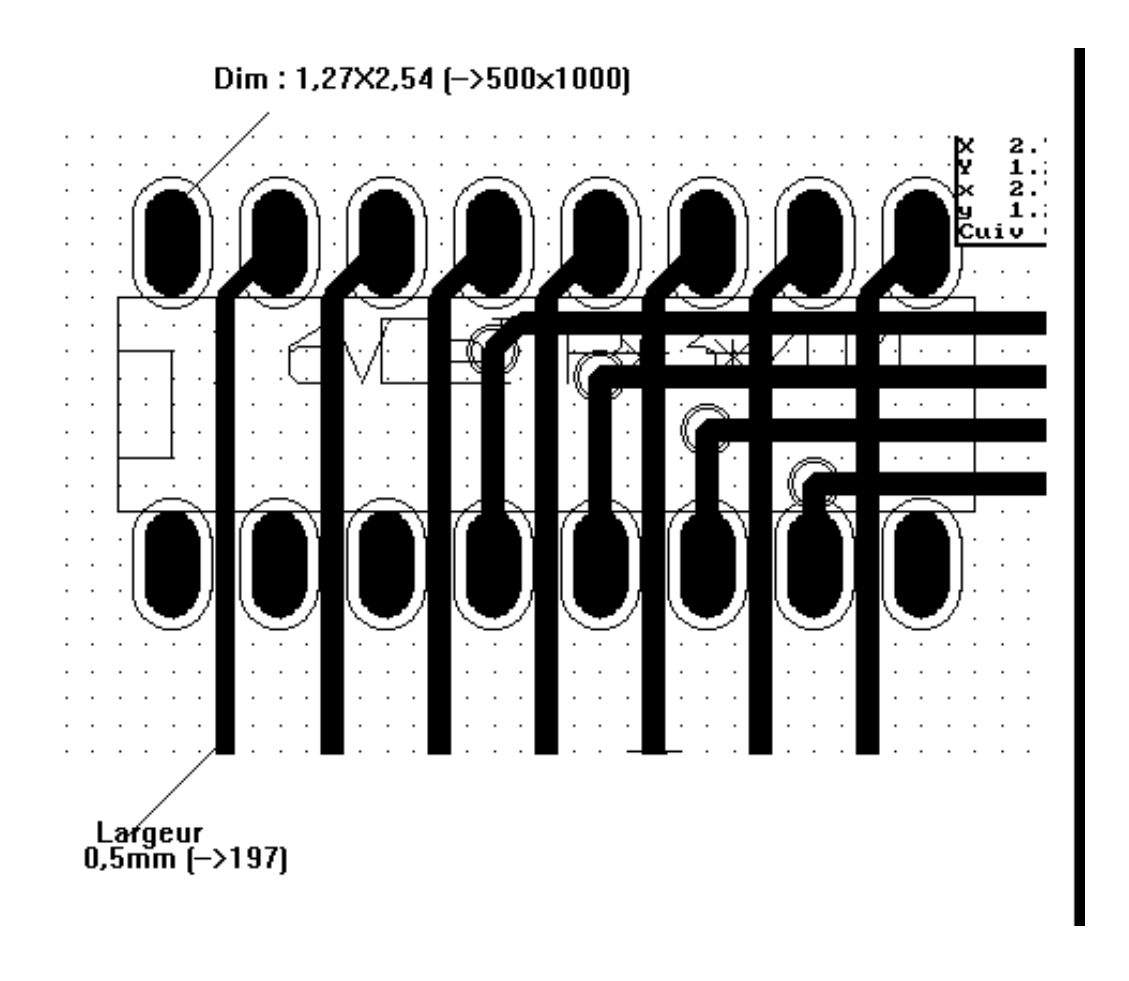

### 8.6 Manual routing

Manual routing is often recommended, because it is the only method offering control over routing priorities. For example, it is preferable to start by routing power tracks, making them wide and short and keeping analog and digital supplies well separated. Later, sensitive signal tracks should be routed. Amongst other problems, automatic routing often requires many vias. However, automatic routing can offer a useful insight into the positioning of footprints. With experience, you will probably find that the automatic router is useful for quickly routing the *obvious* tracks, but the remaining tracks will best be routed by hand.

### 8.7 Help when creating tracks

Pcbnew can display the full ratsnest, if the button is activated.

The button *to highlight a net (click to a pad or an existing track to highlight the corresponding net).* 

The DRC checks tracks in real time while creating them. One cannot create a track which does not match the DRC rules. It is possible to disable the DRC by clicking on the button. This is, however, not recommended, use it only in specific cases.

#### 8.7.1 Creating tracks

A track can be created by clicking on the button A new track must start on a pad or on another track, because Pcbnew must know the net used for the new track (in order to match the DRC rules).

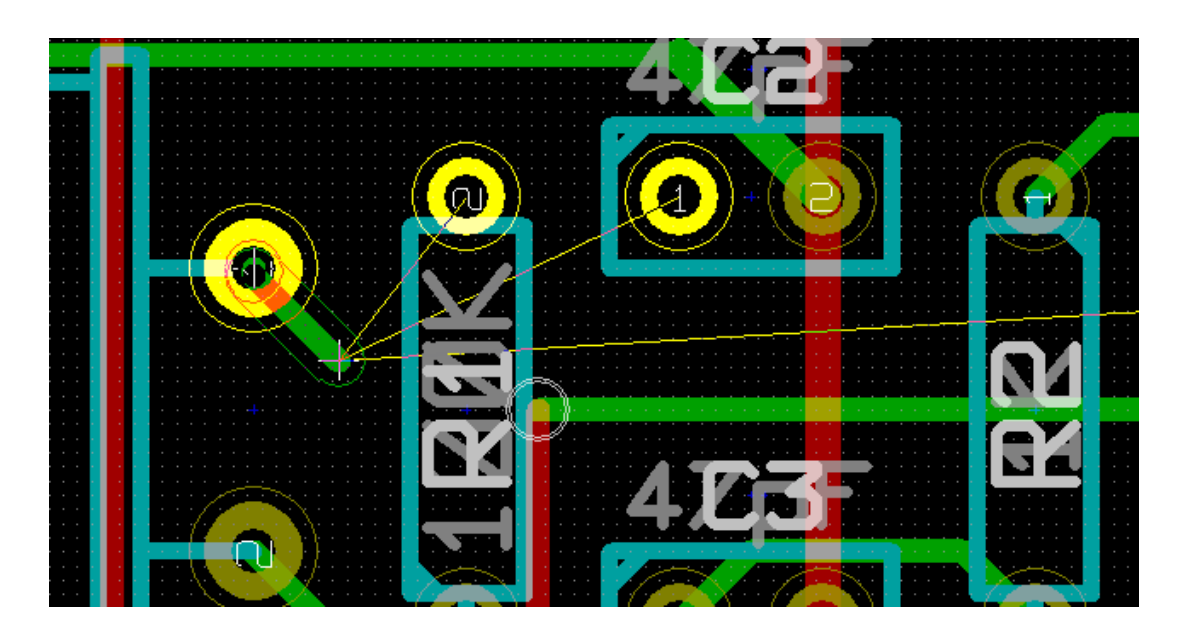

When creating a new track, Pcbnew shows links to nearest unconnected pads, link number set in option "Max. Links" in General Options.

End the track by double-clicking, by the pop-up menu or by its hot key.

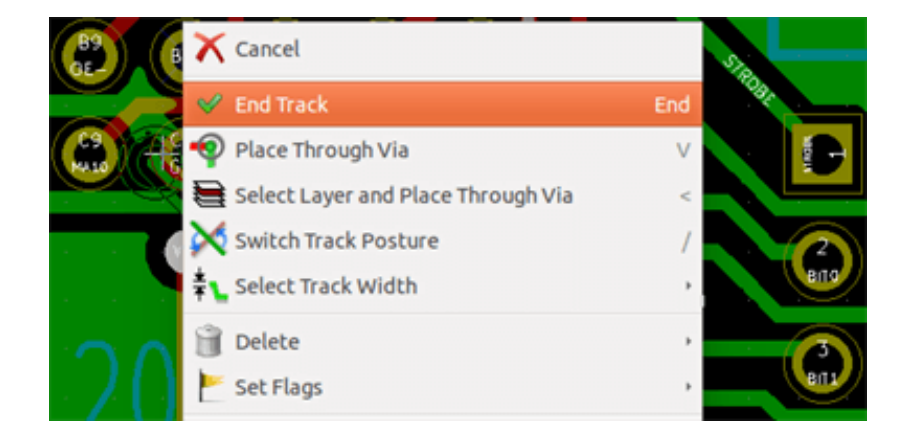

#### 8.7.2 Moving and dragging tracks

When the button T is active, the track where the cursor is positioned can be moved with the hotkey M. If you want to drag the track you can use the hotkey G.

#### 8.7.3 Via Insertion

A via can be inserted only when a track is in progress:

- By the pop-up menu.
- By the hotkey V.
- By switching to a new copper layer using the appropriate hotkey.

## 8.8 Select/edit the track width and via size

When clicking on a track or a pad, Pcbnew automatically selects the corresponding Netclass, and the track size and via dimensions are derived from this netclass.

As previously seen, the Global Design Rules editor has a tool to insert extra tracks and via sizes.

- The horizontal toolbar can be used to select a size.
- When the button is active, the current track width can be selected from the pop-up menu (accessible as well when creating a track).
- The user can utilize the default Netclasses values or a specified value.

#### 8.8.1 Using the horizontal toolbar

```
Track: 0.432 mm (17.00 mils) * 🗧 Via: 1.40 mm (55.0 mils)/ 0.64 mm (25.0 mils) * 🗧 🎽 Grid: 1.2700 mm (50.00 mils) 💲 Zoom 2.20 🔅
```

| Track: 0.432 mm (17.00 mils) * 💲                                                                 |                                                                                                    |
|--------------------------------------------------------------------------------------------------|----------------------------------------------------------------------------------------------------|
| ð I                                                                                              | Track width selection. The symbol * is a mark for default Netclass value selection.                                                                                              |
| Track: 0.432 mm (17.00 mils) *<br>Track: 0.381 mm (15.00 mils)<br>Track: 0.762 mm (30.00 mils)   | Selecting a specific track width value. The first value in the list is always the netclass value. Other values are tracks widths entered from the Global Design Rules editor.    |
| Via: 1.40 mm (55.0 mils)/ 0.64 mm (25.0 mils) * 🛟                                                | Via size selection. The symbol * is a mark for default Netclass value selection.                                                                                                 |
| Via: 1.40 mm (55.0 mils)/ 0.64 mm (25.0 mils) *<br>Via: 1.52 mm (60.0 mils)/ 0.76 mm (30.0 mils) | Selecting a specific via dimension value. The first value in the list is always the netclass value. Other values are via dimensions entered from the Global Design Rules editor. |
|                                                                                                  | When enabled: Automatic track width selection. When starting a track<br>on an existing track, the new track has the same width as the existing<br>track.                         |
| Grid: 1.2700 mm (50.00 mils)                                                                     | Grid size selection.                                                                                                    |
| Zoom 2.20 🛟                                                                                      | Zoom selection.                                                                                                    |

#### 8.8.2 Using the pop-up menu

One can select a new size for routing, or change to a previously created via or track segment:

| <ul> <li>Select Working Layer</li> <li>Change Segment Width</li> <li>Change Track Width</li> </ul> |                                                                              |
|----------------------------------------------------------------------------------------------------|------------------------------------------------------------------------------|
| 靠 Select Track Width                                                                               | Auto Width                                                                   |
| 🗎 Delete                                                                                           | <ul> <li>Track 0.4318 mm uses NetClass</li> <li>Track 0.381 mm</li> </ul>    |
| <b>Contemporal States and States</b> Edit All Tracks and Vias                                      | Track 0.762 mm                                                               |
| 🚩 Set Flags                                                                                        | ✓ Via 1.397 mm, drill 0.635 mm uses NetClass<br>Via 1.524 mm, drill 0.762 mm |
| 🛄 Get and Move Footprint                                                                           | T LOOZ LDOU                                                                  |

If you want to change many via (or track) sizes, the best way is to use a specific Netclass for the net(s) that must be edited (see global changes).

## 8.9 Editing and changing tracks

### 8.9.1 Change a track

In many cases redrawing a track is required.

New track (in progress):

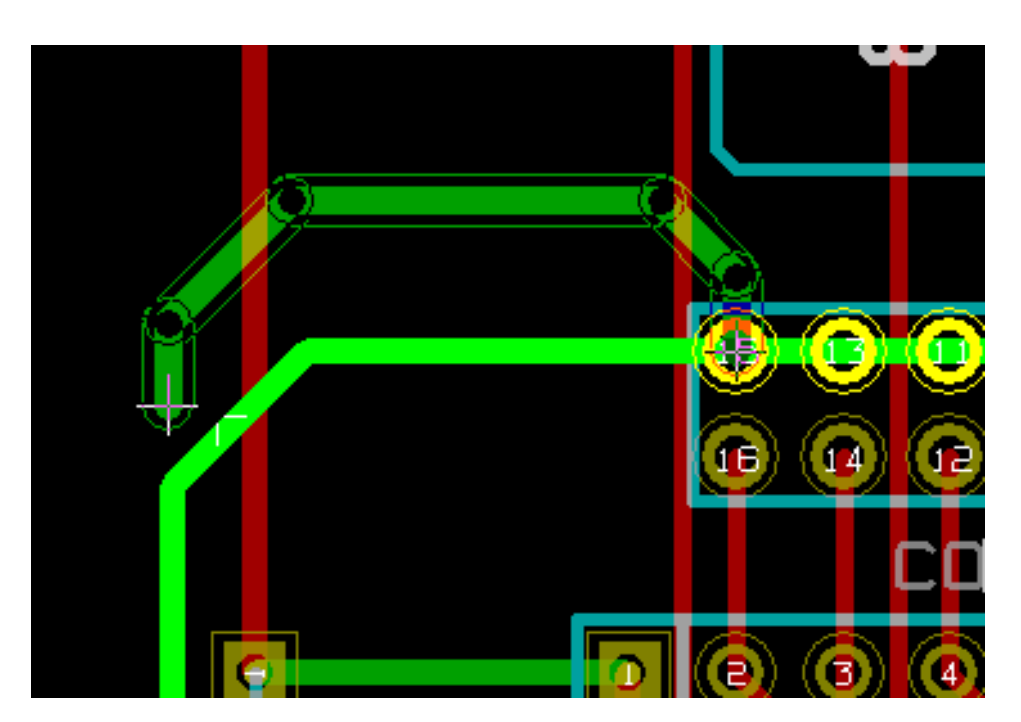

When finished:

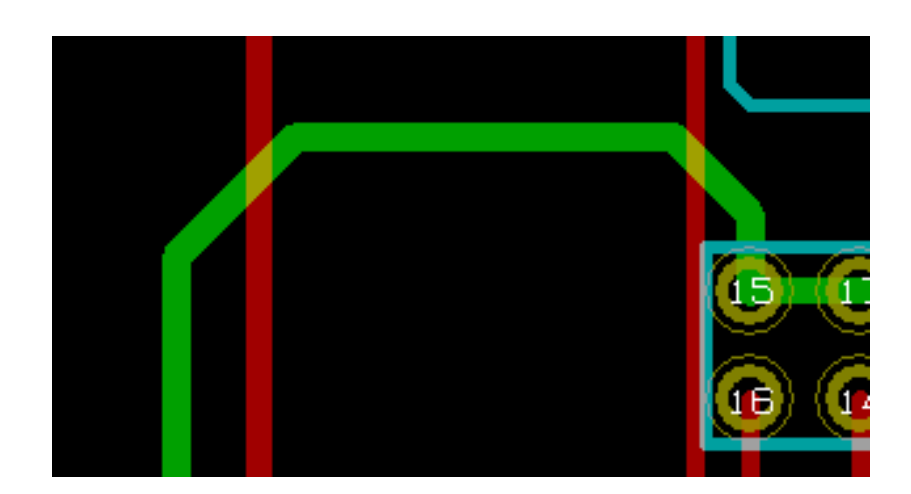

Pcbnew will automatically remove the old track if it is redundant.

#### 8.9.2 Global changes

Global tracks and via sizes dialog editor is accessible via the pop-up window by right clicking on a track:

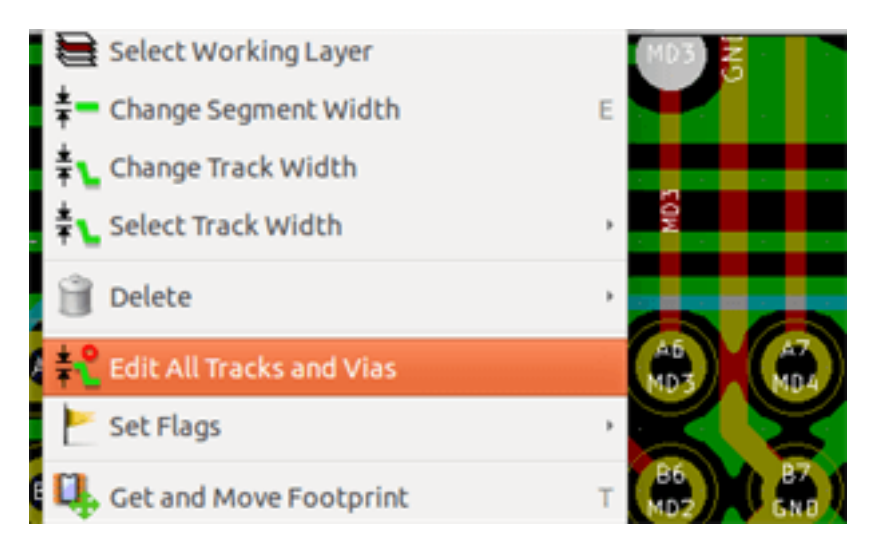

The dialog editor allows global changes of tracks and/or vias for:

- The current net.
- The whole board.

| rrent Settings                                                                           | /MA10                                                                               |                                                                               |                                          |                  |            |
|------------------------------------------------------------------------------------------|-------------------------------------------------------------------------------------|-------------------------------------------------------------------------------|------------------------------------------|------------------|------------|
| Current NetClass                                                                         | Default                                                                             |                                                                               |                                          |                  |            |
|                                                                                          | Track size                                                                          | Via diameter                                                                  | Via drill                                | uVia size        | uVia Drill |
| Netclass value                                                                           | 0.4318 mm                                                                           | 1.397 mm                                                                      | 0.635 mm                                 | 0.508 mm         | 0.127 mm   |
| Current value                                                                            | Default                                                                             | Default                                                                       | 0.635 mm                                 | Default          | Default    |
| obal Edition C                                                                           | Option:                                                                             |                                                                               |                                          |                  |            |
| obal Edition C                                                                           | <b>Option:</b><br>d vias of the d                                                   | current Net to t                                                              | he current v                             | /alue            |            |
| obal Edition C<br>Set tracks and<br>Set tracks and                                       | Option:<br>d vias of the d<br>d vias of the d                                       | current Net to t                                                              | he current v                             | value<br>5 value | ·          |
| obal Edition C<br>Set tracks and<br>Set tracks and<br>Set all tracks                     | Option:<br>d vias of the d<br>d vias of the d<br>and vias to the                    | current Net to t<br>current Net to t<br>heir Netclass va                      | he current v<br>he Netclass<br>lue       | value<br>: value |            |
| obal Edition C<br>Set tracks and<br>Set tracks and<br>Set all tracks<br>Set all vias (no | Option:<br>d vias of the d<br>d vias of the d<br>and vias to the<br>o track) to the | current Net to t<br>current Net to t<br>heir Netclass va<br>heir Netclass val | he current v<br>he Netclass<br>lue<br>ue | value<br>s value |            |

## **Capitolo 9**

# Sbroglio Interattivo

Lo sbroglio interattivo permette di sbrogliare in maniera veloce ed efficiente i circuiti stampati, spingendo e girando attorno agli elementi sulla scheda che potrebbero collidere con le piste che si sta disegnando.

Sono supportate le seguenti modalità:

- Evidenzia collisioni, che evidenzia con un colore verde brillante tutti gli oggetti e le regioni che violano le regole di isolamento.
- Spingi, tenta di spingere e compattare tutti gli elementi che collidono con la pista che si sta attualmente sbrogliando.
- Aggira, tenta di evitare gli ostacoli circondandoli/girandoci attorno.

### 9.1 Impostazione

Prima di usare lo sbroglio interattivo, impostare queste due cose:

• Impostazioni isolamento. Per configurare le impostazioni di isolamento, aprire la finestra di dialogo delle *Regole di progetta*zione e assicurarsi che i valori di isolamento predefiniti siano almeno ragionevoli.

| ncor dette nectas | s Regote giot | Dati di disegno |              |          |             |               |        |         |   |
|-------------------|---------------|-----------------|--------------|----------|-------------|---------------|--------|---------|---|
| ruppo di collega  | amenti:       | 1               | 1            | 1        | 1           |               | 1      |         |   |
|                   | Isolamento    | Larghezza piste | Diametro via | Foro via | Dia uvia    | Foro microvia | 3      |         |   |
| Default           | 0,5           | 0,254           | 0,889        | 0,635    | 0,508       | 0,127         |        |         |   |
|                   |               |                 |              |          |             |               |        |         |   |
|                   |               |                 |              |          |             |               |        |         |   |
|                   |               |                 |              |          |             |               |        |         |   |
|                   |               |                 | Δασίμος      |          | imuovi      | Sposta in al  | to     |         |   |
| lembro:           |               |                 | Aggiung      |          |             | sposta in at  |        |         |   |
| * (Qualsiasi)     |               |                 | ~            |          |             | * (Quals      | siasi) |         |   |
| Collegamento      | Pagala        |                 |              |          |             | Collega       | monto  | Pogolo  |   |
| Collegamento      | Dofault       |                 |              | -        |             | Collega       | imento | Dofault |   |
| +12V              | Default       |                 |              |          |             | +121/         |        | Default |   |
|                   | Default       |                 |              |          |             | GND           |        | Default |   |
| N-0000010         | Default       |                 |              |          |             | N-0000        | 010    | Default |   |
| N-0000011         | Default       |                 |              |          | >>>         | N-0000        | 011    | Default |   |
| N-0000012         | Default       |                 |              |          |             | N-0000        | 012    | Default |   |
| N-0000013         | Default       |                 |              | << Se    | eleziona tu | N-0000        | 013    | Default |   |
| N-0000014         | Default       |                 |              | Soloz    | iona tutto  | N-0000        | 014    | Default |   |
| N-0000015         | Default       |                 |              | Serez    |             | N-0000        | 015    | Default |   |
| N-0000016         | Default       |                 |              |          |             | N-0000        | 016    | Default |   |
| N-0000017         | Default       |                 |              |          |             | N-0000        | 017    | Default |   |
| N-0000018         | Default       |                 |              |          |             | N-0000        | 018    | Default |   |
| N-0000019         | Default       |                 |              |          |             | N-0000        | 019    | Default |   |
| essaggi:          |               |                 |              |          |             |               |        |         |   |
| mpostazioni       | generali cor  | renti:          |              |          |             |               |        |         | 0 |
| - T               | n nista 0 3E  | 4               |              |          |             |               |        |         |   |

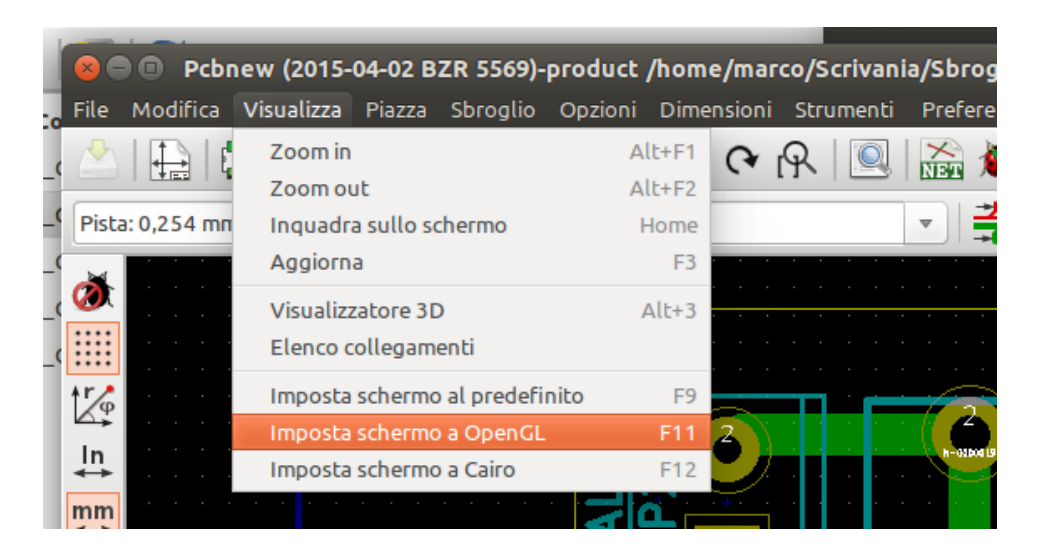

• Abilita la modalità OpenGL, selezionando l'opzione di menu *Visualizza* →*Imposta schermo a OpenGL* o premendo F11.

## 9.2 Disposizione delle piste

Per attivare lo strumento di sbroglio premere il pulsante *Sbroglio interattivo* o il pulsante **X**. Il puntatore si trasformerà in una croce e il nome dello strumento apparirà nella barra di stato.

Per cominciare a tracciare una pista, fare clic su un qualsiasi elemento (una piazzola, una pista o un via) o premere nuovamente il tasto  $\mathbf{X}$  con il puntatore del mouse sopra l'elemento. La nuova pista userà il collegamento (net) dell'elemento di partenza. Facendo clic o premento  $\mathbf{X}$  su una zona vuota del circuito stampato farà cominciare una pista senza un collegamento assegnato.

Spostare il mouse per definire la forma della pista. Lo sbrogliatore proverà a seguire il mouse, scartando gli ostacoli inamovibili (come le piazzole) e spostando piste/via in rotta di collisione, a seconda della modalità in cui si trova. Ritirando il puntatore del mouse, gli elementi spostati torneranno alle loro posizioni iniziali.

Facendo clic su una piazzola/pista/via dello stesso collegamento (net) finisce lo sbroglio. Facendo clic in uno spazio vuoto fissa i segmenti sbrogliati fino a quel momento e continua lo sbroglio della pista.

Per bloccare lo sbroglio e annullare tutti i cambiamenti (elementi spostati, ecc.), basta premere il tasto Esc.

Premendo V o selezionando *Piazza via passante* dal menu contestuale durante lo sbroglio di una pista, si collega un via in cima alla pista che si sta sbrogliando. Premendo V ulteriormente si disabilita l'inserimento del via. Facendo clic in qualsiasi punto del circuito stampato, si piazza il via e lo sbroglio continua.

Premendo / o selezionando *commuta postura pista* dal menu contestuale commuta la direzione del segmento di pista iniziale tra diritto e diagonale.

#### Nota

Come valore predefinito, lo sbroglio si aggancia automaticamente al centro o agli assi degli elementi. Questo magnetismo può essere disabilitato tenendo premuto il tasto **Maiusc** durante lo sbroglio o la selezione degli elementi.

## 9.3 Impostazione larghezze piste e dimensioni via

Ci sono diversi metodi per pre-selezionare la larghezza pista/dimensione via o per cambiarle durante lo sbroglio:

• Usare le scorciatoie da tastiera standard.

- Premere W o selezionare *Dimensione pista personalizzata* dal menu contestuale per battere un valore personalizzato di spessore pista/dimensione via.
- Selezionare una larghezza predefinita dal sotto-menu Seleziona larghezza pista del menu contestuale.
- Selezionare Usa la larghezza iniziale pista nel menu Seleziona larghezza pista per prelevare la larghezza dall'elemento iniziale (o le piste già connesse ad esso).

## 9.4 Trascinamento

Lo sbrogliatore può trascinare segmenti di pista, angoli e via. Per trascinare un elemento, fare clic su di esso con il tasto **Ctrl** premuto, posizionare il puntatore del mouse sopra di esso e premere il **G** o selezionare *Trascina pista/via* dal menu contestuale. Concludere trascinando e facendo clic nuovamente o interrompere premendo il tasto *Esc*.

## 9.5 Opzioni

Il comportamento dello sbrogliatore può essere configurato premento il tasto *E* o selezionando *Opzioni di sbroglio* dal menu contestuale mentre si sta nella modalità Pista. Si aprirà una finestra come questa riportata in basso:

Le opzioni sono:

| 😣 💷 Impostazioni sbroglio interattivo |
|---------------------------------------|
| Modo                                  |
| Evidenzia collisioni                  |
| 🔘 Spingi                              |
| Aggira                                |
| Trova la soluzione migliore           |
| Opzioni                               |
| 👿 Spingi via                          |
| 🗌 Salta sopra gli ostacoli            |
| 🧭 Elimina piste ridondanti            |
| 🧭 Restringimento automatico           |
| 🧭 Arrotonda segmenti seghettati       |
| Permetti violazioni DRC               |
| Suggerisci fine pista                 |
| Sforzo di ottimizzazione basso alto   |
| Annulla OK                            |

- **Modo** seleziona come lo sbroglio gestisce la violazione delle regole di progettazione (DRC) (spingendo, girando attorno, ecc.)
- Spingi via se disabilitato, i via vengono trattati come oggetti inamovibili e circondati anziché spostati.
- Salta sopra gli ostacoli se abilitata, lo sbrogliatore prova a spostare le piste collidenti dietro gli ostacoli pieni (come le piazzole) invece di "riflettere" indietro la collisione

- Elimina piste ridondanti elimina gli anelli durante lo sbroglio (cioè se la nuova pista garantisce la stessa connettività di una già esistente, la vecchia pista viene rimossa). La rimozione degli anelli funziona localmente (solo tra l'inizio e la fine della pista in fase di sbroglio).
- **Restringimento automatico** se abilitata, lo sbrogliatore prova a connettere piazzole/via in modo pulito, evitando angoli acuti e piste di connessione seghettate.
- Arrotonda segmenti seghettati se abilitata, lo sbrogliatore cerca di fondere assieme diversi segmenti seghettati in uno singolo e dritto (modalità trascinamento).
- **Permetti violazioni DRC** (solo modalità *evidenzia collisioni*) permette di stendere una pista anche se sta violando le regole di progettazione.
- Sforzo di ottimizzazione definisce quanto tempo lo sbroglio dovrà impiegare nell'ottimizzazione della disposizione/spostamento di piste. Un valore maggiore significa uno sbroglio più pulito (ma più lento), mentre valori più bassi portano a sbrogli più veloci ma con tracce più seghettate.

## **Capitolo 10**

## **Creating copper zones**

Copper zones are defined by an outline (closed polygon), and can include holes (closed polygons inside the outline). A zone can be drawn on a copper layer or alternatively on a technical layer.

## 10.1 Creating zones on copper layers

Pad (and track) connections to filled copper areas are checked by the DRC engine. A zone must be filled (not just created) to connect pads. Pcbnew currently uses track segments or polygons to fill copper areas.

Each option has its advantages and its disadvantages, the main disadvantage being increased screen redraw time on slower machines. The final result is however the same.

For calculation time reasons, the zone filling is not recreated after each change, but only:

- If a filling zone command is executed.
- When a DRC test is performed.

Copper zones must be filled or refilled after changes in tracks or pads are made. Copper zones (usually ground and power planes) are usually attached to a net.

In order to create a copper zone you should:

- Select parameters (net name, layer...). Turning on the layer and highlighting this net is not mandatory but it is good practice.
- Create the zone limit (If not, the entire board will be filled.).
- Fill the zone.

Pcbnew tries to fill all zones in one piece, and usually, there will be no unconnected copper blocks. It can happen that some areas remain unfilled. Zones having no net are not cleaned and can have insulated areas.

## 10.2 Creating a zone

#### 10.2.1 Creating the limits of a zone

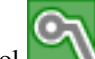

Use the tool . The active layer must be a copper layer. When clicking to start the zone outline, the following dialog box will be opened.

| Zone Properties                                                                                                    |                                                                                                    |                                                                | X                                                                                                    |
|----------------------------------------------------------------------------------------------------|----------------------------------------------------------------------------------------------------|----------------------------------------------------------------|----------------------------------------------------------------------------------------------------|
| Layer:<br>Composant<br>Soudure                                                                                            | Net:<br>(no net><br>GND<br>VCC<br>N-000001<br>N-000001<br>/PC-A6<br>/REF6<br>/REF5<br>/REF4<br>/REF11<br>/PC-WR<br>/PC-RD<br>/PC-RD<br>/PC-A6N | 46<br>45                                                       | Net Filtering   Display:   Show all (advanced)   Hidden net filter:   N-*   Visible net filter:   *   Apply Filters |
| Settings Clearance (mm): 0.5080 Minimum width (mm): 0.2540 Corner smoothing: Chamfer Chamfer Chamfer istance (mm): 2.9997 | Pad connection:<br>Thermal relief Thermal Reliefs Antipad clearance (mm): 0.5080 Spoke width (mm): 0.5080                                      | Priority level:<br>0 Fill mode: Polygon Segments / 360 deg: 16 | Outline slope:<br>Arbitrary<br>Outline style:<br>Hatched                                                            |
|                                                                                                    |                                                                                                    | Export Settings to Other Zo                                    | nes Ok Cancel                                                                                                    |

You can specify all parameters for this zone:

- Collegamento
- Strato
- Opzioni riempimenti
- Opzioni piazzole
- Livello priorità

Draw the zone limit on this layer. This zone limit is a polygon, created by left-clicking at each corner. A double-click will end and close the polygon. If the starting point and ending point are not at the same coordinate, Pcbnew will add a segment from the end point to the start point.

#### Nota

- The DRC control is active when creating zone outlines.
- A corner which creates a DRC error will not be accepted by Pcbnew.

In the following image you can see an example of a zone limit (polygon in thin hatched line):

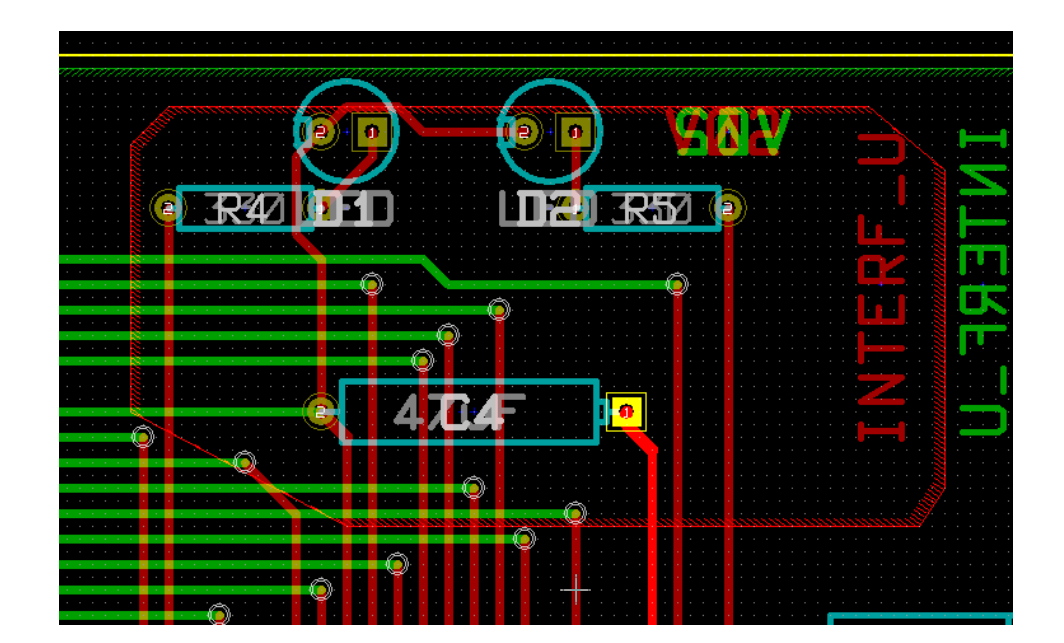

## 10.2.2 Livello priorità

Sometimes a small zone must be created inside a large zone.

This is possible if the small zone has a higher priority level than the large zone. Level setting:

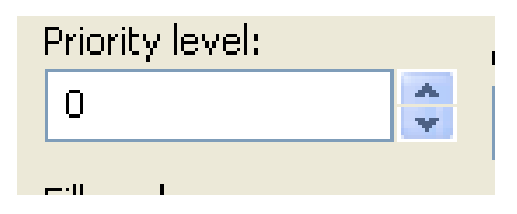

Here is an example:

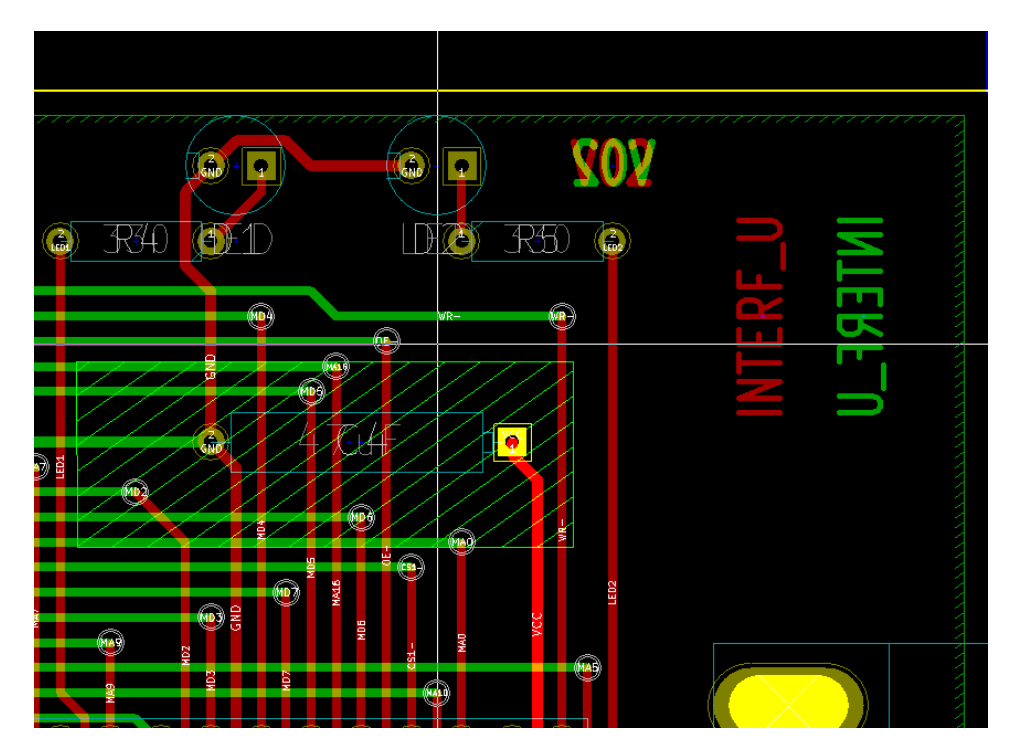

#### Dopo lo riempimento:

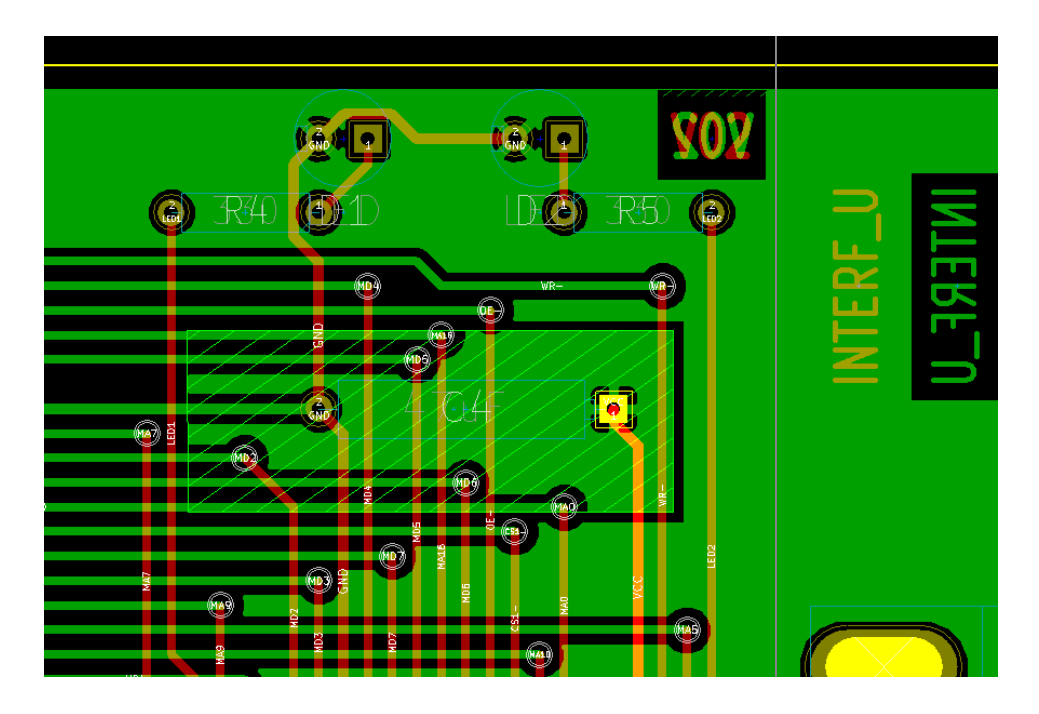

#### 10.2.3 Riempimento della zona

Durante lo riempimento di una zona, Pcbnew rimuove tutte le isole di rame non connesse. Per accedere al comando di riempimento zone, fare clic desto sulla zona bordo.

| 🗟 End Tool                       |                                                               |
|----------------------------------|---------------------------------------------------------------|
| Sones                            | Create Corner                                                 |
| 🖳 Get and Move Footprint         | T 2 Drag Outline Segment G                                    |
| 🙀 Fill or Refill All Zones       | B 🚳 Add Similar Zone                                          |
| Remove Filled Areas in All Zones | Ctrl+B 🔣 Add Cutout Area                                      |
| E Select Working Layer           | Duplicate Zone Onto Layer                                     |
| Q Center                         | F4 Fill Zone                                                  |
|                                  | F1 Remove Filled Areas in Zone                                |
| Q, Zoom out                      | F2 Move Zone M                                                |
|                                  | F3 Move Zone Exactly Ctrl+M                                   |
| R Zoom auto                      | Home Edit Zone Properties E                                   |
| Q Zoom select                    | , 📋 Delete Zone Outline                                       |
| Grid Select                      | Layer Corners Fill Mode Hatch L                               |
| X Close                          | B.Cu 4 Polygons 697<br>0000 dx 81.280000 dy 53.340000 dist 97 |

Activate the "Fill Zone" command. Below is the filling result for a starting point inside the polygon:

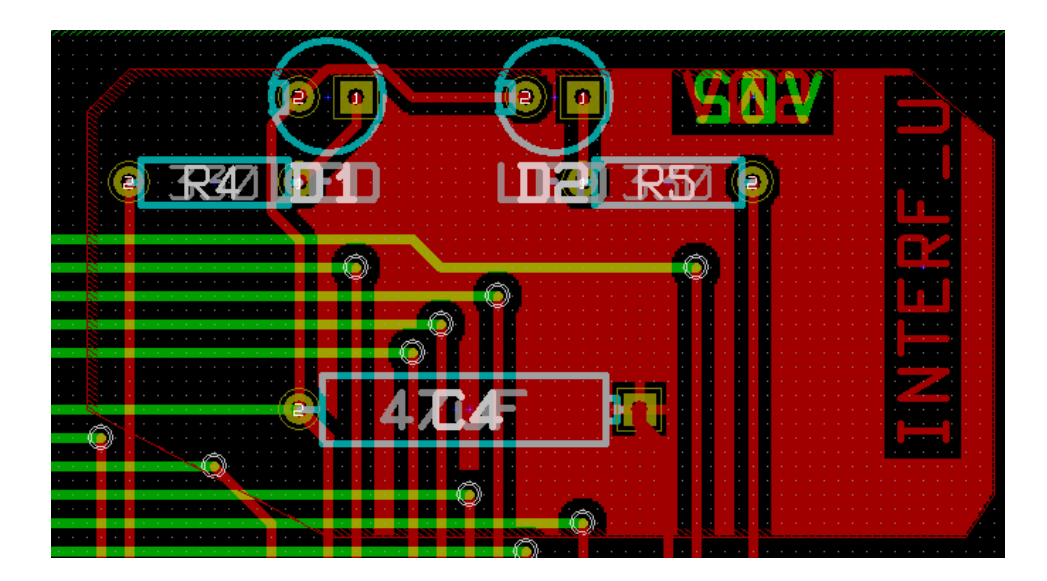

The polygon is the border of the filling area. You can see a non-filled area inside the zone, because this area is not accessible:

- Una pista crea un confine, e
- Non c'è punto di inizio per riempire quest'area.

#### Nota

You can use many polygons to create cutout areas. Here you can see an example:

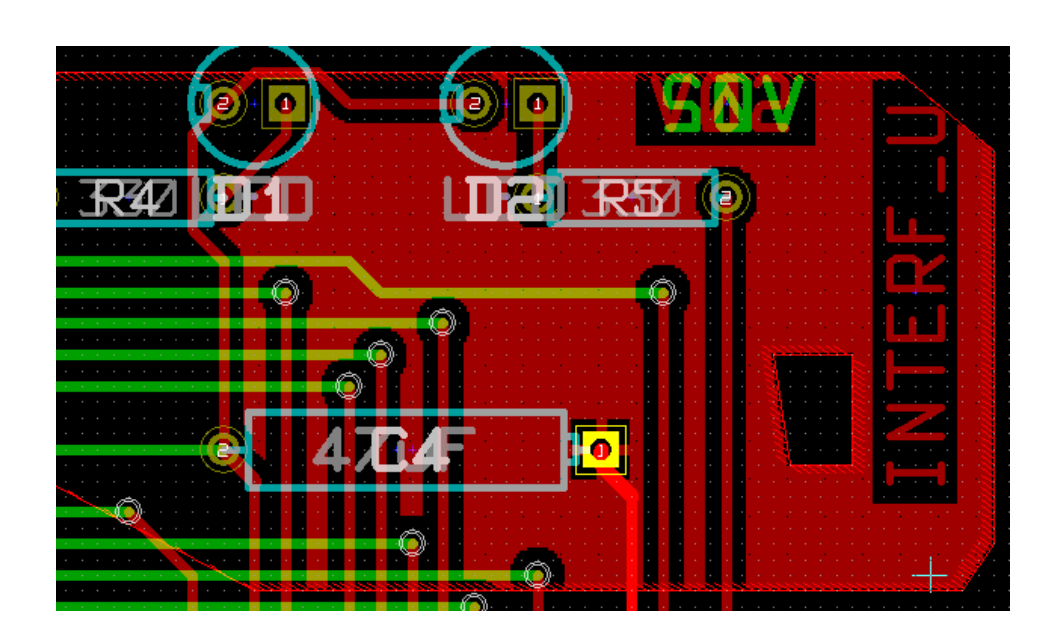

## 10.3 Opzioni riempimenti

| Settings               |                        |                     |                |
|------------------------|------------------------|---------------------|----------------|
| Clearance ("):         | Pad connection:        | Fill mode:          | Outline slope: |
| 0.0200                 |                        | Polygon             | Arbitrary      |
| Minimum width ("):     | Thermal Reliefs        | Segments / 360 deg: | Outline style: |
| 0.0100                 | Antipad clearance ("): | 16 💙                | Hatched 💌      |
| Corner smoothing:      | 0.0200                 |                     |                |
| None 💉                 | Spoke width ("):       |                     |                |
| Chamfer distance (mm); | 0.0200                 |                     |                |
|                        |                        |                     |                |

When you fill an area, you must choose:

- The mode for filling.
- The clearance and minimum copper thickness.
- How pads are drawn inside the zone (or connected to this zone).
- Thermal relief parameters.

#### 10.3.1 Filling mode

Zones can be filled using polygons or segments. The result is the same. If you have problems with polygon mode (slow screen refresh) you should use segments.

#### 10.3.2 Clearance and minimum copper thickness

A good choice for clearance is a grid that is a bit bigger than the routing grid. Minimum copper thickness value ensures that there are no too small copper ares.

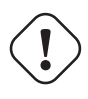

#### avvertimento

if this value is too large, small shapes like thermal stubs in thermal reliefs cannot be drawn.

#### 10.3.3 Opzioni piazzole

Pads of the net can either be included or excluded from the zone, or connected by thermal reliefs.

• If included, soldering and un-soldering can be very difficult due to the high thermal mass of the large copper area.

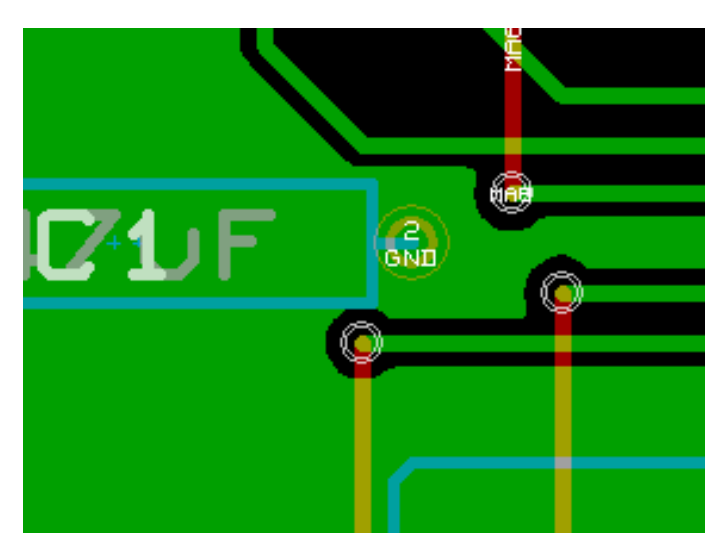

- If excluded, the connection to the zone will not be very good.
  - The zone can be filled only if tracks exists to connect zone areas.
  - Pads must be connected by tracks.

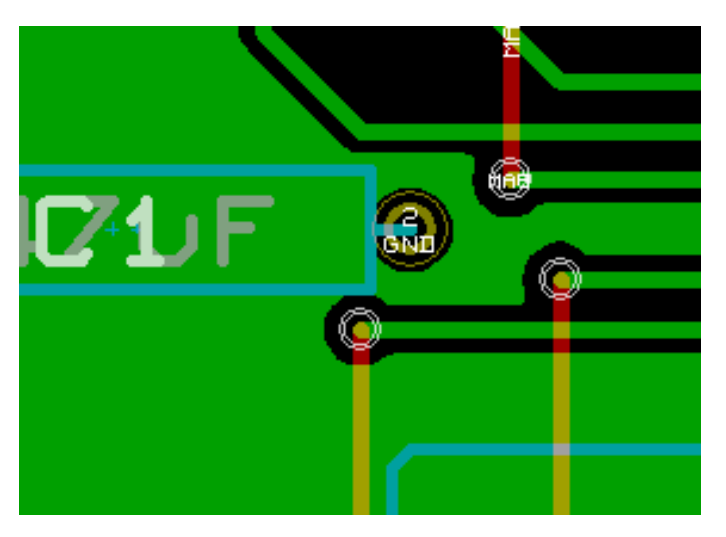

- A thermal relief is a good compromise.
  - Pad is connected by 4 track segments.
  - The segment width is the current value used for the track width.

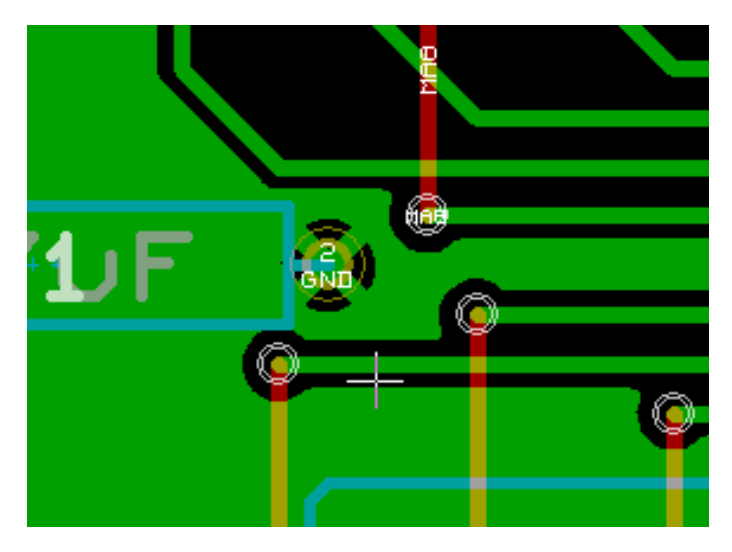

#### 10.3.4 Thermal relief parameters

| Thermal Reliefs            |
|----------------------------|
| Antipad clearance ("):     |
|                            |
| Spoke width ("):<br>0.0200 |
|                            |

You can set two parameters for thermal reliefs:

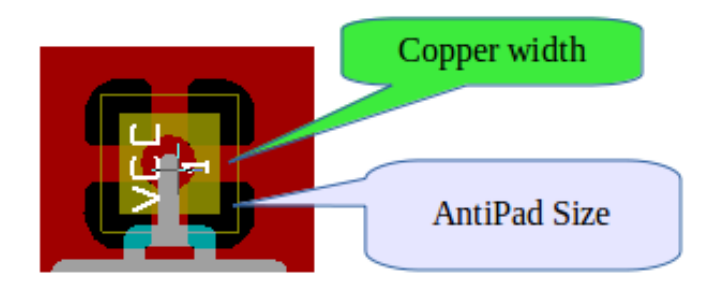

#### 10.3.5 Choice of parameters

The copper width value for thermal reliefs must be bigger than the minimum thickness value for the copper zone. If not, they cannot be drawn.

Additionally, a too large value for this parameter or for antipad size does not allow one to create a thermal relief for small pads (like pad sizes used for SMD components).

### 10.4 Adding a cutout area inside a zone

A zone must already exist. To add a cutout area (a non-filled area inside the zone):

- Right-click on an existing edge outline.
- Select Add Cutout Area.

| 🔓 End Tool                       |        |          |                |                       |                 |
|----------------------------------|--------|----------|----------------|-----------------------|-----------------|
| Sones                            |        | 🚽 Crea   | ate Corner     |                       |                 |
| Get and Move Footprint           | т      | 2 Dra    | g Outline Seg  | ment                  | G               |
| 🙀 Fill or Refill All Zones       | в      | C Add    | l Similar Zone |                       |                 |
| Remove Filled Areas in All Zones | Ctrl+B | 🚺 Add    | Cutout Area    |                       |                 |
| Select Working Layer             |        | Dup 📉    | licate Zone C  | Onto Layer            |                 |
|                                  | F4     | 🙀 Fill i | Zone           |                       |                 |
| € Zoom in                        | F1     | 👰 Ren    | nove Filled Ar | reas in Zone          |                 |
| Q Zoom out                       | F2     | 💠 Mov    | ve Zone        |                       | м               |
|                                  | F3     | 🖏 Μοι    | ve Zone Exact  | tly                   | Ctrl+M          |
| R Zoom auto                      | Home   | 🦯 Edit   | Zone Proper    | rties                 | E               |
| Q Zoom select                    | ,      | 🗎 Dele   | ete Zone Out   | line                  |                 |
| Grid Select                      | ,      |          |                | 2                     |                 |
| X Close                          |        | B.Cu     | Corners<br>4   | Fill Mode<br>Polygons | Hatch Li<br>697 |
|                                  |        | 0000     | dx 81,2800     | 00 dv 53.3400         | 00 dist 97.     |

• Creazione di un nuovo contorno.

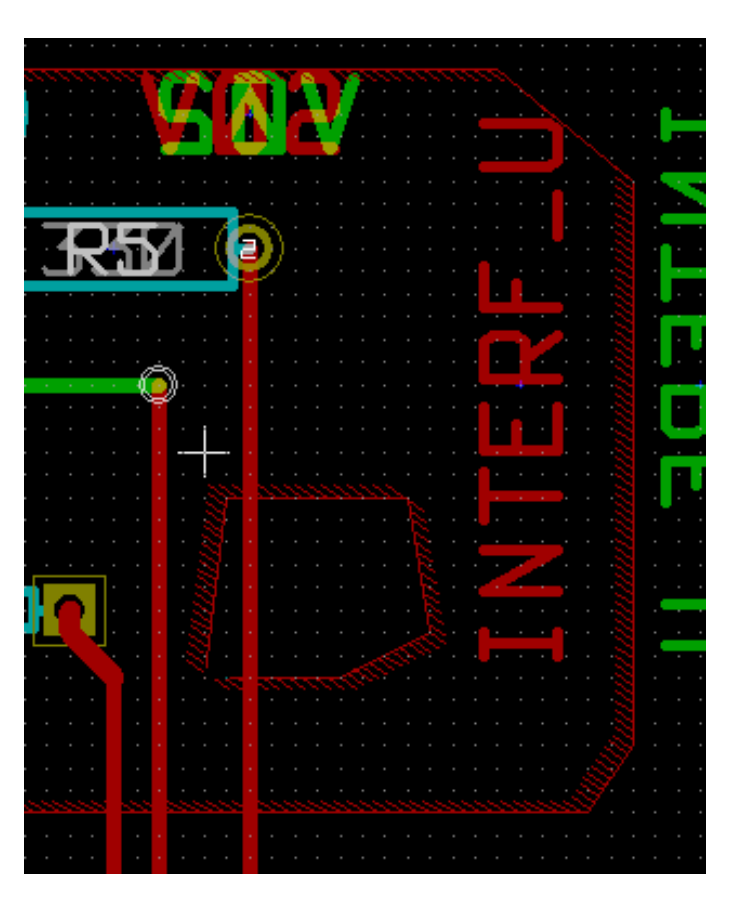

## 10.5 Modifica dei contorni

Un contorno può essere modificato da:

- Spostamento di un angolo o di uno spigolo.
- Cancellazione o aggiunta di un angolo.
- Adding a similar zone, or a cutout area.

If polygons are overlapping they will be combined.

| 🕞 End Tool             |                                                                                                    |
|------------------------|----------------------------------------------------------------------------------------------------|
| Zones                  | Create Corner                                                                                                    |
| Get and Move Footprint | T 2 Drag Outline Segment G                                                                                                    |
|                        | Constant and a standard and a standard and a |

To do that, right-click on a corner or on an edge, then select the proper command.

Here is a corner (from a cutout) that has been moved:

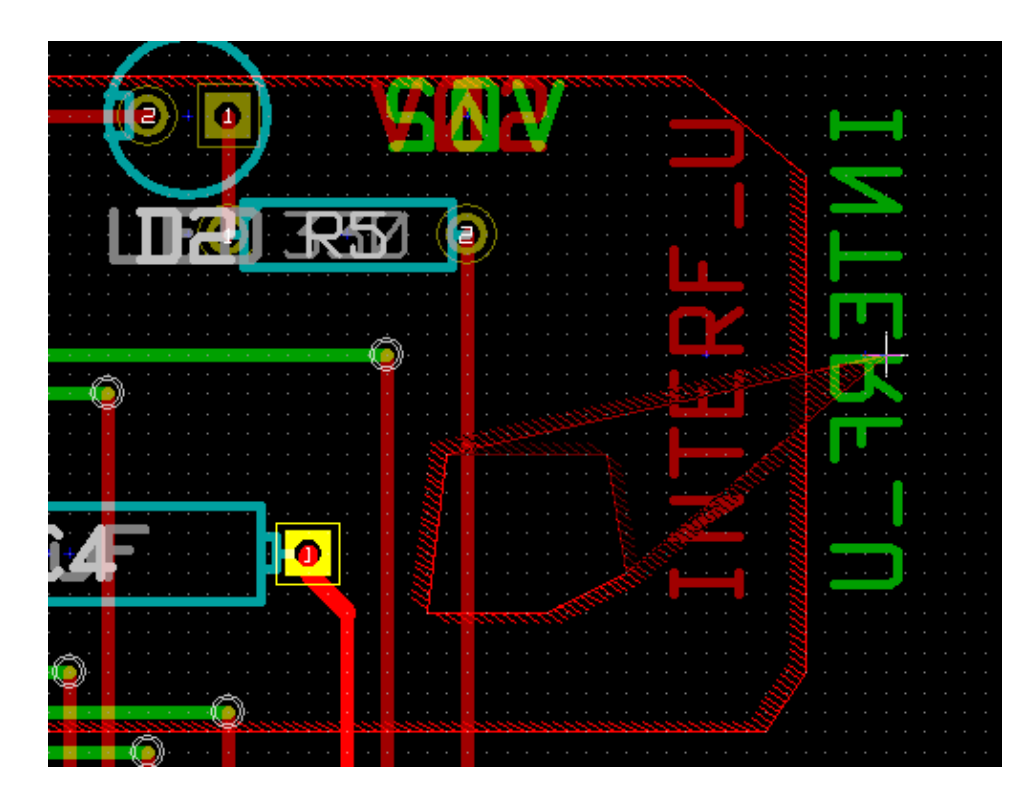

Here is the final result:

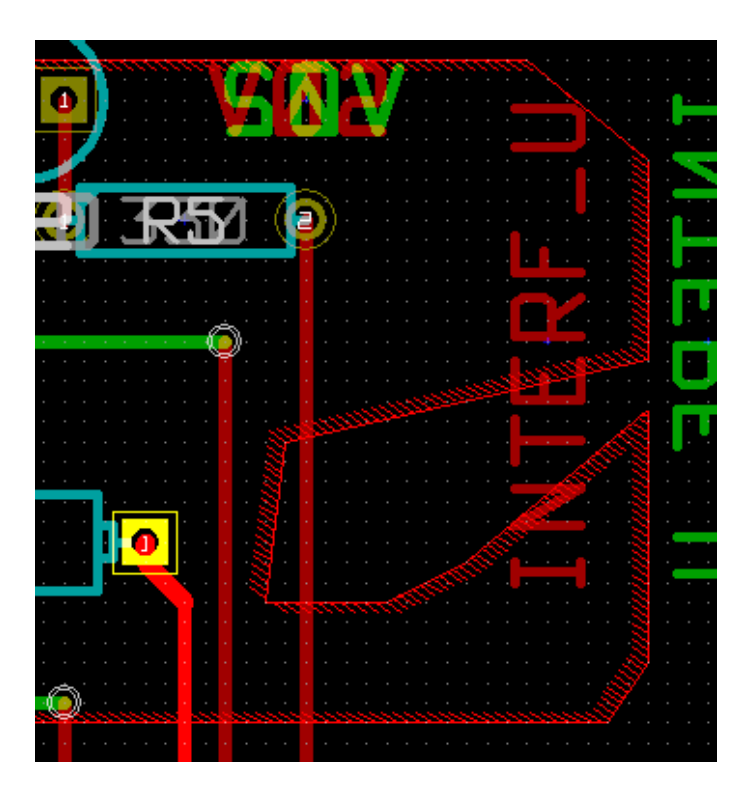

Polygons are combined.

## 10.5.1 Adding a similar zone

Adding the similar zone:

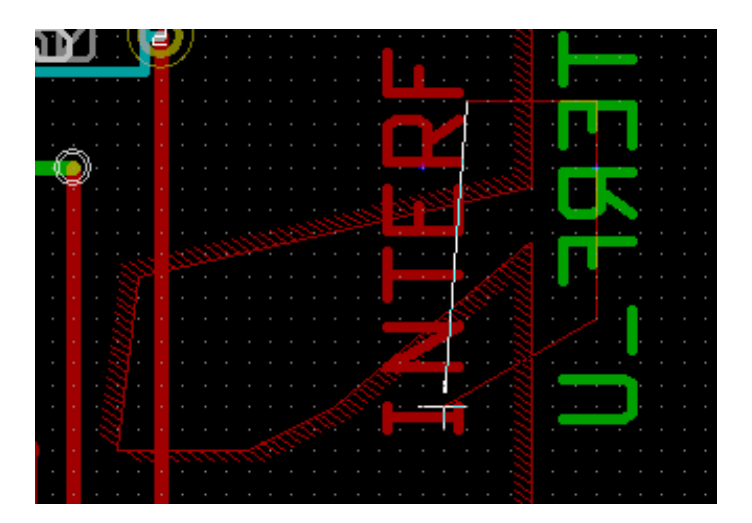

Final result:

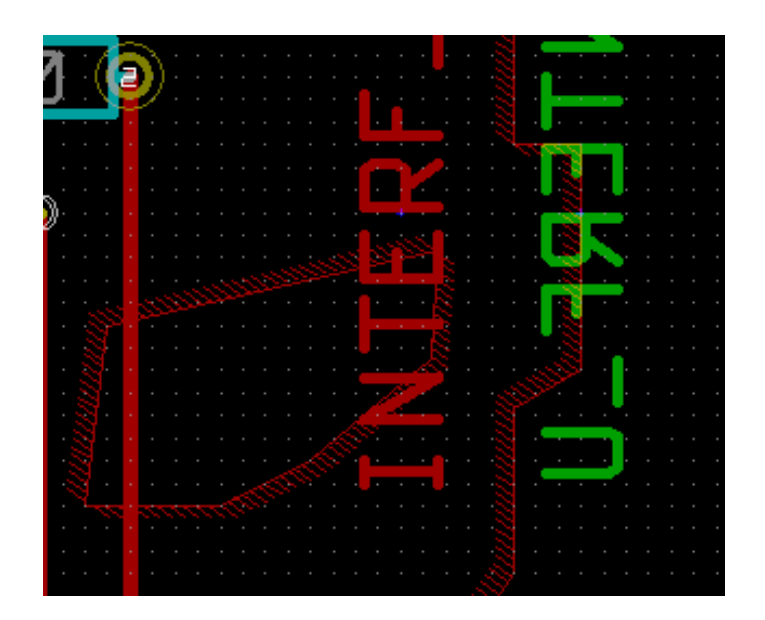

### 10.6 Editing zone parameters

When right-clicking on an outline, and using *Edit Zone Params* the Zone params Dialog box will open. Initial parameters can be inputted . If the zone is already filled, refilling it will be necessary.

## 10.7 Final zone filling

When the board is finished, one must fill or refill all zones. To do this:

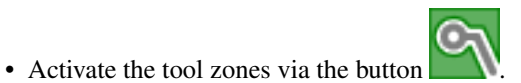

• Right-click to display the pop-up menu.

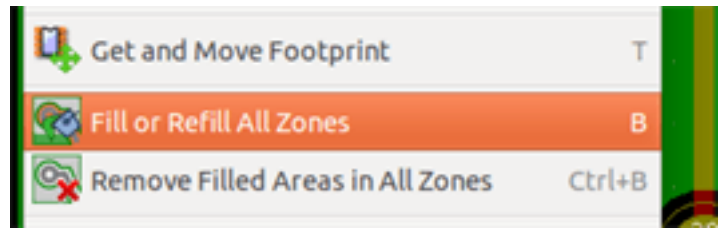

• Use Fill or Refill All Zones:

## avvertimento

Calculation can take some time if the filling grid is small.

### 10.8 Change zones net names

After editing a schematic, you can change the name of any net. For instance VCC can be changed to +5V. When a global DRC control is made Pcbnew checks if the zone net name exists, and displays an error if not. Manually editing the zone parameters will be necessary to change the old name to the new one.

## 10.9 Creating zones on technical layers

#### 10.9.1 Creating zone limits

This is done using the button . The active layer must be a technical layer.

When clicking to start the zone outline, this dialog box is opened:

| Non Copper Zones Pro                                                                                                    | perties                                     | ×            |
|----------------------------------------------------------------------------------------------------|---------------------------------------------|--------------|
| Outlines Appearence<br>C Line<br>C Hatched Outline<br>C Full Hatched                                                                                               | Zone Edges Orient<br>Any<br>H, V and 45 deg | OK<br>Cancel |
| Layer selection:<br>Adhes_Cu<br>Adhes_Cmp<br>SoldP_Cu<br>SoldP_Cmp<br>Sérigr_Cmp<br>Masque_Cu<br>Masque_Cmp<br>Drawings<br>Comments<br>Eco1<br>Eco2<br>Contour_Pcb |                                             |              |

Select the technical layer to place the zone and draw the zone outline like explained previously for copper layers.

#### Nota

- · For editing outlines use the same method as for copper zones.
- · If necessary, cutout areas can be added.

## 10.10 Creazione di un'area proibita

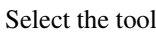

tool 🌌

Lo strato attivo dovrebbe essere uno strato rame.

After clicking on the starting point of a new keepout area, the dialog box is opened:

| Keepout Area Properties                                          |                                                                                                    | ×                                                                                                    |
|------------------------------------------------------------------|----------------------------------------------------------------------------------------------------|----------------------------------------------------------------------------------------------------|
| Layer selection:<br>Composant<br>Interne2<br>Interne1<br>Soudure | Outlines Op<br>Zone Edg<br>O Any<br>O H, V a<br>Outlines A<br>C Line<br>O Hatche<br>O Full Ha<br>Keepout Op<br>No Trace<br>No Vias<br>No Vias | otions:<br>pes Orient<br>nd 45 deg<br>Appearence<br>ed Outline<br>atched<br>otions:<br>cks<br>per Pour |
|                                                                  | ОК                                                                                                    | Cancel                                                                                                 |

One can select disallowed items:

- Piste.
- Via.
- Copper pours.

When a track or a via is inside a keepout which does not allow it, a DRC error will be raised.

Per le zone in rame, l'area dentro un'area proibita senza diffusione di rame non verrà riempita. Un'area proibita è come una zona, perciò la modifica dei suoi bordi è analoga alla modifica di una zone in rame.

## Capitolo 11

## Files for circuit fabrication

Let us see now what the steps are for the creation of the necessary files for the production of your printed circuit board.

All files generated by KiCad are placed in the working directory which is the same directory that contains the xxxx.brd file for the printed circuit board.

## 11.1 Final preparations

The generation of the necessary files for the production of your printed circuit board includes the following preparatory steps.

- Mark any layer (e.g., *top or front* and *bottom or back*) with the project name by placing appropriate text upon each of the layers.
- All text on copper layers (sometimes called *solder* or *bottom*) must be mirrored.
- Create any ground planes, modifying traces as required to ensure they are contiguous.
- Place alignment crosshairs and possibly the dimensions of the board outline (these are usually placed on one of the general purpose layers).

Here is an example showing all of these elements, except ground planes, which have been omitted for better visibility:

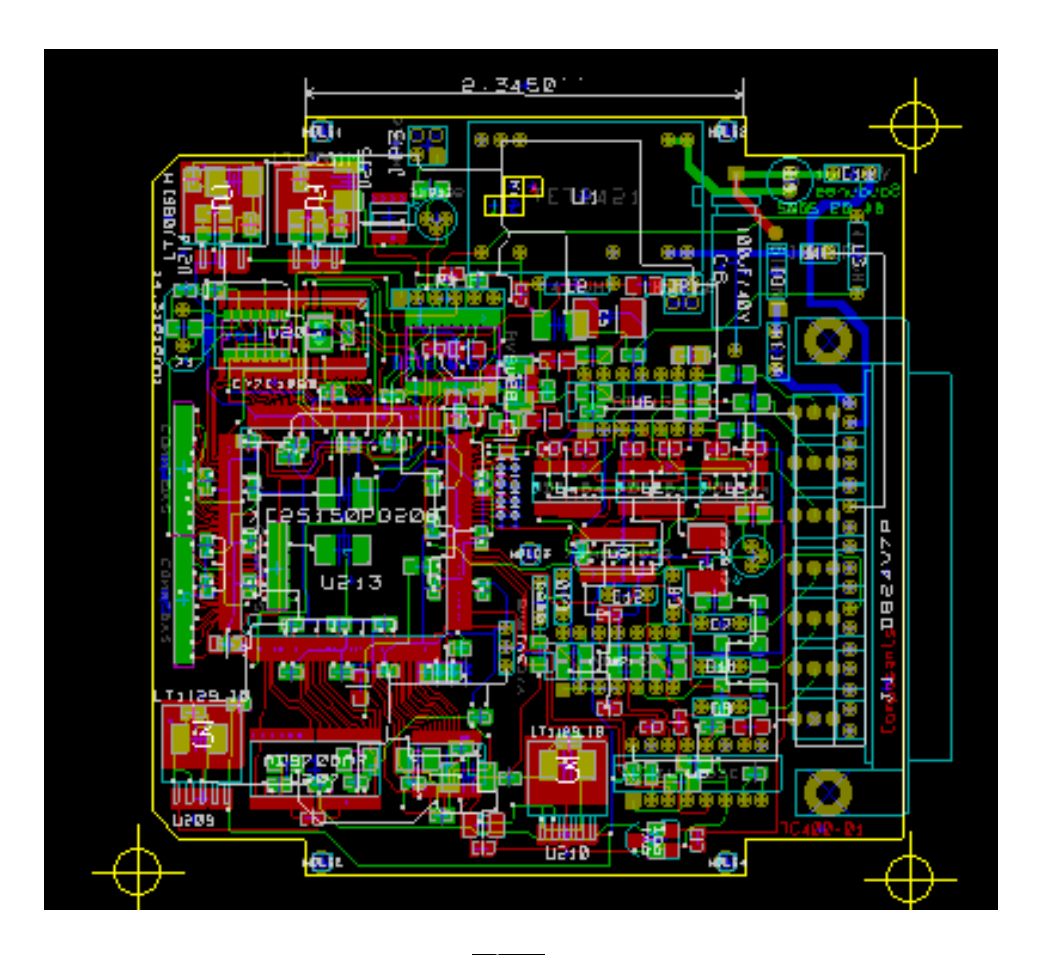

A color key for the 4 copper layers has also been included:

## 11.2 Final DRC test

Before generating the output files, a global DRC test is very strongly recommended.

Zones are filled or refilled when starting a DRC. Press the button k to launch the following DRC dialog:

| DRC Control                      |                                                         |                                              | ×                     |
|----------------------------------|---------------------------------------------------------|----------------------------------------------|-----------------------|
| Options:                         |                                                         | Messages:                                    |                       |
| Clearance                        | By Netclass                                             | Compile ratsnest A Pad clearances            |                       |
| Min track width ("):             | 0.0080                                                  | Track clearances<br>Fill zones<br>Test zones | Start DRC             |
| Min via size ("):                | 0.0350                                                  | Unconnected pads<br>Finished                 | List Unconnected      |
| Min uVia size ("):               | 0.0200                                                  |                                              | Delete All Markers    |
| Create Report File               |                                                         |                                              | Delete Current Marker |
|                                  |                                                         |                                              |                       |
| Error Messages:                  |                                                         |                                              | -                     |
| Problems / Markers               | Unconnected                                             |                                              |                       |
| ErrType(19): Part<br>+ @ (7.0000 | <b>d near pad</b><br>",2.8000 "): Pad "1" (all copper l | ayers) of P1                                 |                       |
| • @ (7.1000                      | ",2.8620 "): Pad "14" (all copper                       | layers) of P1                                |                       |
| ErrType(4): Trac<br>+ @ (6.6000  | : <b>k near pad</b><br>",2.7500 "): Track 0.0170 " [/AU | TOFD-] on Cuivre Net:3 Length:0.2500 "       | <b>~</b>              |
|                                  |                                                         |                                              | OK Cancel             |

Adjust the parameters accordingly and then press the "Start DRC" button.

This final check will prevent any unpleasant surprises.

## 11.3 Setting coordinates origin

Set the coordinates origin for the photo plot and drill files, one must place the auxiliary axis on this origin. Activate the icon

. Move the auxiliary axis by left-clicking on the chosen location.

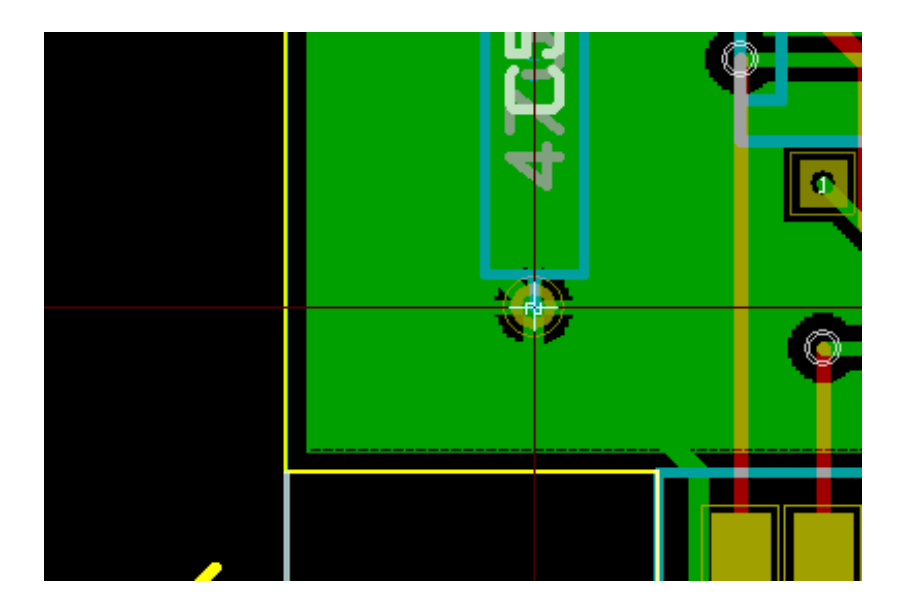

## 11.4 Generating files for photo-tracing

This is done via the Files/Plot menu option and invokes the following dialog:

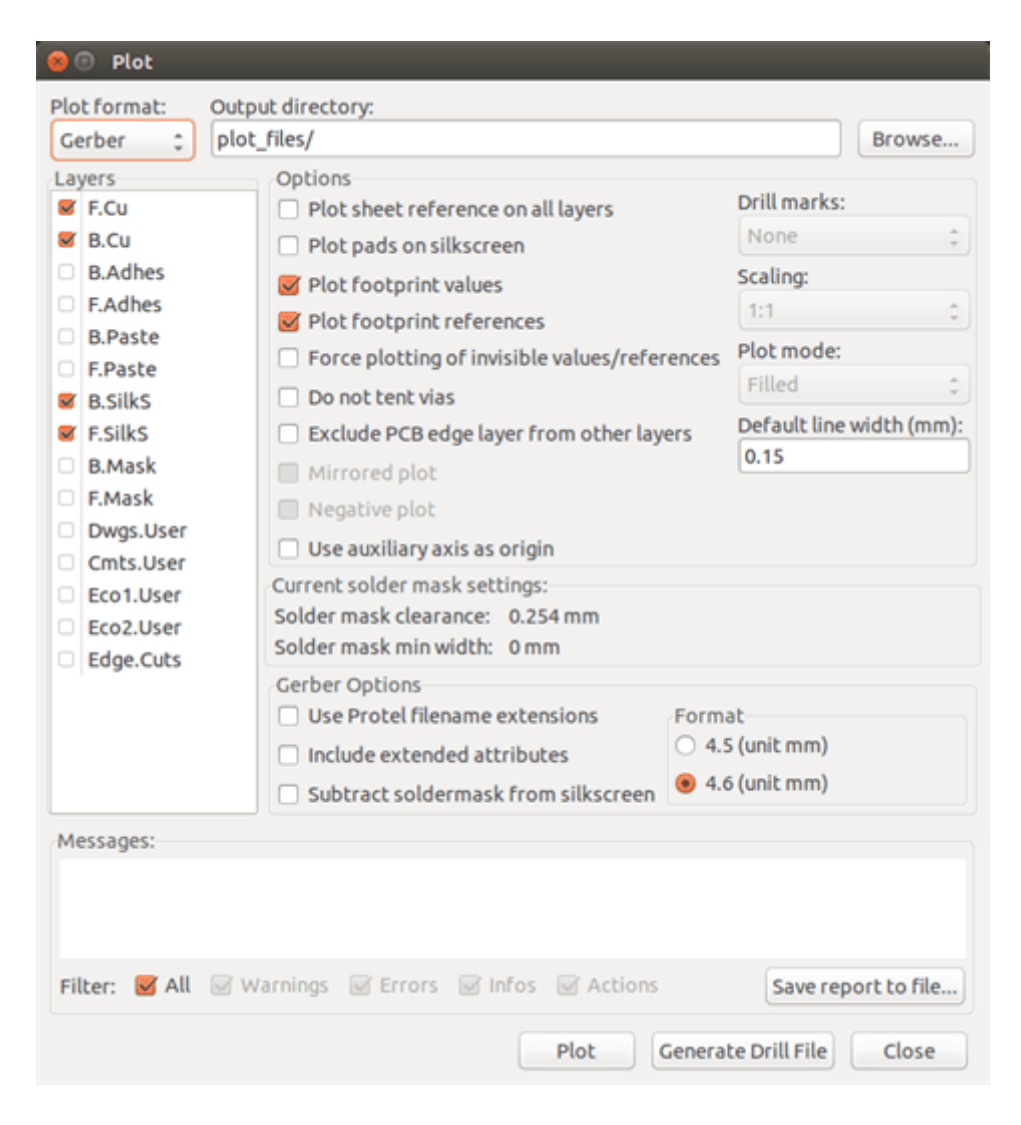

Usually, the files are in the GERBER format. Nevertheless, it is possible to produce output in both HPGL and POSTSCRIPT formats. When Postscript format is selected, this dialog will appear.

| 🐵 💿 🛛 Plot                                                                                                    |                                                                                                    |                                                                                                    |
|----------------------------------------------------------------------------------------------------|----------------------------------------------------------------------------------------------------|----------------------------------------------------------------------------------------------------|
| Plot format: Outp<br>Postscript 🛟 plot                                                                                                    | ut directory:<br>_files/                                                                                                    | Browse                                                                                                    |
| <ul> <li>Layers</li> <li>F.Cu</li> <li>B.Cu</li> <li>B.Adhes</li> <li>F.Adhes</li> <li>B.Paste</li> <li>F.Paste</li> <li>B.Silks</li> <li>F.Silks</li> <li>B.Mask</li> <li>F.Mask</li> <li>Dwgs.User</li> <li>Cmts.User</li> <li>Eco1.User</li> <li>Eco2.User</li> <li>Edge.Cuts</li> </ul> | Options         Plot sheet reference on all layers         Plot pads on silkscreen         Plot footprint values         Plot footprint references         Force plotting of invisible values/references         Do not tent vias         Exclude PCB edge layer from other layers         Mirrored plot         Negative plot         Use auxiliary axis as origin         Current solder mask settings:         Solder mask clearance:       0.254 mm         Solder mask min width:       0 mm         Postscript Options       Y scale:         1.000000       1.000000         Force A4 output | Drill marks:<br>None :<br>Scaling:<br>1:1 :<br>Plot mode:<br>Filled :<br>Default line width (mm):<br>0.15<br>Width correction (mm):<br>0.000000 |
| Messages:<br>Filter: 🕑 All 🕑 W                                                                                                    | farnings 🐨 Errors 🐨 Infos 🐨 Actions                                                                                                    | Save report to file                                                                                                    |
|                                                                                                    | Plot Genera                                                                                                    | ate Drill File Close                                                                                                    |

In these formats, a fine scale adjust can be used to compensate for the plotter accuracy and to have a true scale of 1 for the output:

| Postscript Options<br>X scale: | Y scale: | Width correction (mm): |
|--------------------------------|----------|------------------------|
| 1.000000                       | 1.000000 | 0.000000               |

#### 11.4.1 GERBER format

For each layer, Pcbnew generates a separate file following the GERBER 274X standard, by default in 4.6 format (each coordinate in the file is represented by 10 digits, of which 4 are before the decimal point and 6 follow it), units in inches, and a scale of 1.

It is normally necessary to create files for all of the copper layers and, depending on the circuit, for the silkscreen, solder mask, and solder paste layers. All of these files can be produced in one step, by selecting the appropriate check boxes.

For example, for a double-sided circuit with silkscreen, solder mask and solder paste (for SMD components), 8 files should be generated (*xxxx* represents the name of the .brd file).

- xxxx-F\_Cu.gbr for the component side.
- xxxx-B\_Cu.gbr for the copper side.
- xxxx-F\_SilkS.gbr for the component-side silkscreen markings.

- xxxx-B\_SilkS.gbr for the copper-side silkscreen markings.
- xxxx-F\_Paste.gbr for the component-side solder paste.
- xxxx-B\_Paste.gbr for the copper-side solder paste.
- xxxx-F\_Mask.gbr for the component-side solder mask.
- xxxx-B\_Mask.gbr for the copper-side solder mask.

GERBER file format:

The format used by Pcbnew is RS274X format 4.6, Imperial, Leading zero omitted, Abs format. These are very usual settings.

#### 11.4.2 POSTSCRIPT format

The standard extension for the output files is .ps in the case of postscript output. As for HPGL output, the tracing can be at user-selected scales and can be mirrored. If the Org = Centre option is active, the origin for the coordinates of the tracing table is assumed to be in the centre of the drawing.

If the Print Sheet Ref option is active, the sheet cartridge is traced.

#### 11.4.3 Plot options

Gerber format:

| Options                                   |                     |            |  |
|-------------------------------------------|---------------------|------------|--|
| Plot sheet reference on all layers        | Drill marks:        |            |  |
| Plot pads on silkscreen                   | None                | ÷          |  |
| Plot footprint values                     | Scaling:            |            |  |
| Plot footprint references                 | 1:1                 | ÷          |  |
| Force plotting of invisible values/refere | nces Plot mode:     | Plot mode: |  |
| Do not tent vias                          | Filled              | 0          |  |
| Exclude PCB edge layer from other laye    | rs Default line wid | ith (mm):  |  |
| Mirrored plot                             | 0.15                |            |  |
| Negative plot                             |                     |            |  |
| Use auxiliary axis as origin              |                     |            |  |
| Current solder mask settings:             |                     |            |  |
| Solder mask clearance: 0.254 mm           |                     |            |  |
| Solder mask min width: 0 mm               |                     |            |  |
| Gerber Options                            |                     |            |  |
| Use Protel filename extensions            | Format              |            |  |
| Include extended attributes               | 4.5 (unit mm)       |            |  |
| Subtract soldermask from silkscreen       | 🖲 4.6 (unit mm)     |            |  |

Altri formati:

| Options<br>Plot sheet reference on all layers<br>Plot pads on silkscreen                        | Drill marks:<br>None ‡           |  |
|-------------------------------------------------------------------------------------------------|----------------------------------|--|
| <ul> <li>Plot footprint values</li> <li>Plot footprint references</li> </ul>                    | Scaling:                         |  |
| <ul> <li>Force plotting of invisible values/references</li> <li>Do not tent vias</li> </ul>     | Plot mode:<br>Filled ‡           |  |
| Exclude PCB edge layer from other layers     Mirrored plot                                      | Default line width (mm):<br>0.15 |  |
| <ul> <li>Negative plot</li> <li>Use auxiliary axis as origin</li> </ul>                         |                                  |  |
| Current solder mask settings:<br>Solder mask clearance: 0.254 mm<br>Solder mask min width: 0 mm |                                  |  |

#### GERBER format specific options:

| Use Protel filename extensions      | Use .gbl .gtl .gbs .gts .gbp .gtp .gbo .gto instead of .gbr for file name extensions. |
|-------------------------------------|---------------------------------------------------------------------------------------|
| Include extended attributes         | Output extended attributes to file.                                                   |
| Subtract soldermask from silkscreen | Remove all Silk from solder paste areas.                                              |

#### 11.4.4 Other formats

The standard extension depends on the output file type.

Some options are not available for some formats.

The plot can be done at user-selected scales and can be mirrored.

The Print Drill Opt list offers the option of pads that are filled, drilled to the correct diameter or drilled with a small hole (to guide hand drilling).

If the Print Sheet Ref option is active, the sheet cartridge is traced.

### 11.5 Global clearance settings for the solder stop and the solder paste mask

Mask clearance values can be set globally for the solder mask layers and the solder paste layers. These clearances can be set at the following levels.

- At pads level.
- At footprint level.
- Globally.

And Pcbnew uses by priority order.

- Pad values. If null:
- Footprint values. If null:
- Global values.

#### 11.5.1 Access

The menu option for this is available via the Dimensions menu:

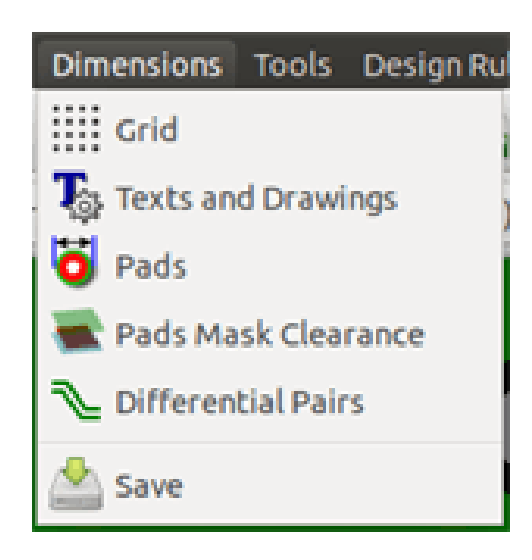

The dialog box is the following:

| Pads Mask Clearance          |                              | ×           |
|------------------------------|------------------------------|-------------|
| Dimensions:                  |                              |             |
| Note: For clearance value    | Jes:<br>a mark bioger than a | bood        |
| - a negative value mean      | is a mask smaller than       | a pad       |
|                              |                              |             |
| Calder made dearrance.       | 0.254                        | millimatora |
| Solder mask clearance:       | 0,254                        | millimeters |
| Solder mask min width:       | 0,000                        | millimeters |
|                              |                              |             |
| Solder paste clearance:      | -0,000                       | millimeters |
|                              |                              |             |
| Solder mask ratio clearance: | -0,000000                    | %           |
|                              |                              |             |
|                              | ОК                           | Cancel      |
|                              |                              | <i>"</i> %  |

#### 11.5.2 Solder mask clearance

A value near to 0.2 mm is usually good. This value is positive because the mask is usually bigger than the pad. One can set a minimum value for the solder mask width, between 2 pads.

If the actual value is smaller than the minimum value, the 2 solder mask shapes will be merged.

#### 11.5.3 Solder paste clearance

The final clearance is the sum of the solder paste clearance and a percentage of the pad size. This value is negative because the mask is usually smaller than the pad.

## 11.6 Generating drill files

The creation of a drill file xxxx.drl following the EXCELLON standard is always necessary.

One can also produce an optional drill report, and an optional drill map.

- The drill map can be plotted using several formats.
- The drill report is a plain text file.

The generation of these files is controlled via:

- "Create Drill File" button, or
- Files/Fabrication Outputs/Drill file menu selection.

The Drill tools dialog box will be the following:

| Dell Uniter                                                                 | Dell Man File Formala                                                                            | Infe                                                   |                        |
|-----------------------------------------------------------------------------|--------------------------------------------------------------------------------------------------|--------------------------------------------------------|------------------------|
| Millimeters     Inches                                                      | O HPGL  PostScript                                                                               | Default Vias Drill:<br>Use Netclasses values           | Drill File             |
| Zeros Format<br>Decimal format                                              | Gerber                                                                                           | Micro Vias Drill:<br>Use Netclasses values             | Map File<br>Report Fil |
| <ul> <li>Suppress leading zeros</li> <li>Suppress trailing zeros</li> </ul> | O SVG<br>O PDF                                                                                   | Holes Count:<br>Plated Pads: 317<br>Not Plated Pads: 0 | Close                  |
| O Keep zeros<br>Precision<br>2:4                                            | Drill File Options:<br>Mirror y axis<br>Minimal header<br>Merge PTH and NPTH holes into one file | Through Vias: 84<br>Micro Vias: 0<br>Buried Vias: 0    |                        |
|                                                                             | Drill Origin:<br>Absolute     Auxiliary axis                                                     |                                                        |                        |
| Messages:                                                                   |                                                                                                  |                                                        |                        |

For setting the coordinate origin, the following dialog box is used:

| Drill Origine:   |
|------------------|
| 💿 absolute       |
| O auxiliary axis |

- Absolute: absolute coordinate system is used.
- Auxiliary axis: coordinates are relative to the auxiliary axis, use the icon (right toolbar) to set it.

## 11.7 Generating wiring documentation

To produce wiring documentation files, the component and copper silkscreen layers can be traced. Usually, just the componentside silkscreen markings are sufficient for wiring a PCB. If the copper-side silkscreen is used, the text it contains should be mirrored in order to be readable.

## 11.8 Generation of files for automatic component insertion

This option is accessed via the Postprocess/Create Cmp file menu option. However, no file will be generated unless at least one footprint has the Normal+Insert attribute activated (see Editing Footprints). One or two files will be produced, depending upon whether insertable components are present on one or both sides of the PCB. A dialogue box will display the names of the file(s) created.

## 11.9 Advanced tracing options

The options described below (part of the Files/Plot dialogue) allow for fine-grained control of the tracing process. They are particularly useful when printing the silkscreen markings for wiring documentation.

| Plot check reference on all lavers                                                              | Drill marks:        |                                  |  |
|-------------------------------------------------------------------------------------------------|---------------------|----------------------------------|--|
|                                                                                                 | None                | -                                |  |
| Plot pads on silkscreen                                                                         | Ecollogy            | ÷                                |  |
| Plot footprint values                                                                           | Scaung:             |                                  |  |
| Plot footprint references                                                                       | 1:1                 | Ŧ                                |  |
| Force plotting of invisible values/refere                                                       | nces Plot mode:     | Plot mode:                       |  |
| Do not tent vias                                                                                | Filled              | ÷                                |  |
| Exclude PCB edge layer from other layer                                                         | rs Default line wid | Default line width (mm):<br>0.15 |  |
| Mirrored plot                                                                                   | 0.15                |                                  |  |
| Negative plot                                                                                   |                     |                                  |  |
| Ose auxiliary axis as origin                                                                    |                     |                                  |  |
| Current solder mask settings:<br>Solder mask clearance: 0.254 mm<br>Solder mask min width: 0 mm |                     |                                  |  |
| Gerber Options                                                                                  |                     |                                  |  |
| Use Protel filename extensions                                                                  | Format              |                                  |  |
| Include extended attributes                                                                     | 4.5 (unit mm)       |                                  |  |
| 🗆 Cubbash saldarmash from silkersoon                                                            | 4.6 (unit mm)       |                                  |  |

The available options are:

| Plot sheet reference on all layers | Trace sheet outline and the cartridge.                                          |
|------------------------------------|---------------------------------------------------------------------------------|
| Plot pads on silkscreen            | Enables/disables printing of pad outlines on the silkscreen layers (if the pads |
|                                    | have already been declared to appear on these layers). Prevents any pads from   |
|                                    | being printed in the disabled mode.                                             |
| Plot footprint values              | Enables printing of VALUE text on the silkscreen.                               |
| Plot footprint references          | Enables printing of the REFERENCE text on the silkscreen.                       |

| Force plotting of invisible       | Forces printing of fields (reference, value) declared as invisible. In                    |
|-----------------------------------|-------------------------------------------------------------------------------------------|
| values/references                 | combination with <i>Plot footprint values</i> and <i>Plot footprint references</i> , this |
|                                   | option enables production of documents for guiding wiring and repair. These               |
|                                   | options have proven necessary for circuits using components that are too small            |
|                                   | (SMD) to allow readable placement of two separate text fields.                            |
| Do not tent vias                  | Delete the mask over the vias.                                                            |
| Exclude PCB edge layer from other | GERBER format specific. Do not plot graphic items on edge layer.                          |
| layers                            |                                                                                           |
| Use Protel filename extensions    | GERBER format specific. When creating files, use specific extensions for each             |
|                                   | file. If disabled the Gerber file extension is .gbr.                                      |

## **Capitolo 12**

# **Editor impronte - Gestione librerie**

#### 12.1 Panoramica dell'editor delle impronte

Pcbnew può mantenere simultaneamente diverse librerie. Perciò, quando un'impronta viene caricata, tutte le librerie che appaiono nell'elenco librerie vengono scansionate fino al ritrovamento della prima istanza di impronta. Di seguito, si noti che la libreria attiva è la libreria selezionata all'interno dell'editor delle impronte, il programma verrà descritto

L'editor impronte consente la creazione e la modifica di impronte:

- Aggiunta e rimozione piazzole.
- Il cambiamento delle proprietà delle piazzole (forma, strato) per piazzole individuali o globalmente per tutte le piazzole di un'impronta.
- Modifica di elementi grafici (linee, testo).
- Modifica dei campi di informazione (valore, riferimento, ecc.).
- Modifica della documentazione associata (descrizione, parole chiave).

L'editor impronte consente la manutenzione della libreria attiva permettendo di:

- Elencare le impronte nella liberia attiva.
- Cancellare una impronta dalla libreria attiva.
- Salvare una impronta nella libreria attiva.
- Salvare tutte le impronte contenute in un circuito stampato.

È possibile anche creare nuove librerie.

L'estensione della libreria è .mod.

#### 12.2 Accedere all'editor delle impronte

Si può accedere all'editor impronte in due modi differenti:

• Direttamente, tramite l'icona III nella barra strumentu principale di Pcbnew.
• Nella finestra di dialogo di modifica dell'impronta attiva (vedere figura in basso: accesso ottenuto tramite il menu contestuale), c'è il pulsante Modifica con l'editor delle impronte.

| Afference       Change Footprint(s)         5       Edit         Ide       Footprint Editor         28128       Edit         ide       Attributes         Top side       Normal         Bottom side       Virtual         otation       O         0.0       Auto Place         Rotation 90 degree       Rotation 180 degree         0       0         180.0       Lock ads         Other rotation       Local Settings         Pad connection to zones:       Use zone setting 1         Set clearances to 0 to use global values         Pad clearance:       0         Pad clearance:       0         Solder mask clearance:       0                                                                                                    | Properties 3D s    | ettings  |                                             |                      |  |  |
|----------------------------------------------------------------------------------------------------|--------------------|----------|---------------------------------------------|----------------------|--|--|
| S Edit   Ilue Footprint Editor   28128 Edit   Attributes Move and Place   28128 Edit   Attributes Free   0 Normal   0 Normal+Insert   0 Lock pads   0 Uitual   0 Lock module   Auto Place   Rotation 90 degree Rotation 180 degree   0 0   180.0 Local Settings   0 10   0 10   180.0 Local Settings   0 10   0 10   106.045 mm   68.58 mm                                                                                                    | Reference          | -        | Change Footprint(s)                         |                      |  |  |
| Attributes       Move and Place         28128       Edit         Attributes       Move and Place         Top side       Normal         Bottom side       Virtual         Otation       Auto Place         Normal+Insert       Lock pads         Otation       Auto Place         Rotation 90 degree       Rotation 180 degree         0       0         +90.0       0         -90.0       0         Other rotation       Local Settings         Pad connection to zones:       Use zone setting ‡         Set clearances to 0 to use global values         Pad clearance:       0         O       mm         Solder mask clearance:       0                                                                                                    | US Edit            |          | Footorig                                    | at Editor            |  |  |
| 23128       Edit       Attributes       Move and Place         ide       Normal       Free         Top side       Normal+Insert       Lock pads         Bottom side       Virtual       Lock module         otation       Auto Place       Rotation 180 degree         0.0       0       0         +90.0       0       0         -90.0       0       10         0 ther rotation       Local Settings         vation (in 0.1 degrees):       Pad connection to zones:       Use zone setting :         sition       Pad clearance:       0       mm         106.045       mm       Solder mask clearance:       0       mm                                                                                                    | Value              |          | Attelluter                                  | Mana and Blace       |  |  |
| Ide       Normal+Insert       Lock pads         Dotation       Virtual       Lock module         Auto Place       Rotation 90 degree       Rotation 180 degree         0.0       0       0         +90.0       0       0         -90.0       0       0         0 ther rotation       Local Settings       Pad connection to zones:       Use zone setting ‡         Set clearances to 0 to use global values       Pad clearance:       0       mm         106.045       mm       Solder mask clearance:       0       mm                                                                                                    | 020120             | Edic     | Attributes     Normal                       | Free                 |  |  |
| Iop side       Information side         Bottom side       Virtual         Outation       Auto Place         Rotation 90 degree       Rotation 180 degree         0       0         +90.0       0         -90.0       0         0 ther rotation       10 0         Itation (in 0.1 degrees):       Iocal Settings         Pad clearances to 0 to use global values         Pad clearance:       0         Pad clearance:       0         Iof,045       mm                                                                                                    | Side               |          | Normal+Insert                               | Lock pads            |  |  |
| otation       Auto Place         0.0       Auto Place         Notation 90 degree       Rotation 180 degree         0       0         -90.0       0         180.0       0         Other rotation       Local Settings         Pad connection to zones:       Use zone setting ‡         sition       Pad clearances to 0 to use global values         Pad clearance:       0         0       0         106.045       mm         68.58       mm                                                                                                    | Bottom side        |          | Virtual O Lock module                       |                      |  |  |
| otation       Addo Place         0.0       Rotation 90 degree       Rotation 180 degree         0       0       0         -90.0       0       10       0         180.0       10       0       10         Other rotation       Local Settings       Pad connection to zones:       Use zone setting ‡         sition       Pad clearances to 0 to use global values       Pad clearance:       0         9ad clearance:       0       mm       Solder mask clearance:       0                                                                                                    | - bottom side      |          | Auto Place                                  |                      |  |  |
| +90.0       0       0       0         -90.0       0       10       0         180.0       0       10       10         Other rotation       Local Settings       Pad connection to zones:       Use zone setting to setting to se | Rotation           |          | Rotation 90 degree Rotation 180 degree      |                      |  |  |
| -90.0       0       10       0       10         -90.0       0       10       0       10         0       10       0       10       10         0       10       0       10       10         0       10       0       10       10         0       10       0       10       10         0       10       0       10       10         0       10       0       10       10         0       10       0       10       10         0       10       0       10       10         10       0       10       0       10         10       0       10       0       10         10       0       10       0       10         10       0       10       10       10         10       10       10       10       10         10       10       10       10       10         10       10       10       10       10       10         10       10       10       10       10       10         10       10       10                                                                                                    | 0.0                |          | 0                                           | 0                    |  |  |
| 0       10       10         180.0       0       10       10         0 Other rotation       0       10       10         0 other rotation       0       10       10         0 other rotation       0       10       10         0 other rotation       0       10       10         0 other rotation       0       10       10         0 other rotation       0       10       10         0 other rotation       0       10       10         0 other rotation       0       10       10         0 other rotation       0       10       10         0 other rotation       0       10       10         0 other rotation (in 0.1 degrees):       0       10       10         0 other rotation       0       10       10       10         106.045       mm       50/der mask clearance:       0       mm                                                                                                    | 0 +90.0            |          | 0                                           |                      |  |  |
| Other rotation       Local Settings         Pad connection to zones:       Use zone setting ‡         sition       Set clearances to 0 to use global values         Pad clearance:       0         Mathematical Settings       Solder mask clearance:                                                                                                    | 0 190.0            |          | 0 10 0                                      |                      |  |  |
| otation (in 0.1 degrees):       Pad connection to zones:       Use zone setting \$         sition       Set clearances to 0 to use global values         no6.045       mm         68.58       mm                                                                                                    | Other rotatio      | 0        | Local Settings                              |                      |  |  |
| bitation (in 0.1 degrees):         sition         106.045         68.58         mm    Set clearances to 0 to use global values          0         mm    Solder mask clearance:          0       mm                                                                                                    |                    |          | Pad connection to zones: Use zone setting 🛟 |                      |  |  |
| Set clearances to 0 to use global values       osition     Pad clearance:     0     mm       106.045     mm     Solder mask clearance:     0     mm                                                                                                    | Rotation (in 0.1 d | egrees): | Set clearances to 0                         | to use global values |  |  |
| Solder mask clearance:   0   mm     68.58   mm   Solder mask clearance:   0   mm                                                                                                    |                    |          | Set clearances to o                         | to use global values |  |  |
| 68.58 mm Solder mask clearance: 0 mm                                                                                                    | Position           |          | Pad clearance:                              | 0 mm                 |  |  |
| 08.58 mm                                                                                                    | X 106.045          | mm       | Solder mask clearance: 0 m                  |                      |  |  |
| Colder costs deserver 0                                                                                                    | r 08.58            | mm       | Colder and to descrete                      |                      |  |  |
| eet path: Solder paste clearance: -0 mm                                                                                                    | Sheet path:        |          | Solder paste clearance: -0                  |                      |  |  |
| Solder paste ratio clearance: -0.000000 %                                                                                                    | /3240023F          |          | Solder paste ratio cleara                   | nce: -0.000000 %     |  |  |

In questo caso, l'impronta attiva della scheda verrà caricata automaticamente nell'editor delle impronte, abilitandone la modifica immediata o l'archiviazione.

## 12.3 Interfaccia utente dell'editor delle impronte

Chiamando l'editor delle impronte apparirà la seguente finestra:

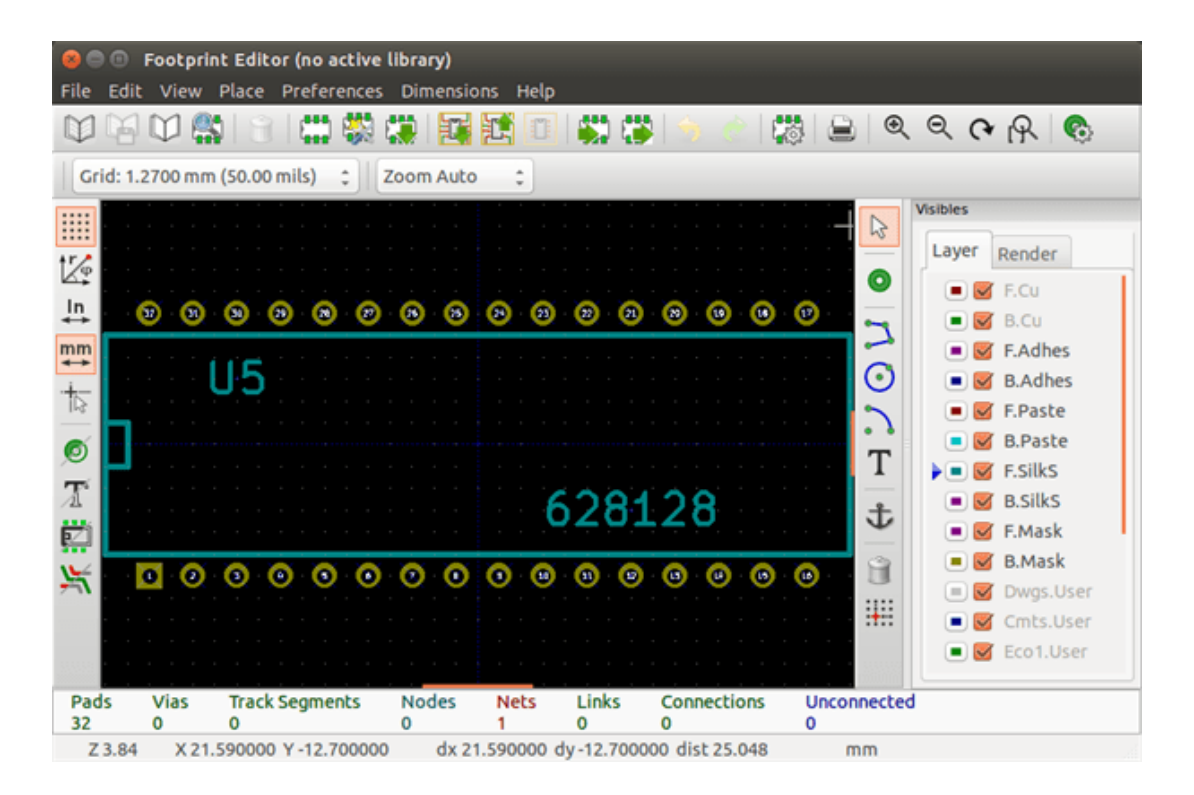

## 12.4 Barra strumenti principale nell'editor delle impronte

|  | i 🗯 🎇 💭 | 🛐 📆 🗊 🚔 🎲   🕤 | 👌 🕅 🖨 🔍 🔍 🖓 🛞 |
|--|---------|---------------|---------------|
|--|---------|---------------|---------------|

| Dalo | nesta | harra | strumenti   | sono | disr | onihili   | le « | seguenti | fun | zior | ni۰ |
|------|-------|-------|-------------|------|------|-----------|------|----------|-----|------|-----|
| Day  | uesta | Uarra | su unicitu, | sono | uisp | Jointoini | IC a | seguenti | Tun | 2101 | п.  |

|           | Seleziona la libreria attiva.                                                                                                    |
|-----------|----------------------------------------------------------------------------------------------------|
|           | Salva l'impronta corrente nella libreria attiva, e la scrive su disco.                                                                                                    |
| $\square$ | Crea una nuova libreria e vi salva l'impronta corrente.                                                                                                    |
|           | Apre il visualizzatore impronte.                                                                                                    |
|           | Accede alla finestra di dialogo di cancellazione impronta dalla libreria attiva.                                                                                                    |
|           | Crea una nuova impronta.                                                                                                    |
|           | Crea un'impronta con una procedura guidata.                                                                                                    |
|           | Carica un'impronta dalla libreria attiva.                                                                                                    |
|           | Carica (importa) un'impronta dal circuito stampato.                                                                                                    |
|           | Esporta l'impronta corrente sul circuito stampato se l'impronta era stata in precedenza importata dalla scheda corrente. Rimpiazzerà la corrispondente impronta sulla scheda (cioè, rispettando posizione e orientamento). |

| :                   | Esporta l'impronta corrente sul circuito stampato. Verrà copiata sul circuito stampato alla posizione 0.                                                                                                    |
|---------------------|----------------------------------------------------------------------------------------------------|
|                     | Importa un'impronta da un file creato dal comando Esporta.                                                                                                    |
|                     | Esporta un'impronta. Questo comando è essenzialmente identico a quello per creare una libreria, l'unica differenza è che crea una libreria nella cartella utente, mentre crea una libreria nella cartella delle librerie standard (solitamente kicad/modules). |
| 🥱 🍖                 | Annulla e Ripeti.                                                                                                    |
| 107<br>107          | Invoca la finestra di dialogo delle proprietà dell'impronta.                                                                                                    |
|                     | Chiama la finestra di dialogo della stampa.                                                                                                    |
| ⊕ © <b>(~</b><br> } | Comandi standard dello zoom.                                                                                                    |
| Cop.                | Chiama l'editor della piazzola.                                                                                                    |
|                     | Esegue un controllo di correttezza dell'impronta.                                                                                                    |

## 12.5 Creazione di una nuova libreria

La creazione di una nuova libreria viene fatta tramite il pulsante viene creato come impostazione predefinita nella

cartella delle librerie o tramite il pulsante **upp**, nel qual caso il file viene creato come impostazione predefinita nella propria cartella di lavoro.

A file-choosing dialog allows the name of the library to be specified and its directory to be changed. In both cases, the library will contain the footprint being edited.

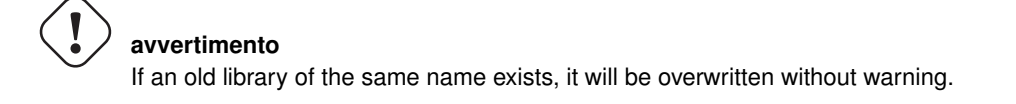

## 12.6 Saving a footprint in the active library

The action of saving a footprint (thereby modifying the file of the active library) is performed using this button **1**. If a footprint of the same name already exists, it will be replaced. Since you will depend upon the accuracy of the library footprints, it is worth double-checking the footprint before saving.

It is recommended to edit either the reference or value field text to the name of the footprint as identified in the library.

## 12.7 Transferring a footprint from one library to another

- Select the source library via the button
  Load the footprint via the button
  Select the destination library via the button
  Save the footprint via the button
  You may also wish to delete the source footprint.
  Reselect the source library with
- Delete the old footprint via the button

## 12.8 Saving all footprints of your board in the active library

It is possible to copy all of the footprints of a given board design to the active library. These footprints will keep their current library names. This command has two uses:

- To create an archive or complete a library with the footprints from a board, in the event of the loss of a library.
- More importantly, it facilitates library maintenance by enabling the production of documentation for the library, as below.

## 12.9 Documentation for library footprints

It is strongly recommended to document the footprints you create, in order to enable rapid and error-free searching.

For example, who is able to remember all of the multiple pin-out variants of a TO92 package? The Footprint Properties dialog offers a simple solution to this problem.

| Attributes                 | Move and Place                                                                                                    |                                                                                                    |
|----------------------------|----------------------------------------------------------------------------------------------------|----------------------------------------------------------------------------------------------------|
| Normal                     | Free                                                                                                    |                                                                                                    |
| ○ Normal+Insert            | O Locked                                                                                                    |                                                                                                    |
| ○ Virtual                  |                                                                                                    |                                                                                                    |
| Auto Place                 |                                                                                                    |                                                                                                    |
| Rotation 90 degree         | Rotation 180 d                                                                                                    | earee                                                                                                    |
| 0                          | 0                                                                                                    | -g.cc                                                                                                    |
| 0                          | 0                                                                                                    |                                                                                                    |
| 0 10                       | 0                                                                                                    | 10                                                                                                    |
| Pad clearance:             | 0                                                                                                    | mm                                                                                                    |
| Solder mask clearance:     | 0                                                                                                    | mm                                                                                                    |
| Solder paste clearance:    | -0                                                                                                    | mm                                                                                                    |
| Solder paste ratio clearar | nce: -0.000000                                                                                                    | %                                                                                                    |
|                            | <ul> <li>Normal</li> <li>Normal+Insert</li> <li>Virtual</li> <li>Auto Place<br/>Rotation 90 degree</li> <li>0</li> <li>0</li> <li>10</li> <li>Local Clearance Values</li> <li>Set clearances to 0 to</li> <li>Pad clearance:</li> <li>Solder mask clearance:</li> <li>Solder paste clearance:</li> <li>Solder paste ratio clearance</li> </ul> | Normal Normal Normal+Insert Virtual Auto Place Rotation 90 degree Rotation 180 d 0 0 10 0 10 0 10 10 |

This dialog accepts:

- A one-line comment/description.
- · Multiple keywords.

The description is displayed with the component list in Cvpcb and, in Pcbnew, it is used in the footprint selection dialogs.

The keywords enable searches to be restricted to those footprints corresponding to particular keywords.

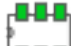

When directly loading a footprint (the icon **best of** of the right-hand Pcbnew toolbar), keywords may be entered in the dialog box. Thus, entering the text = CONN will cause the display of the list of footprints whose keyword lists contain the word CONN.

## 12.10 Documenting libraries - recommended practice

It is recommended to create libraries indirectly, by creating one or more auxiliary circuit boards that constitute the source of (part of) the library, as follows: Create a circuit board in A4 format, in order to be able to print easily to scale (scale = 1).

Create the footprints that the library will contain on this circuit board. The library itself will be created with the File/Archive footprints/Create footprint archive command.

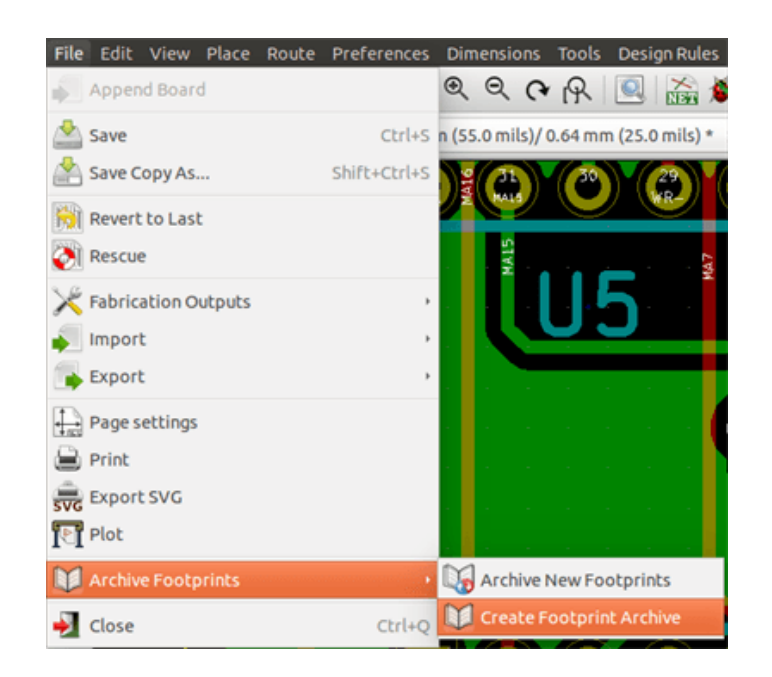

The "true source" of the library will thus be the auxiliary circuit board, and it is on this circuit that any subsequent alterations of footprints will be made. Naturally, several circuit boards can be saved in the same library.

It is generally a good idea to make different libraries for different kinds of components (connectors, discretes,...), since Pcbnew is able to search many libraries when loading footprints.

Here is an example of such a library source:

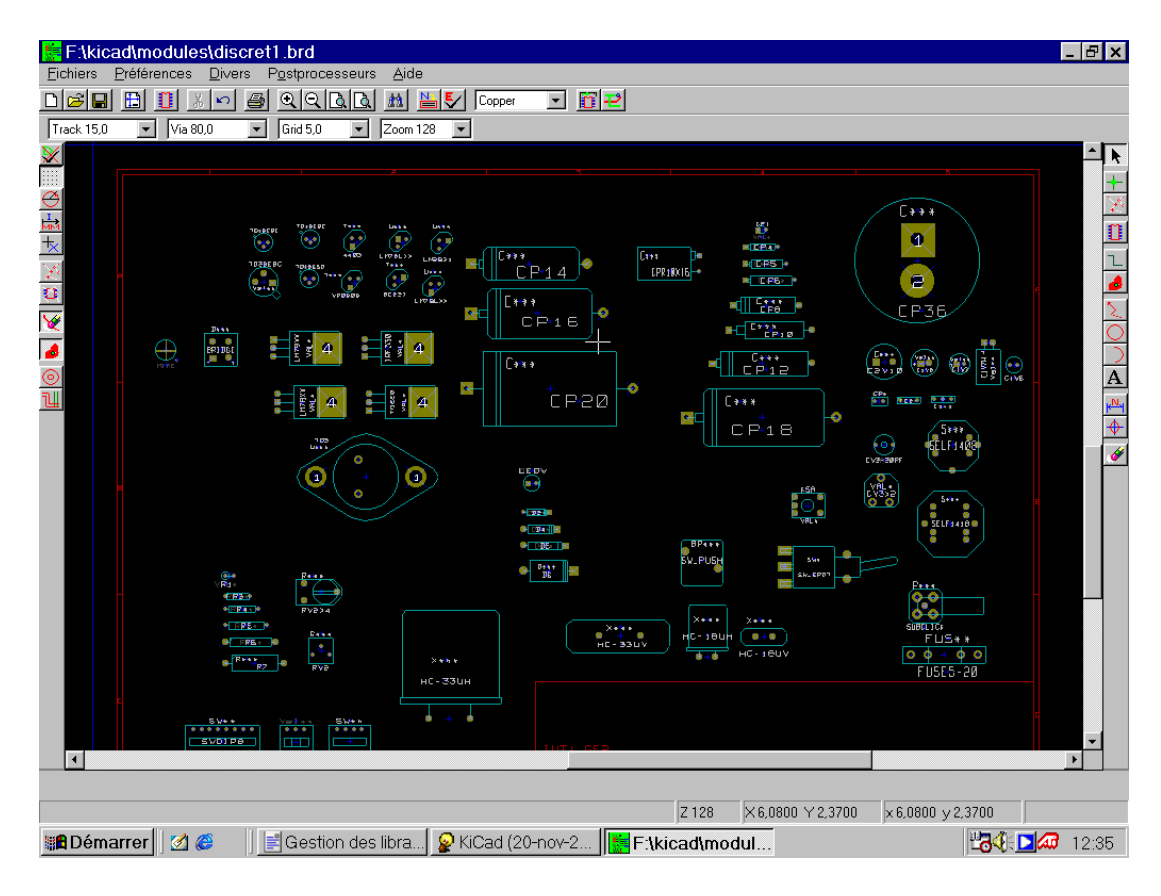

This technique has several advantages:

• The circuit can be printed to scale and serve as documentation for the library with no further effort.

• Future changes of Pcbnew may require regeneration of the libraries, something that can be done very quickly if circuitboard sources of this type have been used. This is important, because the circuit board file formats are guaranteed to remain compatible during future development, but this is not the case for the library file format.

## 12.11 Footprint Libraries Management

The list of footprint libraries in Pcbnew can be edited using the Footprint Libraries Manager. This allows you to add and remove footprint libraries by hand, and also allows you to invoke the Footprint Libraries Wizard by pressing the "Append With Wizard" button.

L'assistente librerie di impronte può essere invocato anche tramite il menu delle preferenze, e può automaticamente aggiungere una libreria (rilevandone il tipo) da un file o da un URL Github. L'URL delle librerie ufficiali è: https://github.com/KiCad.

Ulteriori dettagli sulle tabelle di librerie di impronte, sul manager e sull'assistente relativo, sono reperibili sul manuale di riferimento del programma CvPcb nella sezione *Tabelle librerie impronte*.

## 12.12 Gestione librerie forme 3D

The 3D shape libraries can be downloaded by 3D Shape Libraries Wizard. It can be invoked from the menu Preferences  $\rightarrow$  3D Shapes Libraries Downloader.

## Capitolo 13

# Editor delle impronte - Creazione e modifica delle impronte

## 13.1 Panoramica dell'editor delle impronte

L'editor delle impronte viene usato per la modifica e per la creazione di impronte di componenti per il circuito stampato. Ciò include:

- Aggiunta e rimozione piazzole.
- Cambio delle proprietà delle piazzole (forma, strato), per piazzole individuali o per tutte le piazzole in un'impronta.
- Aggiunta e modifica di elementi grafici (contorni, testo).
- Modifica dei campi (valore, riferimento, ecc.).
- Modifica della documentazione associata (descrizione, parole chiave).

## 13.2 Elementi impronte

Un'impronta è la rappresentazione fisica (impronta) della parte da inserire nel circuito stampato e deve essere collegata ai corrisponendi componenti presenti nello schema elettrico. Ogni impronta include tre elementi diversi:

- Le piazzole.
- · Contorni grafici e testo.
- Campi.

Inoltre, altri parametri dovranno essere definiti correttamente se si desidera usare la funzione di auto piazzamento. Stesso dicasi per la generazione di file di auto inserimento.

#### 13.2.1 Piazzole

Due proprietà delle piazzole sono importanti:

- Geometria (forma, strati, fori).
- Il numero piazzola può essere lungo fino a quattro caratteri alfanumerici. I seguenti sono quindi tutti numeri piazzola validi: 1, 45 e 9999, ma anche AA56 e ANOD. Il numero piazzola deve essere identico al numero piedino corrispondente nello schema elettrico, dato che definisce la corrispondenza piedino numero piazzola che Pcbnew usa per metterli in collegamento.

#### 13.2.2 Contorni

I contorni grafici vengono usati per disegnare la forma fisica dell'impronta. Sono disponibili diversi tipi di contorni: linee, cerchi, archi e testo. I contorni non hanno significato elettrico, sono semplicemente elementi grafici di aiuto.

#### 13.2.3 Campi

Questi sono elementi di testo associati ad una impronta. Due sono obbligatori e sempre presenti: il campo riferimento e il campo valore. Questi vengono automaticamente letti ed aggiornati da Pcbnew quando viene letta una netlist durante il caricamento delle impronte nella scheda. Il riferimento viene rimpiazzato dall'appropriato riferimento dello schema elettrico (U1, IC3, ecc.). Il valore viene anch'esso rimpiazzato dall'appropriato valore della parte corrispondente nello schema elettrico (47K, 74LS02, ecc.). Altri campi possono venire aggiunti ma si comporteranno come testo grafico.

#### Avvio dell'editor delle impronte e selezione di una impronta da modificare 13.3

L'editor delle impronte può essere avviato in due modi:

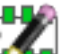

- Direttamente tramite l'icona 🕼 dalla barra strumenti principale di Pobnew. Questo permette la creazione o la modifica di un'impronta nella libreria.
- Double-clicking a footprint will launch the Footprint Properties menu, which offers a Go to Footprint Editor button. If this option is used, the footprint from the board will be loaded into the editor, for modification or for saving.

#### 13.4 Barre strumenti editor impronte

Calling Footprint Editor will launch a new window that looks like this:

|            | Footprin   | t Editor (no active l | ibrary)             |                       |            |                  |              |         |         |           |
|------------|------------|-----------------------|---------------------|-----------------------|------------|------------------|--------------|---------|---------|-----------|
| File Edit  | View       | Place Preferences     | Dimensio            | ons Help              |            |                  |              |         |         |           |
|            |            | ) 🕄 🖾 🖏 🤅             |                     | 1                     | S) (3      | ) 🚖 🕐   I        | 3 6          | ) Q     | ର ଜ     | R 🗞       |
| Grid: 1.   | 2700 mm    | (50.00 mils) 🛟 🛛 🖓    | oom Auto            | •                     |            |                  |              | _       |         |           |
|            |            |                       |                     |                       |            |                  | · · ·        |         | lsibles |           |
|            |            |                       |                     |                       |            |                  |              | 45      | Layer   | Render    |
|            |            |                       |                     |                       |            |                  |              | 0       |         | E CH      |
| In I       | <u>ର</u> ର |                       | 0 0                 | രെത                   | 6 6        | 0 0 0            | 0            | _       |         | F.Cu      |
| <b>*</b>   | 00         | 0000                  | 00                  | 00                    | 00         | 000              | <u> </u>     | 2       |         | B.CU      |
| mm<br>↔    | · · · (    | 15                    |                     |                       |            |                  |              |         |         | F.Adhes   |
| +          | 1 I I I    | <b>1</b> .0           |                     |                       |            |                  |              | $\odot$ |         | B.Adhes   |
| 162        |            |                       |                     |                       |            |                  |              | 2       | • •     | F.Paste   |
| Ø          |            |                       |                     |                       |            |                  |              | т       | - 2     | B.Paste   |
| -          |            |                       |                     |                       |            |                  |              | 1       | ▶ • ☑   | F.SilkS   |
| 1          |            |                       |                     | 6                     | 281        | 28               |              | ÷.      |         | B.SilkS   |
|            |            |                       |                     |                       |            |                  |              | $\Psi$  | • 🗹     | F.Mask    |
| v -        | <b>a</b> 0 | 0 0 0 0               | 0.0                 | 0 0                   | 0 0        | 0 0 0            |              | Ĥ       |         | B.Mask    |
| -n         |            |                       | <b>V</b> . <b>V</b> | <b>X</b> . <b>X</b> . |            |                  | . <b>X</b> . |         | = 🗹     | Dwgs.User |
| 1.1        |            |                       |                     |                       |            |                  |              | :+::    | . 💌 🗹   | Cmts.User |
|            |            |                       |                     |                       |            |                  |              |         | . 🔳 🗹   | Eco1.User |
|            |            |                       |                     |                       |            |                  |              |         |         |           |
| Pads<br>32 | Vias<br>0  | Track Segments<br>0   | Nodes<br>0          | Nets<br>1             | Links<br>0 | Connections<br>0 | Unco<br>0    | nnected |         |           |
| Z 3.84     | X 21.      | 590000 Y -12.700000   | dx 21               | 1.590000 d            | y -12.7000 | 00 dist 25.048   |              | mm      |         |           |

## 13.4.1 Barra strumenti modifica (lato destro)

Questa barra contiene strumenti per:

- Posizionare piazzole.
- Aggiungere elementi grafici (contorni, testo).
- Posizionare ancoraggi.
- Eliminare elementi.

Le funzioni specifiche sono le seguenti:

| $\square$ | No tool.                                                                                                    |
|-----------|----------------------------------------------------------------------------------------------------|
| 0         | Add pads.                                                                                                    |
| 2         | Draw line segments and polygons.                                                                                                    |
| $\odot$   | Draw circles.                                                                                                    |
| 2         | Draw circular arcs.                                                                                                    |
| Т         | Add graphical text (fields are not managed by this tool).                                                                                                    |
| む         | Position the footprint anchor.                                                                                                    |
|           | Delete elements.                                                                                                    |
| ••••      | Grid origin. (grid offset). Useful for placement of pads. The grid origin can be put on a given location (the first pad to place), and after the grid size can be set to the pad pitch. Placing pads is therefore very easy |

### 13.4.2 Display toolbar (left-hand side)

These tools manage the display options in Footprint Editor:

| * * * *                           |                               |
|-----------------------------------|-------------------------------|
|                                   | Display the grid.             |
| ↑ <b>r</b> φ                      |                               |
|                                   | Display polar coordinates.    |
| mm In                             |                               |
| $\leftrightarrow \leftrightarrow$ | Use units of mm or inch       |
|                                   | Toggle cursor crosshair shape |
| ø                                 | Display pad in outline mode.  |

| X | Display text in outline mode.     |
|---|-----------------------------------|
| Z | Display contours in outline mode. |
| ¥ | Toggle high-contrast mode         |

## 13.5 Context Menus

The right mouse button calls up menus that depend upon the element beneath the cursor.

The context menu for editing footprint parameters:

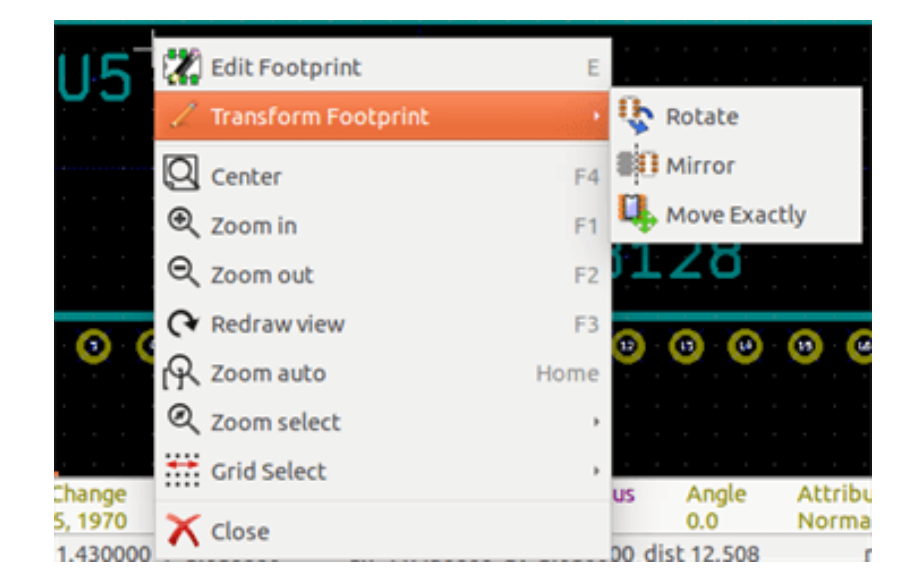

The context menu for editing pads:

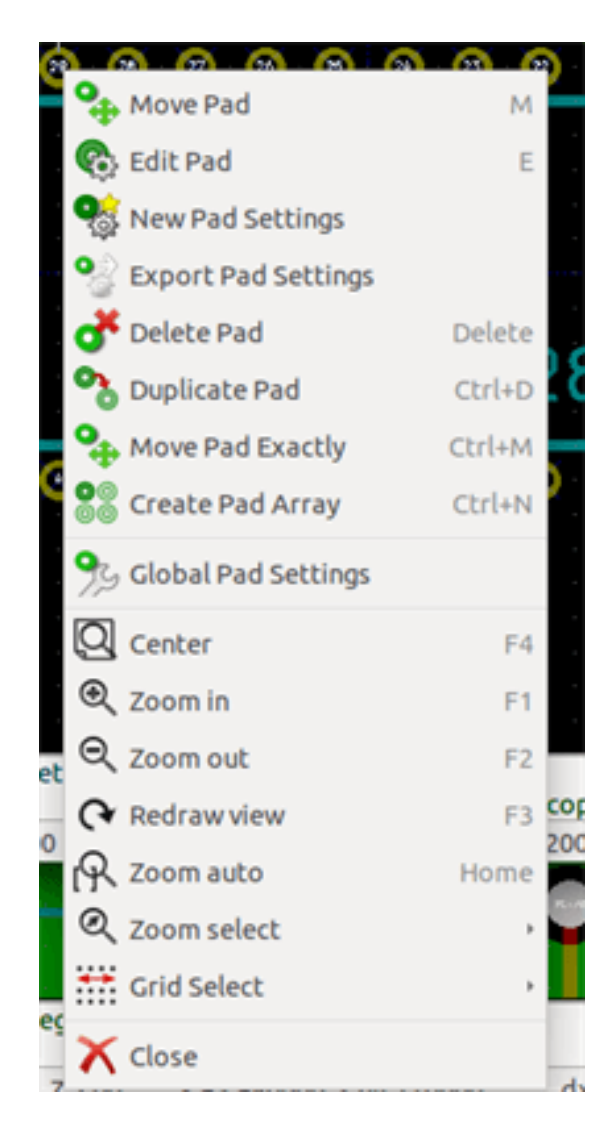

The context menu for editing graphic elements:

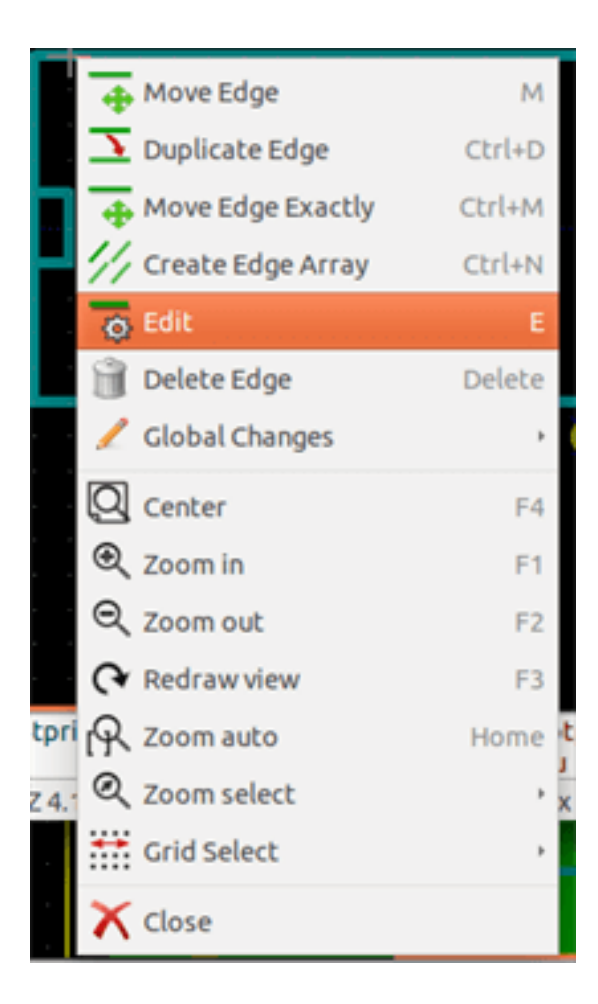

## 13.6 Footprint properties dialog

This dialog can be launched when the cursor is over a footprint by clicking on the right mouse button and then selecting *Edit Footprint*.

| Fields                                  | Attributes                 | Move and Place  |      |
|-----------------------------------------|----------------------------|-----------------|------|
| Doc                                     | Normal                     | Free            |      |
| 32 pins DIL package, roun               | O Normal+Insert            | O Locked        |      |
| Keywords                                | ○ Virtual                  |                 |      |
| DIL                                     | Auto Place                 |                 |      |
| Reference                               | Rotation 90 degree         | Rotation 180 de | gree |
| US Edit                                 | 0                          | 0               |      |
| Value                                   | 0                          | 0               |      |
| 628128 Edit                             | 0 10 0                     | )               | 10   |
| Footprint Name in Library<br>DIP-32_600 | Pad clearance:             | 0               |      |
|                                         | Solder mask clearance:     | 0               | mm   |
|                                         | Solder paste clearance:    | -0              | mm   |
|                                         | Solder paste ratio clearan | ce: -0.000000   | %    |
|                                         |                            |                 |      |

The dialog can be used to define the main footprint parameters.

### 13.7 Creazione di una nuova impronta

A new footprint can be created via the button **the name of the new footprint will be requested.** This will be the name by which the footprint will be identified in the library.

This text also serves as the footprint value, which is ultimately replaced by the real value (100  $\mu$ F\_16 V, 100  $\Omega$ \_0.5 W, ...). The new footprint will require:

- Contours (and possibly graphic text).
- Pads.
- A value (hidden text that is replaced by the true value when used).

#### Alternative method:

When a new footprint is similar to an existing footprint in a library or a circuit board, an alternative and quicker method of creating the new footprint is as follows:

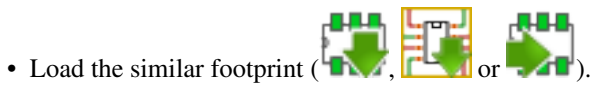

• Modify the "Footprint Name in Library" field in order to generate a new identifier (name).

----

• Modifica e salvataggio di una nuova impronta.

## 13.8 Aggiunta e modifica piazzole

Once a footprint has been created, pads can be added, deleted or modified. Modification of pads can be local, affecting only the pad under the cursor, or global, affecting all pads of the footprint.

#### 13.8.1 Aggiunta piazzole

Select the icon from the right hand toolbar. Pads can be added by clicking in the desired position with the left mouse button. Pad properties are predefined in the pad properties menu.

Do not forget to enter the pad number.

#### 13.8.2 Setting pad properties

This can be done in three different ways:

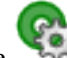

• Selecting the <sup>Selecting</sup> icon from the horizontal toolbar.

- Clicking on an existing pad and selecting Edit Pad. The pad's settings can then be edited.
- Clicking on an existing pad and selecting *Export Pad Settings*. In this case, the geometrical properties of the selected pad will become the default pad properties.

In the first two cases, the following dialog window will be displayed:

| 🧧 💿 Pad Properties                                                                                                    |                                                                                                    |                                 |                                                                                                    |               |  |  |
|----------------------------------------------------------------------------------------------------|----------------------------------------------------------------------------------------------------|---------------------------------|----------------------------------------------------------------------------------------------------|---------------|--|--|
| General Local Cleara                                                                                                    | ance and Settings                                                                                                    |                                 |                                                                                                    |               |  |  |
| Pad number: 2<br>Net name:<br>Pad type: Throu<br>Shape: Circula<br>Position X:<br>Position Y:<br>Size X:<br>Size Y:<br>Orientation:                                     | gh-hole<br>ar<br>-16.51<br>7.62<br>1.397<br>1.397                                                                                                    | t<br>t<br>mm<br>mm<br>mm<br>mm  | Drill<br>Shape: Circular hole :<br>Size X: 0.812799 mm<br>Size Y: 0.812799 mm<br>Layers<br>Copper: All copper layers :<br>Technical Layers<br>F.Adhes<br>B.Adhes<br>E.Paste |               |  |  |
| Shape offset X:<br>Shape offset Y:<br>Pad to die length:<br>Trapezoid delta:<br>Trapezoid direction:<br>Parent footprint orie<br>Rotation: 0.0<br>Board side: Front sid | 0     0     0     0     0     0     Vert.     c     c     c     c     c     c     c     c     c     c     c     c     c     c     c     c     c     c     c     c     c     c     c     c     c     c     c     c     c     c     c     c | 0.1 deg<br>mm<br>mm<br>mm<br>mm | <ul> <li>B.Paste</li> <li>F.SilkS</li> <li>B.SilkS</li> <li>F.Mask</li> <li>B.Mask</li> <li>Dwgs.User</li> <li>Eco1.User</li> <li>Eco2.User</li> </ul>                      |               |  |  |
|                                                                                                    |                                                                                                    |                                 |                                                                                                    | 😢 Cancel 🚽 OK |  |  |

Care should be taken to define correctly the layers to which the pad will belong. In particular, although copper layers are easy to define, the management of non-copper layers (solder mask, solder pads...) is equally important for circuit manufacture and documentation.

The Pad Type selector triggers an automatic selection of layers that is generally sufficient.

#### 13.8.2.1 Rectangular pads

For SMD footprints of the VQFP/PQFP type which have rectangular pads on all four sides (both horizontal and vertical) it is recommended to use just one shape (for example, a horizontal rectangle) and to place it with different orientations (0 for horizontal and 90 degrees for vertical). Global resizing of pads can then be done in a single operation.

#### 13.8.2.2 Rotate pads

Rotations of -90 or -180 are only required for trapezoidal pads used in microwave footprints.

#### 13.8.2.3 Non-plated through hole pads

Pads can be defined as Non-Plated Through Hole pads (NPTH pads).

These pads must be defined on one or all copper layers (obviously, the hole exists on all copper layers).

This requirement allows you to define specific clearance parameters ( for instance clearance for a screw).

When the pad hole size is the same as the pad size, for a round or oval pad, this pad is NOT plotted on copper layers in GERBER files.

These pads are used for mechanical purposes, therefore no pad name or net name is allowed. A connection to a net is not possible.

#### 13.8.2.4 Pads not on copper layers

These are unusual pads. This option can be used to create fiducials or masks on technical layers.

#### 13.8.2.5 Offset parameter

Pad 3 has an offset Y = 15 mils:

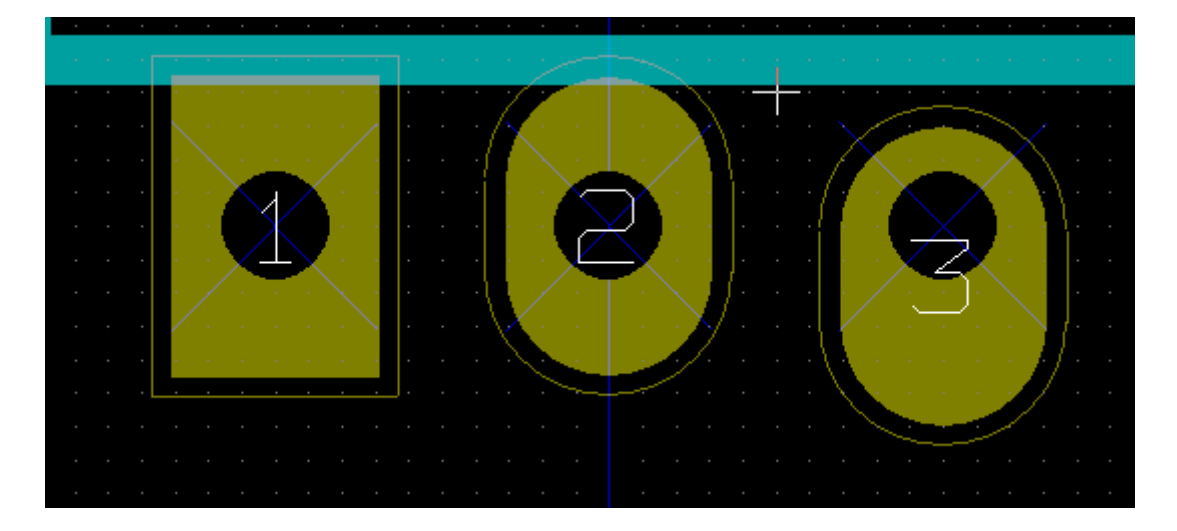

#### 13.8.2.6 Delta Parameter (trapezoidal pads)

#### Pad 1 has its parameter Delta X = 10 mils

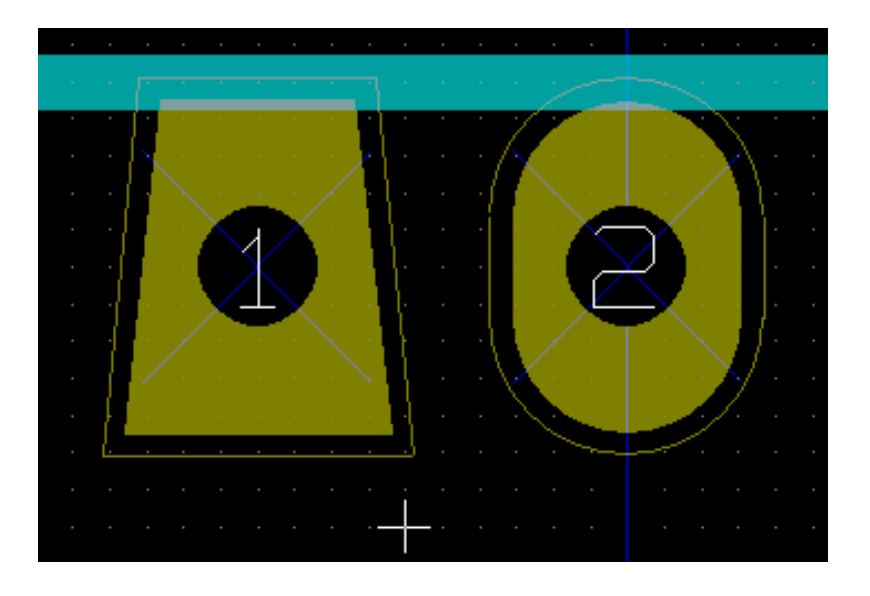

#### 13.8.3 Setting clearance for solder mask and solder paste mask layers

Setting a clearance can be made at 3 levels:

- Global level.
- Footprint level.
- Pad level.

Pcbnew uses the following to calculate clearances:

- Pad settings. If null,
- Footprint settings. If null,
- Global settings.

#### 13.8.3.1 Remarks

The solder mask pad shape is usually bigger than the pad itself. So the clearance value is positive. The solder paste mask pad shape is usually smaller than the pad itself. So the clearance value is negative.

#### 13.8.3.2 Solder paste mask parameters

For solder paste mask there are two parameters:

- A fixed value.
- A percentage of the pad size.

The real value is the sum of these two values.

Footprint level settings:

| Local Clearance Values<br>Set clearances to 0 to use global values |           |    |  |
|--------------------------------------------------------------------|-----------|----|--|
| Pad clearance:                                                     | 0         | mm |  |
| Solder mask clearance:                                             | 0         | mm |  |
| Solder paste clearance:                                            | -0        | mm |  |
| Solder paste ratio clearance:                                      | -0.000000 | %  |  |

Pad level settings:

| Clearances                    |           |    |
|-------------------------------|-----------|----|
| Net pad clearance:            |           | mm |
| Solder mask clearance:        | 0         | mm |
| Solder paste clearance:       | -0        | mm |
| Solder paste ratio clearance: | -0.000000 | %  |

## 13.9 Fields Properties

There are at least two fields: reference and value.

Their parameters (attribute, size, width) must be updated. You can access the dialog box from the pop-up menu, by double clicking on the field, or by the footprint properties dialog box:

| 🧐 💿 Footprint Text Properties         |             |                      |  |  |
|---------------------------------------|-------------|----------------------|--|--|
| Footprint U5 (628128) orientation 0.0 |             |                      |  |  |
|                                       |             |                      |  |  |
| Reference:                            | us          |                      |  |  |
| Width (mm):                           | 1.778       |                      |  |  |
| Height (mm)                           | 1.778       |                      |  |  |
| Thickness (m                          | 0.3048      |                      |  |  |
| Offset X (mn                          | -13.97      |                      |  |  |
| Offset Y (mn                          | -3.81       |                      |  |  |
| Layer:                                | F.SilkS     | \$                   |  |  |
| Style                                 | Orientation | Display              |  |  |
| Normal                                | Horizontal  | Visible              |  |  |
| ⊖ Italic                              | ○ Vertical  | $\bigcirc$ Invisible |  |  |
|                                       | Cancel      | <b>√</b> ок          |  |  |

## 13.10 Automatic placement of a footprint

If the user wishes to exploit the full capabilities of the auto-placement functions, it is necessary to define the allowed orientations of the footprint (Footprint Properties dialog).

| Attributes         | Move and Place      |
|--------------------|---------------------|
| Normal             | Free                |
| O Normal+Insert    | O Locked            |
| O Virtual          |                     |
| Auto Place         |                     |
| Rotation 90 degree | Rotation 180 degree |
| 0                  | 0                   |
| 0                  | 0                   |
| 0 10               | 0 10                |

Usually, rotation of 180 degrees is permitted for resistors, non-polarized capacitors and other symmetrical elements.

Some footprints (small transistors, for example) are often permitted to rotate by +/- 90 or 180 degrees. By default, a new footprint will have its rotation permissions set to zero. This can be adjusted according to the following rule:

A value of 0 makes rotation impossible, 10 allows it completely, and any intermediate value represents a limited rotation. For example, a resistor might have a permission of 10 to rotate 180 degrees (unrestrained) and a permission of 5 for a +/- 90 degree rotation (allowed, but discouraged).

## 13.11 Attributes

The attributes window is the following:

| Attributes      |  |
|-----------------|--|
| Normal          |  |
| ○ Normal+Insert |  |
| ○ Virtual       |  |

- Normal is the standard attribute.
- Normal+Insert indicates that the footprint must appear in the automatic insertion file (for automatic insertion machines). This attribute is most useful for surface mount components (SMDs).
- Virtual indicates that a component is directly formed by the circuit board. Examples would be edge connectors or inductors created by a particular track shape (as sometimes seen in microwave footprints).

## 13.12 Documenting footprints in a library

It is strongly recommended to document newly created footprints, in order to facilitate their rapid and accurate retrieval. Who is able to recall the multiple pin-out variants of a TO92 footprint?

The Footprint Properties dialog offers a simple and yet powerful means for documentation generation.

| 😕 💿 Footprint Properties      |     |
|-------------------------------|-----|
| Properties 3D settings        |     |
| Fields                        | Att |
| Doc                           | ۲   |
| β2 pins DIL package, roun     | 0   |
| Keywords                      | 0   |
| DIL                           | Aut |
| Reference                     | F   |
| US Edit                       | 0   |
| Value                         | 0   |
| 628128 Edit                   | 0   |
|                               | Loc |
| Contradict Manager in Library | Se  |
| Poocprint Name in Library     |     |
| DIP-32_600                    | Pac |

This menu allows:

- The entry of a comment line (description).
- Multiple keywords.

The comment line is displayed with the component list in CvPcb and in the footprint selection menus in Pcbnew. The keywords can be used to restrict searches to those parts possessing the given keywords.

Thus, while using the load footprint command (icon in the right-hand toolbar in Pcbnew), it is possible to type the text =T0220 into the dialog box to have Pcbnew display a list of the footprints possessing the keyword T0220

## 13.13 3-dimensional visualisation

A footprint may have been associated with a file containing a three-dimensional representation of itself. In order to associate such a file with a footprint, select the 3D Settings tab. The options panel is the following:

| Footprint Properties                                 |                 |
|------------------------------------------------------|-----------------|
| Properties 3D settings                               |                 |
| 3D Shape Names<br>SMD_Packages.3dshapes/SOJ-32.wrl   |                 |
| Default Path (from KISYS3DMOD environment va         | ariable)        |
| /usr/share/kicad/modules/packages3d                  |                 |
| 3D Scale and Position<br>Shape Scale:<br>X: 1.000000 |                 |
| Y: 1.000000                                          |                 |
| Z: 1.000000                                          |                 |
| Shape Offset (inch):                                 | Add 2D Shape    |
| X: 0.000000                                          | Add 3D Shape    |
| Y: 0.000000                                          | Remove 3D Shape |
| Z: 0.000000                                          |                 |
| Shape Rotation (degrees):                            |                 |
| X: 0.000000                                          |                 |
| Y: 0.000000                                          |                 |
| Z: 0.000000                                          |                 |

The data information should be provided:

- The file containing the 3D representation (created by the 3D modeler Wings3D, in vrml format, via the export to vrml command).
- The default path is kicad/modules/package3d. In the example, the file name is discret/to\_220horiz.wrl, using the default path)
- The x, y and z scales.

- The offset with respect to the anchor point of the footprint (usually zero).
- The initial rotation in degrees about each axis (usually zero).

Setting scale allows:

- To use the same 3D file for footprints which have similar shapes but different sizes (resistors, capacitors, SMD components...)
- For small (or very large) packages, a better use of the Wings3D grid is to scale **0.1 inch in Pcbnew = 1 grid unit** in Wings3D.

If such a file has been specified, it is possible to view the component in 3D.

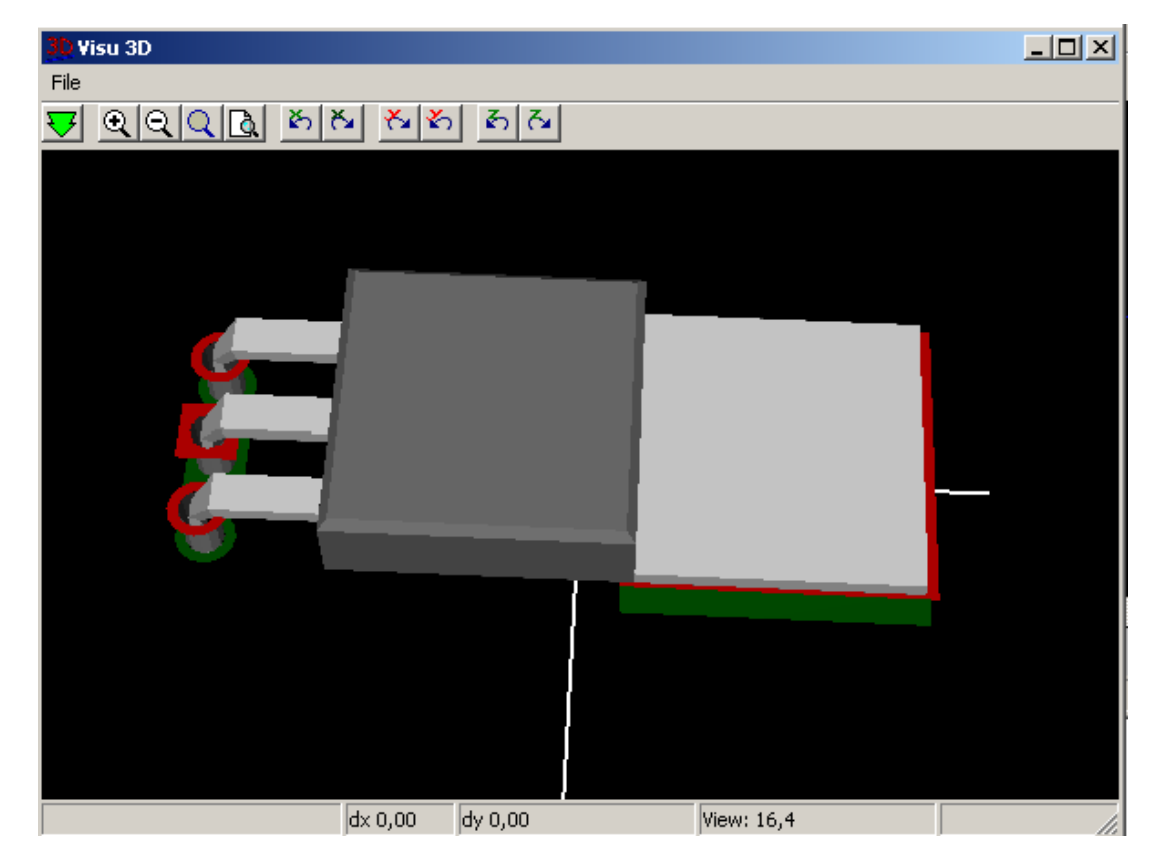

The 3D model will automatically appear in the 3D representation of the printed circuit board.

## 13.14 Saving a footprint into the active library

The save command (modification of the file of the active library) is activated by the "T" button.

If a footprint of the same name exists (an older version), it will be overwritten. Because it is important to be able to have confidence in the library footprints, it is worth double-checking the footprint for errors before saving.

Before saving, it is also recommended to change the reference or value of the footprint to be equal to the library name of the footprint.

## 13.15 Saving a footprint to the board

If the edited footprint comes from the current board, the button will update this footprint on the board.

## Capitolo 14

# **Advanced PCB editing tools**

There are some more advanced editing tools available in Pcbnew and Footprint Editor, which can help you to efficiently lay out components on the canvas.

## 14.1 Duplicating items

Duplication is a method to clone an item and pick it up in the same action. It is broadly similar to copy-and-pasting, but it allows you to "sprinkle" components over the PCB and it allows you to manually lay out components using the "Move Exact" tool (see below) more easily.

Duplication is done by using the hotkey (which defaults to Ctrl-D) or the duplicate item option in the context menu. In the legacy renderer, these appear as below, depending on the item type:

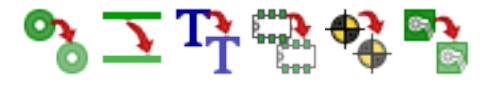

## 14.2 Moving items exactly

The "Move Exact" tool allows you to move an item (or group of items) by a certain amount, which can be entered in Cartesian or polar formats and which can be entered in any supported units. This is useful when it would otherwise be cumbersome to switch to a different grid, or when a feature is not spaced according to any existing grids.

To use this tool, select the items you wish to move and then use either the hotkey (defaults to Ctrl-M) or the context menu items to invoke the dialog. You can also invoke the dialog with the hotkey when moving or duplicating items, which can make it easy to repeatedly apply an offset to multiple components.

Move exact with Cartesian move vector entry

|                | Move item  | ×     |
|----------------|------------|-------|
| Use polar c    | oordinates |       |
| Move vector X: | 5          | mm 🗶  |
| Move vector Y: | 0          | mm 🗶  |
| Item rotation: | 0          | deg 🗶 |
|                | Cancel     | ок    |

Move exact with polar move vector entry

|                | Move item   |     | × |
|----------------|-------------|-----|---|
| 🔝 Use polar o  | coordinates |     |   |
| Distance:      | 5           | mm  | × |
| Angle:         | 0           | deg | × |
| Item rotation: | 0           | deg | × |
|                | Cancel      | ОК  |   |

The checkbox allows you to switch between Cartesian and polar co-ordinate systems. Whatever is currently in the form will be converted automatically to the other system.

Then you enter the desired move vector. You can use the units indicated by the labels ("mm" in the images above) or you can specify the units yourself (e.g. "1 in" for an inch, or "2 rad" for 2 radians).

Pressing OK will apply the translation to the selection, and cancel will close the dialog and the items will not be moved. If OK is pressed, the move vector will be saved and pre-filled next time the dialog is opened, which allows repeated application of the same vector to multiple objects.

## 14.3 Array tools

Pcbnew and the Footprint Editor both have assistants for creating arrays of features and components, which can be used to easily and accurately lay out repetitive elements on PCBs and in footprints.

### 14.3.1 Activating the array tool

The array tool acts on the component under the cursor, or, in GAL mode, on a selection. It can be accessed either via the context menu for the selection or by a keyboard shortcut (defaults to Ctrl-N). In legacy mode, the context menu icons indicate an array of the selected type:

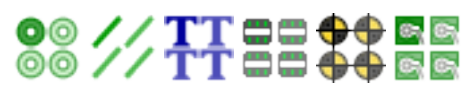

The array tool is presented as a dialog window, with a pane for the types of arrays. There are two types of arrays supported so far: grid, and circular.

Each type of array can be fully specified on the respective panes. Geometric options (how the grid is laid out) go on the left; numbering options (including how the numbers progress across the grid) on the right.

#### 14.3.2 Grid arrays

Grid arrays are arrays that lay components out according to a 2-dimensional square grid. This kind of array can also produce a linear array by only laying out a single row or column.

The settings dialog for grid arrays look like this:

| 😣 💿 Create Array                                                                                                    |                                |                                                                                                    |
|----------------------------------------------------------------------------------------------------|--------------------------------|----------------------------------------------------------------------------------------------------|
| Grid Circular                                                                                                    |                                |                                                                                                    |
| Horizontal count:<br>Vertical count:<br>Horizontal spacing:<br>Vertical spacing:<br>Horizontal offset:<br>Vertical offset:<br>Stagger:<br>Stagger Type<br>Rows<br>Columns | 5<br>5 mm<br>5 mm<br>0 mm<br>1 | Numbering Direction<br>Horizontal, then vertical<br>Vertical, then horizontal<br>Reverse numbering on alternate rows or columns<br>Restart numbering<br>Numbering Scheme<br>Continuous (1, 2, 3)<br>Coordinate (A1, A2, B1,)<br>Primary axis numbering:<br>Numerals (0, 1, 2,, 9, 10)<br>Secondary axis numbering:<br>Numerals (0, 1, 2,, 9, 10)<br>\$ |
|                                                                                                    |                                | Numbering start: 1                                                                                                    |
|                                                                                                    |                                | 😮 Cancel 🧹 OK                                                                                                    |

#### 14.3.2.1 Geometric options

The geometric options are as follow:

- Horrizontal count: the number of "columns" in the grid.
- Vertical count: the number of "rows" in the grid.
- Horizontal spacing: the horizontal distance from item to the item in the same row and next column. If this is negative, the grid progresses from right to left.

- Vertical spacing: the vertical distance from one item to the item in the same column and the next row. If this is negative, the grid progress bottom to top.
- Horizontal offset: start each row this distance to the right of the previous one
- Vertical offset: start each column this distance below the previous one

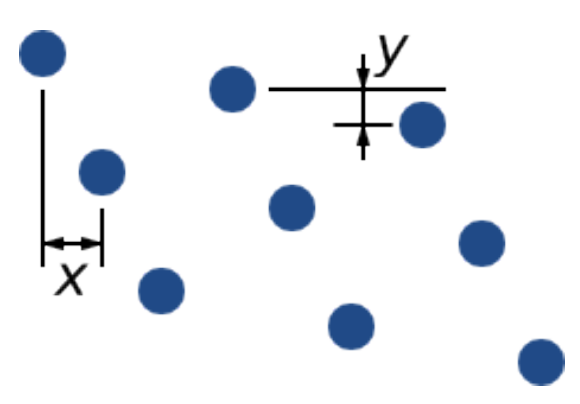

Figura 14.1: 3x3 grid with x and y offsets

• Stagger: add an offset to every set of "n" rows/columns, with each row progressing by 1/n'th of the relevant spacing dimension:

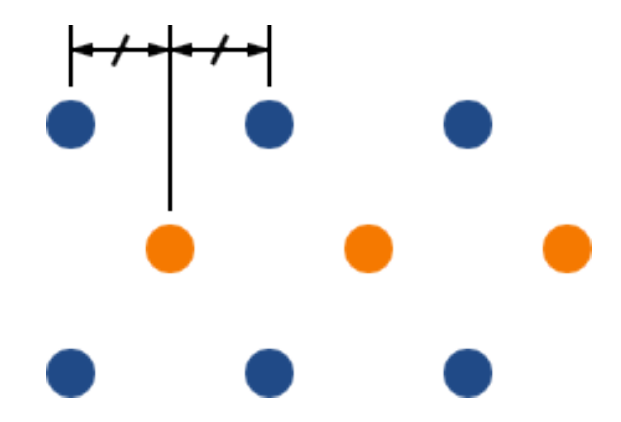

Figura 14.2: 3x3 grid with a row stagger of 2

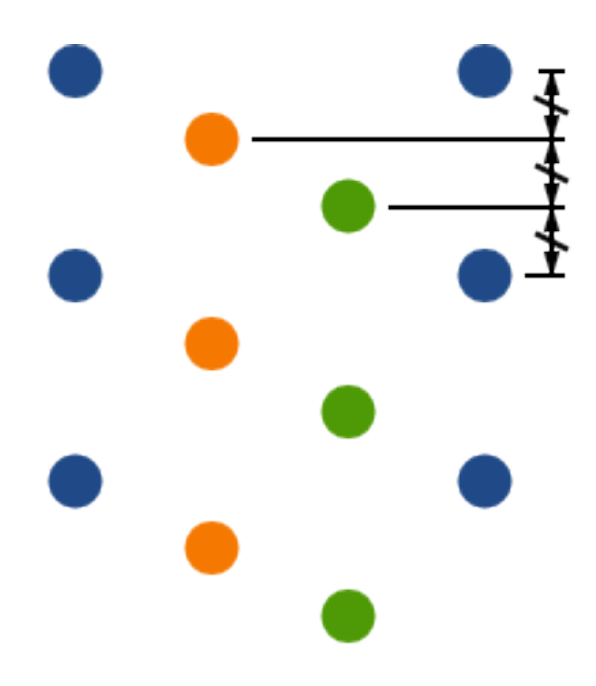

Figura 14.3: 4x3 grid with a column stagger of 3

#### 14.3.2.2 Numbering options

- Numbering Direction: Determines whether numbers proceed along rows and then moves to the next row, or down columns and then to the next column. Note that the direction on numbering is defined by the sign of the spacing: a negative spacing will result in right-to-left or bottom-to-top numbering.
- **Reverse numbering on alternate rows or columns**: If selected, the numbering order (left-to-right or right-to-left, for example) on alternate rows or columns. Whether rows or columns alternate depends on the numbering direction. This option is useful for packages like DIPs where the numbering proceeds up one side and down the other.
- **Restart numbering**: if laying out using items that already have numbers, reset to the start, otherwise continue if possible from this item's number
- Numbering Scheme
  - Continuous: the numbering just continues across a row/column break if the last item in the first row is numbered "7", the first item in the second row will be "8".
  - **Coordinate**: the numbering uses a two-axis scheme where the number is made up of the row and column index. Which one comes first (row or column) is determined by the numbering direction.
- Axis numberings: what "alphabet" to use to number the axes. Choices are
  - Numerals for normal integer indices
  - Hexadecimal for base-16 indexing
  - Alphabetic, minus IOSQXZ, a common scheme for electronic components, recommended by ASME Y14.35M-1997 sec.
     5.2 (previously MIL-STD-100 sec. 406.5) to avoid confusion with numerals.
  - Full alphabet from A-Z.

#### 14.3.3 Circular arrays

Circular arrays lay out items around a circle or a circular arc. The circle is defined by the location of the selection (or the centre of a selected group) and a centre point that is specified. Below is the circular array configuration dialog:

| 😑 💿 Create Array                                                                 | ,                                      |           |                                                                             |                      |      |
|----------------------------------------------------------------------------------|----------------------------------------|-----------|-----------------------------------------------------------------------------|----------------------|------|
| Grid Circular                                                                    |                                        |           |                                                                             |                      |      |
| Horizontal center:<br>Vertical center:<br>Radius:<br>Angle:<br>Count:<br>Rotate: | 0<br>0<br>126.288393 mm<br>0<br>4<br>₩ | mm<br>deg | ✓ Restart number<br>Numbering type:<br>Numerals (0,1,2,<br>Numbering start: | ring<br>.,9,10)<br>1 | \$   |
|                                                                                  |                                        |           |                                                                             | 😢 Cancel             | 🖌 ок |

#### 14.3.3.1 Geometric options

- Horizontal center, Vertical center: The centre of the circle. The radius field below will update automatically when you adjust these.
- Angle: The angular difference between two adjacent items in the array. Set this to zero to evenly divide the circle with "count" elements.
- **Count**: Number of items in the array (including the original item)
- **Rotate**: Rotate each item around its own location. Otherwise, the item will be translated but not rotated (for example, a square pad will always remain upright if this option is not set).

#### 14.3.3.2 Numbering options

Circular arrays have only one dimension and a simpler geometry than grids. The meanings of the available options are the same as for grids. Items are numbered clockwise - for an anticlockwise array, specify a negative angle.

## **Capitolo 15**

# Manuale di riferimento scripting di KiCad

Lo scripting permette di automatizzare delle operazioni in KiCad usando il linguaggio Python.

Also see the doxygen documentation on Python Scripting Reference.

You can see python module help by typing pydoc pcbnew on your terminal.

Using scripting you can create:

- Plugins: this type of script is loaded when KiCad starts. Examples:
  - Footprint Wizards: To help you build footprints easily filling in parameters. See the dedicated section Footprint Wizards below.
  - File I/O (planned): To let you write plugins to export/import other filetypes
  - Actions (planned): Associate events to scripting actions or register new menus or toolbar icons.
- Command Line Scripts: scripts that can be used from the command line, load boards or libraries, modify them, and render outputs or new boards.

It shall be noted that the only KiCad application that supports scripting is Pcbnew. It is also planned for Eeschema in the future.

## 15.1 KiCad Objects

The scripting API reflects the internal object structure inside KiCad/pcbnew. BOARD is the main object, that has a set of properties and a set of MODULEs, and TRACKs/VIAs, TEXTE\_PCB, DIMENSION, DRAWSEGMENT. Then MODULEs have D\_PADs, EDGEs, etc.

• See the BOARD section below.

## 15.2 Basic API Reference

All the pcbnew API is provided from the "pcbnew" module in Python. GetBoard() method will return the current pcb open at editor, useful for commands written from the integrated scripting shell inside pcbnew or action plugins.

## 15.3 Loading and Saving a Board

- LoadBoard(filename): loads a board from file returning a BOARD object, using the file format that matches the filename extension.
- SaveBoard(filename,board): saves a BOARD object to file, using the file format that matches the filename extension.
- board.Save(filename): same as above, but it's a method of BOARD object.

Example that loads a board, hides all values, shows all references

```
#!/usr/bin/env python2.7
import sys
from pcbnew import *
filename=sys.argv[1]
pcb = LoadBoard(filename)
for module in pcb.GetModules():
    print "* Module: %s"%module.GetReference()
    module.Value().SetVisible(False)  # set Value as Hidden
    module.Reference().SetVisible(True)  # set Reference as Visible
```

```
pcb.Save("mod_"+filename)
```

## 15.4 Listing and Loading Libraries

```
Enumerate library, enumerate modules, enumerate pads
```

```
#!/usr/bin/python
from pcbnew import *
libpath = "/usr/share/kicad/modules/Sockets.pretty"
print ">> enumerate footprints, pads of",libpath
# Load the suitable plugin to read/write the .pretty library
# (containing the .kicad_mod footprint files)
src_type = IO_MGR.GuessPluginTypeFromLibPath( libpath );
# Rem: we can force the plugin type by using IO_MGR.PluginFind( IO_MGR.KICAD )
plugin = IO_MGR.PluginFind( src_type )
# Print plugin type name: (Expecting "KiCad" for a .pretty library)
print( "Selected plugin type: %s" % plugin.PluginName() )
list_of_footprints = plugin.FootprintEnumerate(libpath)
for name in list_of_footprints:
    fp = plugin.FootprintLoad(libpath,name)
    # print the short name of the footprint
   print name # this is the name inside the loaded library
    # followed by ref field, value field, and decription string:
    # Remember ref and value texts are dummy texts, replaced by the schematic values
    # when reading a netlist.
    print " ->", fp.GetReference(), fp.GetValue(), fp.GetDescription()
    # print pad info: GetPos0() is the pad position relative to the footrint position
    for pad in fp.Pads():
        print " pad [%s]" % pad.GetPadName(), "at", \
```

```
"pos0", ToMM(pad.GetPos0().x), ToMM(pad.GetPos0().y),"mm",\
    "shape offset", ToMM(pad.GetOffset().x), ToMM(pad.GetOffset().y), "mm"
print ""
```

## 15.5 BOARD

Board is the basic object in KiCad pcbnew, it's the document.

BOARD contains a set of object lists that can be accessed using the following methods, they will return iterable lists that can be iterated using "for obj in list:"

- **board.GetModules():** This method returns a list of MODULE objects, all the modules available in the board will be exposed here.
- board.GetDrawings(): Returns the list of BOARD\_ITEMS that belong to the board drawings
- board.GetTracks(): This method returns a list of TRACKs and VIAs inside a BOARD
- board.GetFullRatsnest(): Returns the list of ratsnest (connections still not routed)
- board.GetNetClasses(): Returns the list of net classes
- board.GetCurrentNetClassName(): Returns the current net class
- board.GetViasDimensionsList(): Returns the list of Via dimensions available to the board.
- board.GetTrackWidthList(): Returns the list of Track Widths available to the board.

#### **Board Inspection Example**

```
#!/usr/bin/env python
import sys
from pcbnew import *
filename=sys.argv[1]
pcb = LoadBoard(filename)
ToUnits = ToMM
FromUnits = FromMM
#ToUnits=ToMils
#FromUnits=FromMils
print "LISTING VIAS:"
for item in pcb.GetTracks():
    if type(item) is VIA:
        pos = item.GetPosition()
        drill = item.GetDrillValue()
        width = item.GetWidth()
        print " * Via: %s - %f/%f "%(ToUnits(pos),ToUnits(drill),ToUnits(width))
    elif type(item) is TRACK:
        start = item.GetStart()
        end = item.GetEnd()
        width = item.GetWidth()
        print " * Track: %s to %s, width %f" % (ToUnits(start),ToUnits(end),ToUnits(width))
```

```
else:
        print "Unknown type %s" % type(item)
print ""
print "LIST DRAWINGS:"
for item in pcb.GetDrawings():
    if type(item) is TEXTE_PCB:
       print "* Text:
                         '%s' at %s"%(item.GetText(), item.GetPosition())
    elif type(item) is DRAWSEGMENT:
       print "* Drawing: %s"%item.GetShapeStr() # dir(item)
    else:
       print type(item)
print ""
print "LIST MODULES:"
for module in pcb.GetModules():
   print "* Module: %s at %s"%(module.GetReference(),ToUnits(module.GetPosition()))
print ""
print "Ratsnest cnt:", len(pcb.GetFullRatsnest())
print "track w cnt:", len (pcb.GetTrackWidthList())
print "via s cnt:", len(pcb.GetViasDimensionsList())
print ""
print "LIST ZONES:", pcb.GetAreaCount()
for idx in range(0, pcb.GetAreaCount()):
   zone=pcb.GetArea(idx)
   print "zone:", idx, "priority:", zone.GetPriority(), "netname", zone.GetNetname()
print ""
print "NetClasses:", pcb.GetNetClasses().GetCount(),
```

### 15.6 Examples

#### 15.6.1 Change a component pin's paste mask margin

We only want to change pins from 1 to 14, 15 is a thermal pad that must be kept as it is.

```
#!/usr/bin/env python2.7
import sys
from pcbnew import *
filename=sys.argv[1]
pcb = LoadBoard(filename)
# Find module U304
u304 = pcb.FindModuleByReference('U304')
pads = u304.Pads()
# Iterate over pads, printing solder paste margin
for p in pads:
    print p.GetPadName(), ToMM(p.GetLocalSolderPasteMargin())
    id = int(p.GetPadName())
    # Set margin to 0 for all but pad (pin) 15
    if id<15: p.SetLocalSolderPasteMargin(0)</pre>
```

pcb.Save("mod\_"+filename)

### 15.7 Footprint Wizards

The footprint wizards are a collection of python scripts that can be accessed from the Footprint Editor. If you invoke the footprint dialog you select a given wizard that allows you to see the footprint rendered, and you have some parameters you can edit.

If the plugins are not properly distributed to your system package, you can find the latest versions in the KiCad source tree at launchpad.

They should be located in for example C:\Program Files\KiCad\share\kicad\scripting\plugins.

On linux you can also keep your user plugins in \$HOME/.kicad\_plugins.

#### Build footprints easily filling in parameters.

```
from __future__ import division
import pcbnew
import HelpfulFootprintWizardPlugin as HFPW
class FPC_FootprintWizard(HFPW.HelpfulFootprintWizardPlugin):
    def GetName(self):
        return "FPC (SMT connector)"
    def GetDescription(self):
        return "FPC (SMT connector) Footprint Wizard"
    def GetValue(self):
        pins = self.parameters["Pads"]["*n"]
        return "FPC_%d" % pins
    def GenerateParameterList(self):
        self.AddParam( "Pads", "n", self.uNatural, 40 )
        self.AddParam( "Pads", "pitch", self.uMM, 0.5 )
self.AddParam( "Pads", "width", self.uMM, 0.25 )
        self.AddParam( "Pads", "height", self.uMM, 1.6)
        self.AddParam( "Shield", "shield_to_pad", self.uMM, 1.6 )
        self.AddParam( "Shield", "from_top", self.uMM, 1.3 )
        self.AddParam( "Shield", "width", self.uMM, 1.5 )
        self.AddParam( "Shield", "height", self.uMM, 2 )
    # build a rectangular pad
    def smdRectPad(self,module,size,pos,name):
        pad = pcbnew.D_PAD(module)
        pad.SetSize(size)
        pad.SetShape(pcbnew.PAD_SHAPE_RECT)
        pad.SetAttribute(pcbnew.PAD_ATTRIB_SMD)
        pad.SetLayerSet( pad.SMDMask() )
        pad.SetPos0(pos)
        pad.SetPosition(pos)
        pad.SetPadName(name)
        return pad
    def CheckParameters(self):
        p = self.parameters
        self.CheckParamInt( "Pads", "*n" ) # not internal units preceded by "*"
```

```
132 / 133
```

```
def BuildThisFootprint(self):
   p = self.parameters
   pad_count
                  = int(p["Pads"]["*n"])
   pad_width
                  = p["Pads"]["width"]
                  = p["Pads"]["height"]
   pad_height
                   = p["Pads"]["pitch"]
   pad_pitch
                   = p["Shield"]["width"]
   shl_width
                   = p["Shield"]["height"]
   shl_height
                   = p["Shield"]["shield_to_pad"]
   shl_to_pad
   shl_from_top
                  = p["Shield"]["from_top"]
                   = pad_pitch * ( pad_count-1 ) / 2
   offsetX
   size_pad = pcbnew.wxSize( pad_width, pad_height )
   size_shld = pcbnew.wxSize(shl_width, shl_height)
   size_text = self.GetTextSize() # IPC nominal
   # Gives a position and size to ref and value texts:
   textposy = pad_height/2 + pcbnew.FromMM(1) + self.GetTextThickness()
   self.draw.Reference( 0, textposy, size_text )
   textposy = textposy + size_text + self.GetTextThickness()
   self.draw.Value( 0, textposy, size_text )
    # create a pad array and add it to the module
   for n in range ( 0, pad_count ):
       xpos = pad_pitch*n - offsetX
       pad = self.smdRectPad(self.module,size_pad, pcbnew.wxPoint(xpos,0),str(n+1))
        self.module.Add(pad)
    # Mechanical shield pads: left pad and right pad
   xpos = -shl_to_pad-offsetX
   pad_s0_pos = pcbnew.wxPoint(xpos, shl_from_top)
   pad_s0 = self.smdRectPad(self.module, size_shld, pad_s0_pos, "0")
   xpos = (pad_count-1) * pad_pitch+shl_to_pad - offsetX
   pad_s1_pos = pcbnew.wxPoint(xpos, shl_from_top)
   pad_s1 = self.smdRectPad(self.module, size_shld, pad_s1_pos, "0")
   self.module.Add(pad_s0)
   self.module.Add(pad_s1)
    # add footprint outline
   linewidth = self.draw.GetLineTickness()
   margin = linewidth
   # upper line
   posy = -pad_height/2 - linewidth/2 - margin
   xstart = - pad_pitch*0.5-offsetX
   xend = pad_pitch * pad_count + xstart;
   self.draw.Line( xstart, posy, xend, posy )
    # lower line
   posy = pad_height/2 + linewidth/2 + margin
   self.draw.Line(xstart, posy, xend, posy)
   # around left mechanical pad (the outline around right pad is mirrored/y axix)
   yend = pad_s0_pos.y + shl_height/2 + margin
   self.draw.Line(xstart, posy, xstart, yend)
   self.draw.Line(-xstart, posy, -xstart, yend)
```

```
posy = yend
xend = pad_s0_pos.x - (shl_width/2 + linewidth + margin*2)
self.draw.Line(xstart, posy, xend, posy)
# right pad side
self.draw.Line(-xstart, posy, -xend, yend)
# vertical segment at left of the pad
xstart = xend
yend = posy - (shl_height + linewidth + margin*2)
self.draw.Line(xstart, posy, xend, yend)
# right pad side
self.draw.Line(-xstart, posy, -xend, yend)
# horizontal segment above the pad
xstart = xend
xend = - pad_pitch*0.5-offsetX
posy = yend
self.draw.Line(xstart, posy, xend, yend)
# right pad side
self.draw.Line(-xstart, posy,-xend, yend)
# vertical segment above the pad
xstart = xend
yend = -pad_height/2 - linewidth/2 - margin
self.draw.Line(xstart, posy, xend, yend)
# right pad side
self.draw.Line(-xstart, posy, -xend, yend)
```

FPC\_FootprintWizard().register()